Kurulum, Çalıştırma ve Bakım Kılavuzu

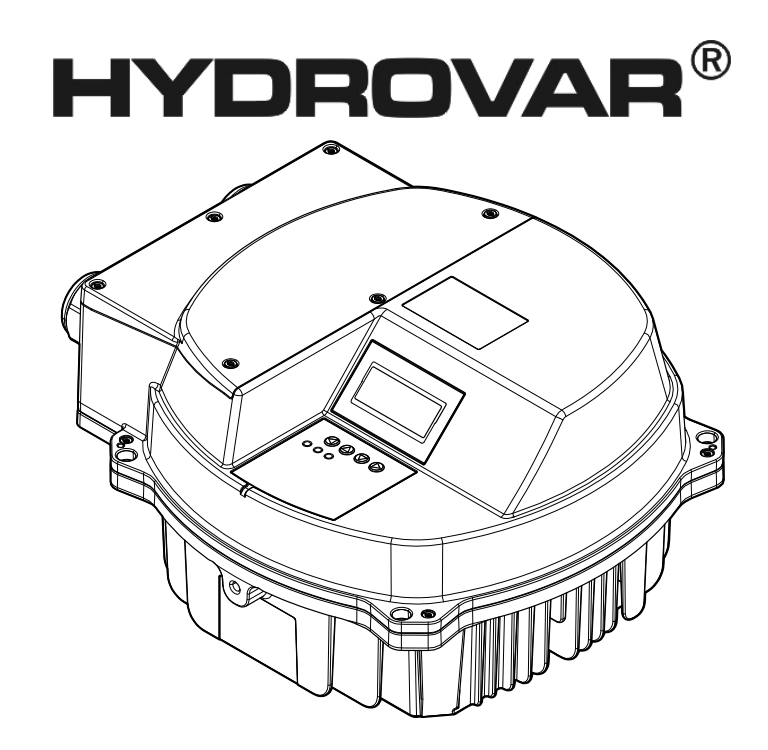

# HVL 2.015-4.220

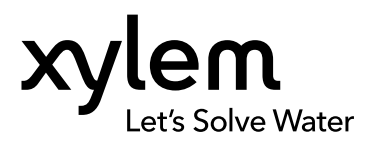

# İçindekiler

| 1 | Giriş ve Güvenlik                                           | 4      |
|---|-------------------------------------------------------------|--------|
|   |                                                             | 4      |
|   | 1.2. Cüvenlik                                               | 4<br>1 |
|   | 1.2 Guveniik                                                | 4      |
|   | 1.2. 1 Emmyet mesaji seviyelen                              | 5<br>5 |
|   | 1.4 Cevrenin korunması                                      | 5      |
|   | 1.5 Garanti                                                 | /<br>7 |
|   | 1.6 Yedek parcalar                                          | 7      |
|   | 1.7 AB Uvgunluk Bevanı (N. LVD/EMCD05)                      | 8      |
|   | 1.8 EU uygunluk beyanı                                      | 8      |
|   |                                                             |        |
| 2 | Taşıma ve Depolama                                          | .10    |
|   | 2.1 Sevkiyatı kontrol etme                                  | 10     |
|   | 2.1.1 Ambalajı kontrol etme                                 | .10    |
|   | 2.1.2 Uniteyi kontrol etme                                  | .10    |
|   | 2.2 Sistem kaldırma                                         | .10    |
|   | 2.3 Taşıma talımatları                                      | 11     |
|   | 2.4 Depolama talimatlari                                    |        |
| 2 | Ürün Aaklamaa                                               | 10     |
| 3 | 3.1. Sistem açıklaması                                      | 12     |
|   | 3.2 Ürün islevi ve kullanımı                                | 12     |
|   | 3.3. Uygulamalar                                            | 13     |
|   | 3.3.1 Aktuatör                                              | 1.3    |
|   | 3.3.2 Regulatör.                                            | 13     |
|   | 3.3.3 Kaskad Seri/Senkronize                                | 13     |
|   | 3.3.4 Kaskad Röle                                           | 13     |
|   | 3.4 Ürün etiketi                                            | 14     |
|   | 3.5 Teknik Bilgiler                                         | .15    |
|   | 3.6 Motor termal koruması                                   | .16    |
|   | 3.7 Boyutlar ve ağırlıklar                                  | .17    |
|   | 3.8 Tasarım ve düzen                                        | 18     |
|   | 3.9 Dahil montaj bileşenleri                                | 20     |
|   | 3.10 Opsiyonel bileşenler                                   | 21     |
|   | N#                                                          | ~~     |
| 4 | Montaj                                                      | 22     |
|   | 4.1 Kurulum alani kontrol listesi                           | 22     |
|   | 4.2 Frekans donuşturucu ve motor on kurulum kontrol listesi | ZZ     |
| 5 | Mekanik Kurulum                                             | 23     |
| 5 | 5.1 Sočutma                                                 | 23     |
|   | 5.2 Kaldırma                                                | .23    |
|   | 5.3 Montaj                                                  | 23     |
|   |                                                             |        |
| 6 | Elektrik Kurulumu                                           | 26     |
|   | 6.1 Onlemler                                                | 26     |
|   | 6.2 Koruma cihazları                                        | .27    |
|   | 6.3 Kablo turleri ve dereceleri                             | 28     |
|   | 6.4 EIVIC uyumlulugu                                        | 30     |

| 6.4.1 EMC gereklilikleri                                | 30        |
|---------------------------------------------------------|-----------|
| 6.4.2 Kabloları bağlama                                 | 30        |
| 6.4.3 RFI anahtari                                      |           |
| 6.5 AC elektrik şebekesi ve motor bağlantı terminalleri | 32        |
| 6.5.1 AC Elektrik şebekesi (güç kaynağı) bağlantıları   | 32        |
| 6.5.2 Motor bağlantısı                                  | 33        |
| 6.6 Kumanda terminalleri                                | 34        |
| 6.6.1 Motor sensör bağlantısı                           | 35        |
| 6.6.2 Acil temel işlemler için giriş                    | 36        |
| 6.6.3 Dijital ve analog G/Ç                             | 36        |
| 6.6.4 RS485 bağlantısı                                  | 37        |
| 6.6.5 Durum röleleri                                    | 37        |
| 6.7 Premium kart terminalleri                           | 38        |
| 6.7.1 Dijital ve analog G/Ç (X3)                        | 38        |
| 6.7.2 Röleler (X4)                                      | 38        |
|                                                         |           |
| 7 Calusturna                                            | 40        |
| 7 1 Ön baalatma procedürü                               | 40        |
| 7.1 On başlatma proseduru                               | 40        |
| 7.2 On daşıatma kontrolleri                             | 40        |
| 7.3 Guç verme                                           | 41        |
| 7.4 Boşalma suresı                                      | 41        |
|                                                         |           |
| 8 Programlama                                           | 43        |
| 8 1 Ekran ve kontrol paneli                             | 43        |
| 8.2 Düğmelerin islevleri                                | 43        |
| 8 3 Vazılım parametrolori                               | 10<br>ЛЛ  |
|                                                         | тт<br>ЛЛ  |
|                                                         | 44        |
| 0.3.2 IVIZU DURUIVI                                     | 47<br>E 2 |
| 8.3.3 IVI4U TANI                                        |           |
| 8.3.4 M6U AYARLAR                                       | 54        |
| 8.3.5 M100 TEMEL AYARLAR                                | 55        |
| 8.3.6 M200KONF INVERTERI                                | 5/        |
| 8.3.7 M300 DUZENLEME                                    | 69        |
| 8.3.8 M400 SENSOR                                       | 71        |
| 8.3.9 M500 SIRA CNTR                                    | 74        |
| 8.3.10 M600 HATA                                        | 78        |
| 8.3.11 M700 ÇIKIŞLAR                                    | 79        |
| 8.3.12 M800 GEREKEN DĞRLER                              | 80        |
| 8.3.13 M900 OFSET                                       | 83        |
| 8.3.14 M1000 TEST CAL                                   | 85        |
| 8.3.15 M1100 AYARLAR                                    | 87        |
| 8.3.16 M1200 RS-485                                     | 89        |
| 8.3.17 M1300 BASLATMA                                   | 91        |
| 5                                                       |           |
|                                                         | ~~        |
| 9 Bakim                                                 | 98        |
| 9.1 Genel                                               | 98        |
| 9.2 Hata kodlarını kontrol edin                         | 98        |
| 9.3 Işlev ve parametreleri kontrol edin                 | 98        |
|                                                         |           |
| 10 Sorun Giderme                                        | 99        |
| 10.1 Gösterilen hata mesaii vok                         |           |
| 10.2 Gösterilen hata mesaji                             | 90        |
| 10.3 Dahili hata ekranda γενα kırmızı LED ΔCIK          | 101       |
| 10.5 Danin Hala, eki ahua veya kirinizi LLD AÇIK        | . 101     |
|                                                         |           |
| 11 Teknik Referans                                      | .102      |
| 11.1 Örnek: P105 AKTÜATÖR modu                          | . 102     |
|                                                         |           |

| 11.2 | Örnek: P200 Rampa Ayarları       | 102 |
|------|----------------------------------|-----|
| 11.3 | Örnek: P330 KALDIRMA MİKTARI     |     |
| 11.4 | Örnek: P500 ALT MENÜ SEKANS KNTR |     |
| 11.5 | Örnek: P900ALT MENÜ OFSETİ       |     |
| 11.6 | Programlama akış çizelgeleri     |     |

# 1 Giriş ve Güvenlik

# 1.1 Giriş

# Bu el kitabının amacı

Bu el kitabının amacı aşağıdakiler için gerekli bilgileri vermektir:

- Montaj
- Çalıştırma
- Bakım

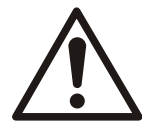

## DİKKAT:

Ürünü monte etmeden ve kullanmadan önce bu el kitabını dikkatlice okuyun. Ürünün uygun olmayan kullanımı yaralanmalara ve maddi hasara yol açabileceği gibi, garantiyi de geçersiz kılabilir.

# UYARI:

Bu el kitabını gelecekte başvurmak üzere saklayın ve ürünün yakınında hazır bulundurun.

# 1.1.1 Kalifiye personel

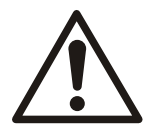

# UYARI:

Bu ürün sadece kalifiye personel tarafından kullanılmalıdır.

- Frekans dönüştürücünün sorunsuz ve güvenli bir şekilde çalışması için doğru ve güvenilir taşıma, depolama, çalışma ve bakım gereklidir. Sadece kalifiye personel bu ekipmanı kurmaya veya kullanmaya yetkilidir.
- Kalifiye personel, ilgili yasa ve yönetmelikler uyarınca kurulum, devreye alma ve ekipman, sistem, devre bakımlarını yapmaya yetkili eğitimli çalışan olarak tanımlanmaktadır. Ayrıca, personel bu belgede açıklanan talimatları ve güvenlik önlemlerini iyi bilmelidir.
- Gözetmenlik yapılmadığı ve bir profesyonel tarafından eğitilmediği sürece, donanımsız kişilerin ürünü kullanmaması gerekir.
- Çocukların ürün üzerinde ya da çevresinde oynamadıklarından emin olunmalıdır.

# 1.2 Güvenlik

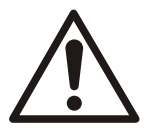

# UYARI:

- Yaralanmaları önlemek için operatör emniyet önlemlerine dikkat etmelidir.
- Bu el kitabında belirtilmeyen ürünün herhangi bir çalıştırma, montaj veya bakım işi ölüm, ciddi yaralanma veya ekipmanın zarar görmesine yol açabilir. Buna, ekipman üzerindeki herhangi bir değişiklik veya Xylem tarafından sağlanmayan parçaların kullanımı da dahildir. Ekipmanın kullanım amacı hakkında herhangi bir sorunuz varsa, devam etmeden önce lütfen bir Xylem temsilcisine başvurun.
- Servis uygulamasını yetkili bir Xylem temsilcisinin onayı olmadan değiştirmeyin.

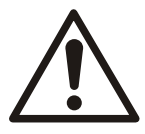

## DİKKAT:

Bu el kitabındaki yönergeleri uygulamanız gerekir. Bunun yapılmaması, fiziksel yaralanmalara, hasara veya gecikmelere yol açabilir.

# 1.2.1 Emniyet mesajı seviyeleri

## Emniyet mesajları hakkında

Ürünü kullanmadan önce emniyet mesajlarını ve yönetmeliklerini okumanız, anlamanız ve bunları takip etmeniz son derece önemlidir. Bunlar aşağıdaki tehlikeleri önlemeye yardımcı olmak üzere yayınlanmıştır:

- Yaralanmalar ve sağlık sorunları
- Ürünün hasar görmesi
- Ürünün hatalı çalışması

## Tanımlar

| Emniyet mesajı se | viyesi              | Anlamı                                                                                                    |  |  |  |  |  |  |
|-------------------|---------------------|----------------------------------------------------------------------------------------------------|--|--|--|--|--|--|
|                   | TEHLİKE:            | Önlenmediği halde ölüm veya ciddi yaralanmalara yol<br>açacak bir tehlikeli durum.                                                                    |  |  |  |  |  |  |
|                   | UYARI:              | Önlenmediği halde ölüme veya ciddi yaralanmalara yol<br>açabilecek tehlikeli durum.                                                                   |  |  |  |  |  |  |
|                   | DİKKAT:             | Önlenmediği halde küçük veya orta derecede<br>yaralanmalara yol açabilecek tehlikeli durum.                                                           |  |  |  |  |  |  |
| Ŵ                 | Elektrik Tehlikesi: | Talimatlara düzgün bir şekilde uyulmadığında elektriksel<br>risk olasılığı                                                                            |  |  |  |  |  |  |
| UYARI:            |                     | <ul> <li>Önlenmediği taktirde istenmeyen sonuçlara yol<br/>açabilecek bir potansiyel durum</li> <li>Yaralanmaya yol açmayacak bir uygulama</li> </ul> |  |  |  |  |  |  |

#### Sıcak yüzey tehlikesi

Sıcak yüzey tehlikeleri, tipik tehlike seviyesi sembollerinin yerine geçen özel bir sembol tarafından belirtilir:

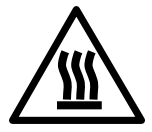

DİKKAT:

# 1.3 Kullanıcı emniyeti

### Genel emniyet kuralları

Bu emniyet kuralları geçerlidir:

- Çalışma alanını her zaman temiz tutun.
- Çalışma alanında bulunan gaz ve buharlardan kaynaklanan risklere dikkat edin.
- Elektrik tehlikelerini önleyin. Elektrik çarpması veya kıvılcım oluşması tehlikelerine dikkat edin.
- Boğulma tehlikesi, elektrik kazaları ve yanma sonucu yaralanma risklerinin her zaman bilincinde olun.

#### Emniyet ekipmanı

Şirket yönetmeliklerine uygun emniyet ekipmanları kullanın. Çalışma alanında bu emniyet ekipmanlarını kullanın:

- Kask
- Koruyucu gözlükler, tercihen yanları siperli
- Koruyucu ayakkabı
- Koruyucu eldiven
- Gaz maskesi
- İşitme koruması
- İlk yardım seti
- Emniyet ekipmanları

#### UYARI:

Emniyet cihazları takılmadığı sürece bir ürünü asla çalıştırmayın. Bu el kitabının diğer bölümlerindeki emniyete özel bilgilere de bakın.

#### Elektrik bağlantıları

Elektrik bağlantıları, sertifikalı elektrik teknisyenleri tarafından tüm uluslararası, ulusal ve yerel yönetmeliklere uygun olarak yapılmalıdır. Şartlar hakkında daha fazla bilgi için elektriksel bağlantıları özel olarak ele alan bölüme bakın.

#### Çalışmadan önce alınacak önlemler

Ürünle veya ürünlü bağlantılı olarak çalışırken bu emniyet önlemlerine uyun:

- Çalışma alanının çevresinde, örneğin bir korkuluk gibi uygun bir bariyer oluşturun.
- Tüm emniyet korumalarının yerinde ve sağlam olduklarından emin olun.
- Geriye çekilmek için yolda bir engel bulunmadığından emin olun.
- Yaralanmaları ve maddi hasarı önlemek için ürünün yuvarlanmamasını veya düşmemesini sağlayın.
- Kaldırma ekipmanının iyi durumda olduğundan emin olun.
- Bir kaldırma kemeri, bir emniyet halatı ve gerekirse bir gaz maskesi kullanın.
- Tutmadan önce tüm sistem ve pompa bileşenlerinin soğumasını bekleyin.
- Ürünün iyice temizlendiğinden emin olun.
- Pompanın bakımından önce gücü kesin.
- Kaynak yapmadan veya elektrikli el aletleri kullanmadan önce patlama riskini kontrol edin.

#### Çalışma sırasında alınacak önlemler

Ürünle veya ürünlü bağlantılı olarak çalışırken önce bu emniyet önlemlerine uyun:

- Asla tek başınıza çalışmayın.
- Her zaman koruyucu giysiler ve eldiven giyin.
- Asılı yüklerden uzakta durun.
- Ürünü her zaman kaldırma cihazıyla kaldırın.
- Ürün bir otomatik seviye kontrolüyle kullanılıyorsa, ani başlama riskini göz önünde bulundurun.
- Başlangıç sarsılması şiddeti olabilir, dikkatli olun.
- Pompayı söktükten sonra bileşenleri suyla yıkayın.
- Pompanın maksimum çalışma basıncını aşmayın.
- Sistem basınçlandırıldığında, herhangi bir havalandırma veya boşaltma valfini açmayın veya herhangi bir tapayı sökmeyin. Pompayı parçalarına ayırmadan, tapaları sökmeden veya tesisatı ayırmadan önce, pompanın sistemden yalıtıldığından ve basıncın boşaltıldığından emin olun.
- Pompayı asla düzgün takılmış bir kaplin olmadan çalıştırmayın.

## Cildi ve gözleri yıkayın

Gözleriniz veya cildinizle temas eden kimyasal maddeler veya tehlikeli sıvılar için aşağıdaki prosedürleri uygulayın:

| Koşul                                                      | Eylem                                                                                                    |
|------------------------------------------------------------|----------------------------------------------------------------------------------------------------|
| Göze giren kimyasal madde<br>veya tehlikeli sıvılar        | <ol> <li>Göz kapaklarınızı parmaklarınızla kuvvet uygulayarak açık tutun.</li> <li>Gözleri göz yıkama maddesiyle ve akan su altında en az 15 dakika boyunca<br/>yıkayın.</li> <li>Tıbbi yardım alın.</li> </ol> |
| Ciltle temas eden kimyasal<br>madde veya tehlikeli sıvılar | <ol> <li>Kimyasal bulaşmış tüm giysileri çıkartın.</li> <li>Cildinizi en az 1 dakika boyunca su ve sabunla yıkayın.</li> <li>Gerekirse tıbbi yardım isteyin.</li> </ol>                                         |

# 1.4 Çevrenin korunması

### Emisyonlar ve atıkların bertarafı

Yerel yönetmelikler ve yasaklara uyun:

- Emisyonların ilgili makamlara bildirilmesi
- Katı ve sıvı atıkların ayrılması, geri dönüşümü ve bertaraf edilmesi
- Dökülmelerin temizlenmesi

## Özel tesisler

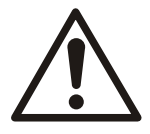

#### DİKKAT: Radyasyon Tehlikesi

Ürün nükleer radyasyona maruz kalmışsa, Xylem'i bilgilendirmeden ve uygun kararlar alınmadan ürünü Xylem'e GÖNDERMEYİN.

#### Geri dönüşüm talimatları

Geri dönüşüm ile ilgili olarak her zaman yerel kanun ve yönetmelikleri izleyin.

## Atık ve emisyon talimatları

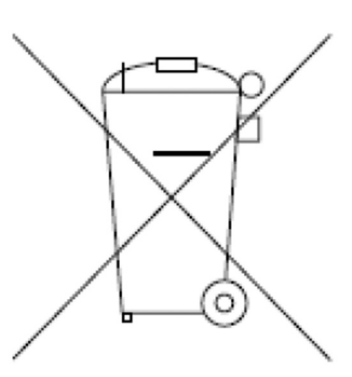

Elektrik bileşenleri içeren ekipmanları evsel atıklarla birlikte bertaraf etmeyin.

Yerel ve geçerli yasalara uygun olarak toplayın.

# 1.5 Garanti

Garanti hakkında bilgi için satış sözleşmesine bakın.

# 1.6 Yedek parçalar

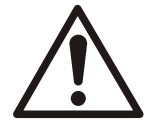

## UYARI:

Aşınmış veya arızalı bileşenleri değiştirmek için sadece orijinal parçalar kullanın. Uygun olmayan parçalarının kullanılması yanlış çalışma, hasar ve yaralanmalara yol açtığı gibi garantiyi de geçersiz kılar.

Ürünün yedek parçaları hakkında daha fazla bilgi için, Satış ve Hizmet birimine başvurun.

# 1.7 AB Uygunluk Beyanı (N. LVD/EMCD05)

| 1. Cihaz modeli/Ürün:                | → İsim plakası                          |
|--------------------------------------|-----------------------------------------|
| 2. İmalatçı adı ve adresi:           | Xylem Service Italia S.r.l.             |
|                                      | Via Vittorio Lombardi 14                |
|                                      | 36100 Vicenza VI                        |
|                                      | İtalya                                  |
| 3. İşbu uygunluk beyanı tamamen imal | atçının sorumluluğu altında verilmiştir |
| 4. Beyan konusu:                     | Elektrikli pompa için frekan            |

Elektrikli pompa için frekans dönüştürücü (değişken hızlı sürücü) HYDROVAR<sup>®</sup> aşağıdaki modeller

| HVL2.015-A0010 | HVL4.015-A0010 |
|----------------|----------------|
| HVL2.022-A0010 | HVL4.022-A0010 |
| HVL2.030-A0010 | HVL4.030-A0010 |
| HVL2.040-A0010 | HVL4.040-A0010 |
| HVL3.015-A0010 | HVL4.055-A0010 |
| HVL3.022-A0010 | HVL4.075-A0010 |
| HVL3.030-A0010 | HVL4.110-A0010 |
| HVL3.040-A0010 | HVL4.150-A0010 |
| HVL3.055-A0010 | HVL4.185-A0010 |
| HVL3.075-A0010 | HVL4.220-A0010 |
| HVL3.110-A0010 |                |

5. Yukarıdaki beyan konusunu oluşturan ekipman, ilişkin Avrupa Birliği harmonize yönetmeliğine uygundur:

- 26 Şubat 2014 tarihli 2014/35/UE sayılı Direktif (Belirli Gerilim Sınırları Dahilinde Kullanılmak Üzere Tasarlanmış Elektrikli ekipman)
- 26 Şubat 2014 tarihli 2014/30/UE sayılı Direktif (elektromanyetik uyumluluk)

6. Uygulanan ilişkin harmonize yönetmelik referansları veya uygunluğun beyan edildiği diğer teknik standart referansları:

• EN 61800-5-1:2007

• EN 61800-3:2004+A1:2012 (\*), EN 61000-6-1:2007, EN 61000-6-2:2005, EN 61000-6-4:2007+A1:2011

(\*) Kategori C3

7. Onaylayan Kuruluş: -

8. Ek bilgiler: -

Aşağıdakiler adına İmza:

Montecchio Maggiore, 18/04/2016

Amedeo Valente

Mühendislik ve AR&GE Müdürü rev. 00

# 1.8 EU uygunluk beyanı

1. Benzersiz tanımı elektrikli ve elektronik aygıtlarda:

2. İmalatçı adı ve adresi:

Xylem Service Italia S.r.l.

Alshuh

N. HVL

Xylem Service Italia S.r.l. Via Vittorio Lombardi 14 36100 Vicenza VI İtalya

3. İşbu uygunluk beyanı tamamen imalatçının sorumluluğu altında verilmiştir

4. Beyan konusu:

Elektrikli pompa için frekans dönüştürücü (değişken hızlı sürücü) HYDROVAR<sup>®</sup> aşağıdaki modeller

| HVL2.015-A0010 | HVL4.015-A0010 |
|----------------|----------------|
| HVL2.022-A0010 | HVL4.022-A0010 |
| HVL2.030-A0010 | HVL4.030-A0010 |
| HVL2.040-A0010 | HVL4.040-A0010 |
| HVL3.015-A0010 | HVL4.055-A0010 |
| HVL3.022-A0010 | HVL4.075-A0010 |
| HVL3.030-A0010 | HVL4.110-A0010 |
| HVL3.040-A0010 | HVL4.150-A0010 |
| HVL3.055-A0010 | HVL4.185-A0010 |
| HVL3.075-A0010 | HVL4.220-A0010 |
| HVL3.110-A0010 |                |

5. Yukarıda belirtilen beyanın amacı, belirli tehlikeli maddelerin elektrikli ve elektronik aygıtlarda kullanımına dair kısıtlamayı kapsayan Avrupa Parlamentosu 2011/65/EU nolu Direktifi ve 8 Haziran 2011 tarihli Konseyi ile uyumludur.

6. Uygulanan ilişkin harmonize yönetmelik referansları veya uygunluğun beyan edildiği diğer teknik standart referansları: -

7. Ek bilgiler: -

Aşağıdakiler adına İmza: Montecchio Maggiore, 18/04/2016 Amedeo Valente Mühendislik ve AR&GE Müdürü *rev.01*  Xylem Service Italia S.r.l.

Aldunh

# 2 Taşıma ve Depolama

# 2.1 Sevkiyatı kontrol etme

# 2.1.1 Ambalajı kontrol etme

- 1. Teslim anında pakette herhangi bir hasarlı veya eksik öğe olup olmadığını kontrol edin.
- 2. Herhangi bir hasarlı veya eksik öğeyi sevk irsaliyesinde not edin.
- Herhangi bir şey bozuksa, taşıma şirketine bir talep formu düzenleyin. Bu ürün bir distribütör tarafından teslim alınmış ise, taleplerinizi doğrudan distribütöre yönlendirin.

# 2.1.2 Üniteyi kontrol etme

- 1. Ambalaj malzemelerini üründen ayırın.
  - Tüm ambalaj malzemesi yerel yönetmeliklere göre elden çıkartılmalıdır.
- 2. Herhangi bir parçanın hasarlı ve eksik olup olmadığını kontrol edin.
- 3. Uygulanabiliyorsa, tüm vidaları, cıvataları veya bağlantıları sökerek ürünü serbest bırakın.

Emniyetiniz için çivileri veya kayışları kullanırken dikkatli olun.

4. Herhangi bir sorunla karşılaşmanız durumunda satış temsilcisi ile iletişime geçin.

# 2.2 Sistem kaldırma

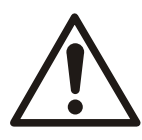

# UYARI:

Birleştirilmiş üniteler ve bileşenleri ağırdır. Bu ekipmanı düzgün kaldırmamak ve asmamak ciddi yaralanmalara ve/veya maddi hasara yol açabilir. Ekipmanı sadece özellikle belirtilmiş olan kaldırma noktalarından kaldırın. Halkalı cıvatalar, sapanlar ve gergiler kaldırılacak yükün tamamına uygun değerlere sahip olmalı, buna göre seçilmeli ve kullanılmalıdır.

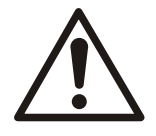

# UYARI: Ezilme Tehlikesi

1) Üniteyi daima belirlenmiş kaldırma noktalarından kaldırın. 2) Uygun kaldırma donanımı kullanın ve ürünün uygun şekilde bağlandığından emin olun. 3) Kişisel koruyucu donanımlarınızı giyin. 4) Kablolardan ve asılı yüklerden uzak durun.

## Kaldırma şemaları

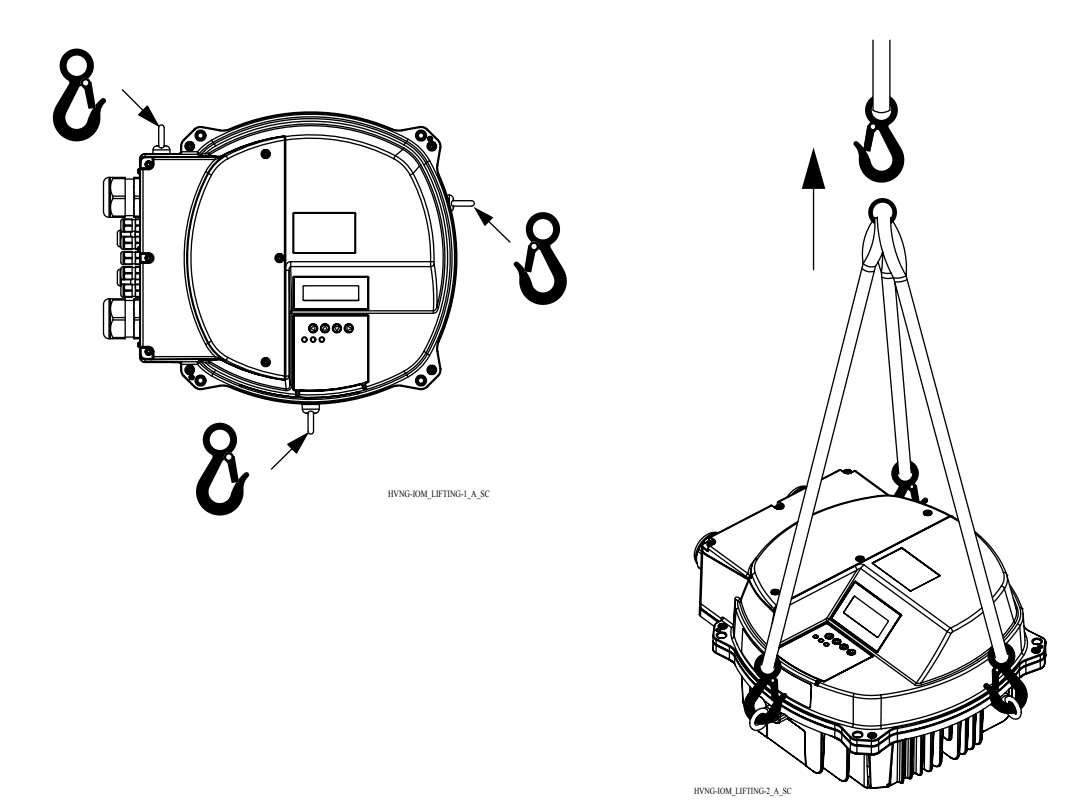

# 2.3 Taşıma talimatları

Önlemler

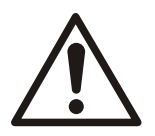

## UYARI:

- Asılı yüklerden uzakta durun.
- Geçerli kaza önleme yönetmeliklerine uyun.
- Taşırken kablolara zarar vermeyin; sıkmayın, bükmeyin veya çekmeyin.
- Kablo uçlarını her zaman kuru tutun.
- Ürün, son konumuna yerleşip sabitlenene kadar devrilmesini ve kaymasını engelleyin.
- Uygun kaldırma ekipmanı kullanarak (istifleyici, vinç, vinç montaj cihazı, kaldırma blokları, halat sapanlar, vb.).
- Ürün her zaman kaldırma sapından kaldırın. Üniteyi asla motor kablosundan veya hortumdan kaldırmayın.

# 2.4 Depolama talimatları

### Depolama konumu

Ürün üzeri örtülü bir şekilde ısı, kir ve titreşimin bulunmadığı kuru yerlerde depolanmalıdır.

### UYARI:

Ürünü nem, ısı kaynakları ve mekanik hasarlara karşı koruyun.

### UYARI:

Ambalajlı ürünün üzerine ağır yükler koymayın.

# 3 Ürün Açıklaması

# 3.1 Sistem açıklaması

## Sistem düzeni

Resimler hydrovar kullanılan tek pompalı ve çok pompalı tipik sistemleri göstermektedir. Sistem doğrudan su kaynağına bağlıysa, emme tarafında düşük basınç sensörü kullanın.

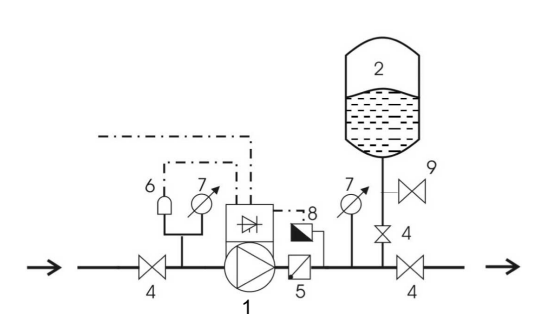

Şekil 1: Tek pompa sistemi

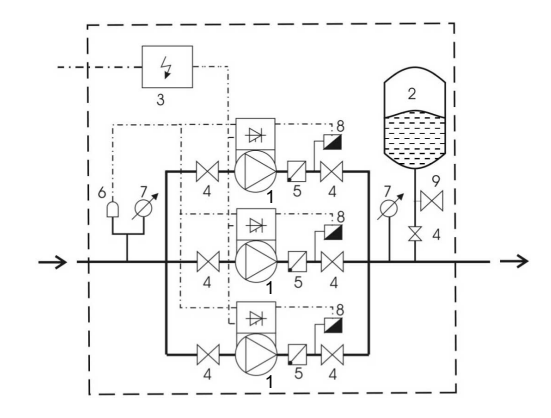

Şekil 2: Çok pompa sistemi

- 1. HYDROVAR'lı pompa
- 2. Diyafram basınç tankı
- 3. Elektrik panosu
- 4. Sürgülü vana
- 5. Tek yönlü vana
- 6. Düşük su kontrolü
- 7. Basınç ölçer
- 8. Basınç sensörü
- 9. Boşaltma musluğu

### Basınç tankı

Membranlı basınç tankı, su talebinin olmadığı borularda basıncı sağlamak için pompanın boşaltım tarafında kullanılır. Hydrovar sıfır talep durumunda pompanın çalışmasını durdurur ve böylece büyük emiş tankı kullanılmasına gerek kalmaz.

Tank onaylı olmalı ve sistem basıncına uygun seçilmelidir.

Tankın kapasitesi pompa veya pompaların maksimum sistem akış oranının %10'u olmalıdır (I/dk veya gal/dk'da akış oranının 0,1 katı). Kontrol etmek üzere su basıncını düşürmek için hydrovar'ı kapatın ve önceden şarj edilmiş doğru basıncı ayarlayın.

Tankın önceden şarj edilmiş basıncı aşağıdaki tablo kullanılarak belirlenir:

Aktifken (bar) gereken basınç ve Başlangıç Değeri

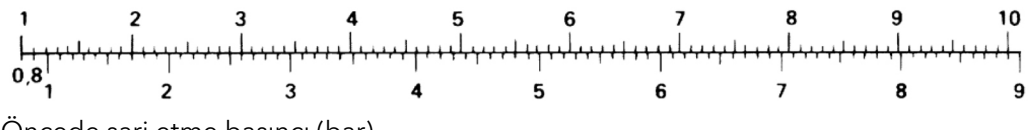

Öncede şarj etme basıncı (bar)

# 3.2 Ürün işlevi ve kullanımı

## Açıklama

HYDROVAR, pompaya takılabilen mikroişlemcili frekans sistemidir. Fan soğutmalı motorların hemen hemen her modeline takılabilir ve standart olarak ModBus veya Bacnet iletişimine sahip BMS sistemlerine kolayca entegre edilebilir.

Değişken hız kontrollü sistemde, pompa her zaman düşük debide gereken basıncı ürettiği hızda çalışır. Bundan dolayı on/off ve bypass sistemlerindeki kadar enerji harcanmaz

## Kullanım amacı

HYDROVAR aşağıdaki pompa uygulamaları için üretilmiştir:

- Basınç, seviye ve akış düzenlemesi
- Kapalı döngü sistemleri
- Tek veya çoklu pompayla sulama uygulamaları

#### Uygun olmayan kullanım

Ürün sabit tork uygulamaları için kullanılmamalıdır.

#### Onaylar ve sertifikalar

Bu ürün, UL508C termal bellek tutma gereklilikleri ile uyumludur.

# 3.3 Uygulamalar

### Uygulama seçenekleri

Ürün için uygulama seçenekleri şu şekildedir:

- Aktuatör
- Regülatör
- Kaskad Seri/Senkronize
- Kaskad Röle

## 3.3.1 Aktuatör

Bu mod, yalnızca tek pompa çalışırken bir hydrovar için kullanılır. Hyrovar bir harici hız sinyaline göre bir aktüatör olarak çalışır veya bir ya da iki programlanmış frekansta çalışmaya devam eder. Bu ilgili dijital giriş kullanılarak yapılır.

## 3.3.2 Regülatör

Bu mod varsayılan çalışma modu olarak ayarlanmıştır ve tek pompalı çalışmada hydrovar için kullanılır.

# 3.3.3 Kaskad Seri/Senkronize

Bu uygulamalarda, pompaların (en fazla sekiz pompa) her biri bir hydrovar ile donatılmalıdır.

Her Hydrovar birbirine RS485 arayüzü ile bağlanır ve sağlanan protokol ile iletişim kurarlar.

Çoklu pompa sisteminde kullanılan farklı hydrovar kombinasyonu sistem gerekliliklerine bağlıdır.

Tüm pompaları kaskad seri ve senkronize modda çalıştırmak mümkündür. Bir hydrovar'da hata oluşursa, sistemin herhangi bir pompası ana pompa olup kontrolü ele alabilir.

## 3.3.4 Kaskad Röle

### Açıklama

Bir pompa bir hydrovar ile donatılır takılır ve beş (köle) pompaya kadar isteye göre açık/ kapalı olarak ayarlanabilir. Hydrovar ile birlikte ek bir kart (Premium Card) kullanılması gerekir.

Köle pompaları çalıştırmak için harici bir pano gerekir.

# Örnek

Örnek, bir hız kontrollü diğerleri sabit hızlı olmak üzere dört pompalı bir hidrofor setini görmektesiniz.

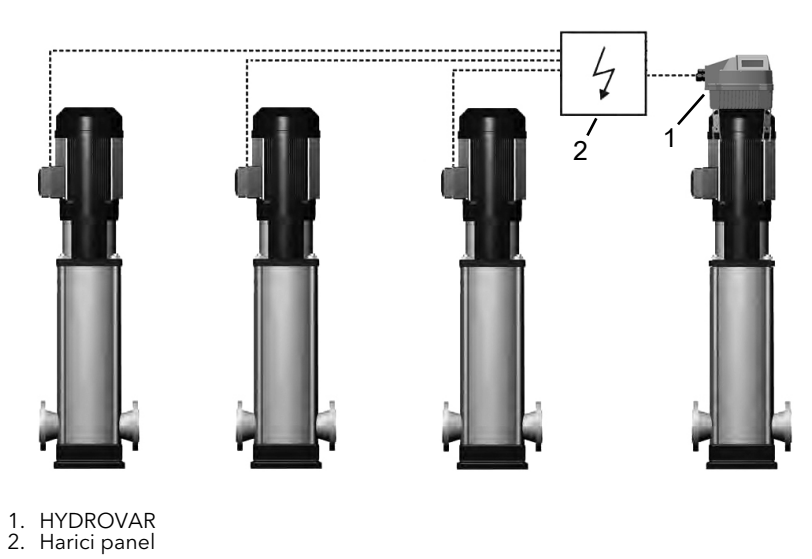

# 3.4 Ürün etiketi

Tür tanımlama kodu

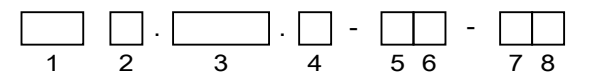

Şekil 3: Tanımlama kodu ve yerleşimi

| No. | Açıklama           | Alternatifler                   |
|-----|--------------------|---------------------------------|
| 1   | Marka              | HVL - HYDROVAR                  |
| 2   | Güç kaynağı        | <b>2:</b> 1~ 230 VAC            |
|     |                    | <b>3:</b> 3~ 230 VAC            |
|     |                    | <b>4</b> : 3~ 380-460 VAC       |
| 3   | Şaft gücü *10 [kW] | <b>015:</b> 1,5 kW (2,0 HP)     |
|     |                    | <b>022:</b> 2,2 kW (3,0 HP)     |
|     |                    | <b>030:</b> 3,0 kW (4,0 HP)     |
|     |                    | <b>040:</b> 4,0 kW (5,0 HP)     |
|     |                    | <b>055:</b> 5,5 kW (7,5 HP)     |
|     |                    | <b>075:</b> 7,5 kW (10,0 HP)    |
|     |                    | <b>110:</b> 11,0 kW (15,0 HP)   |
|     |                    | <b>150:</b> 15,0 kW (20,0 HP)   |
|     |                    | <b>185:</b> 18,5 kW (25,0 HP)   |
|     |                    | <b>220:</b> 22,0 kW (30,0 HP)   |
| 4   | Kapanma oranı      | <b>A:</b> IP 55 / Tür1          |
| 5   | Veriyolu iletişimi | <b>0:</b> Standart iletişim     |
| 6   | Opsiyonel kartlar  | <b>0:</b> Opsiyonel kart yok    |
| 7   | Dahili ekran       | 1: Kurulu standart dahili ekran |
| 8   | Diğer seçenekler   | 0: Kurulu başka seçenek yok     |

# Örnek

| $\begin{array}{c ccccccccccccccccccccccccccccccccccc$ |       |                             |  |  |  |  |  |  |
|-------------------------------------------------------|-------|-----------------------------|--|--|--|--|--|--|
| No.                                                   | Örnek | Açıklama                    |  |  |  |  |  |  |
| 1                                                     | HVL   | HYDROVAR                    |  |  |  |  |  |  |
| 2                                                     | 4     | Güç Kaynağı: 3~ 380-460 VAC |  |  |  |  |  |  |
| 3                                                     | 075   | Şaft gücü: 7,5 kW (10,0 HP) |  |  |  |  |  |  |
| 4                                                     | A     | ζapanma oranı: IP 55 / Tür1 |  |  |  |  |  |  |
| 5                                                     | 0     | tandart iletişim            |  |  |  |  |  |  |
| 6                                                     | 0     | urulu opsiyonel kart yok    |  |  |  |  |  |  |
| 7                                                     | 1     | urulu standart dahili ekran |  |  |  |  |  |  |
| 8                                                     | 0     | Kurulu başka seçenek yok    |  |  |  |  |  |  |

# 3.5 Teknik Bilgiler

# Elektriksel özellikler

|                                                | HVL   |          |       |       |                        |       |       |          |       |                        |             |       |       |       |       |       |       |       |       |       |       |
|------------------------------------------------|-------|----------|-------|-------|------------------------|-------|-------|----------|-------|------------------------|-------------|-------|-------|-------|-------|-------|-------|-------|-------|-------|-------|
|                                                | 2.015 | 2.022    | 2.030 | 2.040 | 3.015                  | 3.022 | 3.030 | 3.040    | 3.055 | 3.075                  | 3.110       | 4.015 | 4.022 | 4.030 | 4.040 | 4.055 | 4.075 | 4.110 | 4.150 | 4.185 | 4.220 |
| Giriş                                          | iriş  |          |       |       |                        |       |       |          |       |                        |             |       |       |       |       |       |       |       |       |       |       |
| Şebeke L N<br>Kaynağı                          |       | L1 L2 L3 |       |       |                        |       |       | L1 L2 L3 |       |                        |             |       |       |       |       |       |       |       |       |       |       |
| Nominal giriş<br>voltajı (Vin):                |       | 208-24   | 0±%10 | )     | 208-240±%10            |       |       |          |       |                        | 380-460±%15 |       |       |       |       |       |       |       |       |       |       |
| Maksimum<br>Giriş Akımı,<br>devam eden<br>[A]: | 11,6  | 15,1     | 22,3  | 27,6  | 7,0                    | 9,1   | 13,3  | 16,5     | 23,5  | 29,6                   | 43,9        | 3,9   | 5,3   | 7,2   | 10,1  | 12,8  | 16,9  | 24,2  | 33,3  | 38,1  | 44,7  |
| verimlilik,<br>nominal [%],<br>tipik:          | 94,0  | 93,5     | 93,5  | 93,5  | 96,0                   | 96,0  | 96,0  | 96,0     | 96,0  | 96,0                   | 96,0        | 96,0  | 96,5  | 96,5  | 96,5  | 97,0  | 97,0  | 97,0  | 97,0  | 97,0  | 97,0  |
| Çıkış                                          |       |          |       |       |                        |       |       |          |       |                        |             |       |       |       |       |       |       |       |       |       |       |
| Çıkış voltajı<br>(V)                           | 0-240 |          |       |       | Kaynak voltajın %0–100 |       |       |          |       | Kaynak voltajın %0–100 |             |       |       |       |       |       |       |       |       |       |       |
| Maksimum<br>çıkış akımı,<br>devam eden<br>[A]: | 7,5   | 10       | 14,3  | 16,7  | 7,5                    | 10    | 14,3  | 16,7     | 24,2  | 31                     | 44          | 4,1   | 5,7   | 7,3   | 10    | 13,5  | 17    | 24    | 32    | 38    | 44    |
| Çıkış frekansı 15-70<br>(Hz)                   |       |          |       |       |                        |       |       |          |       |                        |             |       |       |       |       |       |       |       |       |       |       |

# Çevresel özellikler

| Saklama sıcaklığı | 30°C [-22°F] ile 70°C [158°F] arası                                                                                                    |
|-------------------|----------------------------------------------------------------------------------------------------|
| Bağıl nem         | %5-%95 - Yoğuşmaya izin verilmez                                                                                                    |
| Çalışma sıcaklığı | -10°C [-14°F] ile 55°C [131°F] arasında<br>%100 güç oranı -10°C [-14°F] ile 40°C [104°F] arası<br>gerilim oranı azalmasıyla 40°C [104°F] ile 55°C [131°F] arasında                                                                                                    |
| Hava kirliliği    | Makinelerden dolayı aşırı toz bulunan çalışma alanlarında bulunan<br>kuru toz içerebilir. Fazla miktarda toz, asit, aşındırıcı gaz, tuz gibi<br>maddelere izin verilmez.                                                                                                    |
| Yükseklik         | Maks. Deniz seviyesinden 1000 m yüksekte. Deniz seviyesinden 1000<br>m yüksekte bulunan kurulumlarda, maksimum çıkış gücünün değeri<br>her ek 100 m için %1 oranında azaltılmalıdır. Kurulum tesisi deniz<br>seviyesinde 2000 m yüksekteyse, lütfen yerel dağıtımcınıza veya<br>servisinize başvurun. |

## Kurulum özellikleri

| Koruma                                                               | Motor tahrik girişi, harici bir devre kesici/sigorta ile korunmalıdır. |
|----------------------------------------------------------------------|------------------------------------------------------------------------|
| Motor ağ türü                                                        | korumalı güç kablosu                                                   |
| Maksimum motor kablosu uzunluğu (EMC uyumlu olmayan), gösterilir     | 50 m (164 fit)                                                         |
| Maksimum motor kablosu uzunluğu (EMC uyumlu olmayan),<br>gösterilmez | 100 m (328 fit)                                                        |

#### EMC uyumu

IEC 61800-3 ve EN 61000 serisi standartlarına göre, koruma kablosu, motor tahrik çıkışı ve iletişim için kullanılır.

Kurulumlar, EMC doğru kurulumuna göre liften (tahrik tarafında) kaçınılarak yapılmalıdır, aksi takdirde EMC garanti altına alınamaz.

### Koruma sınıfı

- IP55, Kapanma Türü 1
- Ürünü doğrudan güneş ışığına maruz bırakmayın
- Ürünü doğrudan yağmura maruz bırakmayın
- Özellikle ürünün sıcaklık sınırlarını korumak için koruma olmadan dışarıda kurulum yapmak yasaktır.

# 3.6 Motor termal koruması

Motor termal koruması, çeşitli teknikler kullanılarak uygulanabilir: motor kanatlarındaki PTC sensörü veya Yazılım Termal Kontrolü (STC).

Motor aşırı ısınmasına karşı koruma nominal değerden gelir. Varsayılan olarak "STC tetiklenmesi"ne ön ayarlı olan 290 "STC Motor Koruması".

**UYARI:** STC fonksiyonu, 1.125 x nominal motor akımında ve nominal motor frekansında başlatılır. STC işlevi, NEC'ye göre sınıf 20 motor koruması sağlar.

Motor termal koruması motorun aşırı ısınmasını engeller. STC işlevi, dahili ölçümlere dayalı olan bimetal rölesini simüle eden elektronik bir özelliktir. Özellik aşağıdaki şekilde gösterilmektedir.

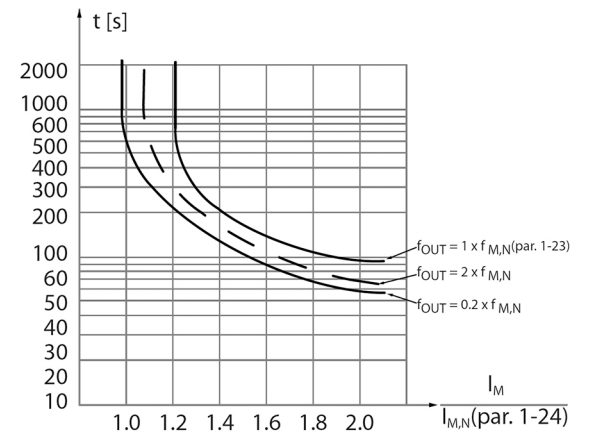

X ekseni, Imotor gerçek ve Imotor nominal arasındaki oranı gösterir. Y ekseni, STC kesilip frekans dönüştürücüsünü tetiklemeden önce zamanı saniye cinsinden gösterir. Eğriler, özel nominal hızı, iki kere nominal hızda ve nominal hızın %20'sinde gösterir. Eğri, az motor soğumasından dolayı STC'nin az ısıda kestiği az hızı gösterir. Bu şekilde motor düşük hızda bile aşırı ısınmaya karşı korunur. STC işlevi, gerçek akım ve hıza dayalı olan motor sıcaklığını hesaplar.

İzin verilen maksimum sıcaklığın hesaplanan yüzdesi, nominal değerde okuma olarak görünür. 293 "Motor Termali".

STC motoru aşırı ısınmaya karşı korunurken ve başka bir motor korumasına gerek yokken. Yani, motor ısındığında, aşırı ısınmayı önlemek için motor durdurulmadan önce, STC zamanlayıcısı motorun yüksek sıcaklıkta ne kadar süre çalışacağını kontrol eder.

Motor termal koruması, harici bir termistör kullanılarak elde edilebilir: nominal değeri ayarlayın. 290 "STC Motor Koruma" veri değeri "Termistör kesme"ye.

# 3.7 Boyutlar ve ağırlıklar

## Okuma talimatları

Tüm ölçüler milimetre (inç) cinsindendir. Resimler ölçekli değildir.

## Serbest mesafe

| Alan                                                                    | Modeller                                             | Serbest mesafe                |
|-------------------------------------------------------------------------|------------------------------------------------------|-------------------------------|
| Ürünün üzerinde                                                         | Tümü                                                 | 300 mm (12 inç)'ten fazla     |
| Ürünler arasındaki merkezi mesafe<br>(kablolama için alandan emin olmak | HVL 2.015 ÷ 2.022   3.015 ÷ 3.022  <br>4.015 ÷ 4.040 | 300 mm (12 inç)'ten fazla     |
| için):                                                                  | HVL 2.030 ÷ 2.040   3.030 ÷ 3.055  <br>4.055 ÷ 4.110 | 430 mm (17 inç)'den fazla     |
|                                                                         | HVL 3.075 ÷ 3.110   4.150 ÷ 4.220                    | > 550 mm (21,6 inç)'den fazla |

## Boyutsal çizimler

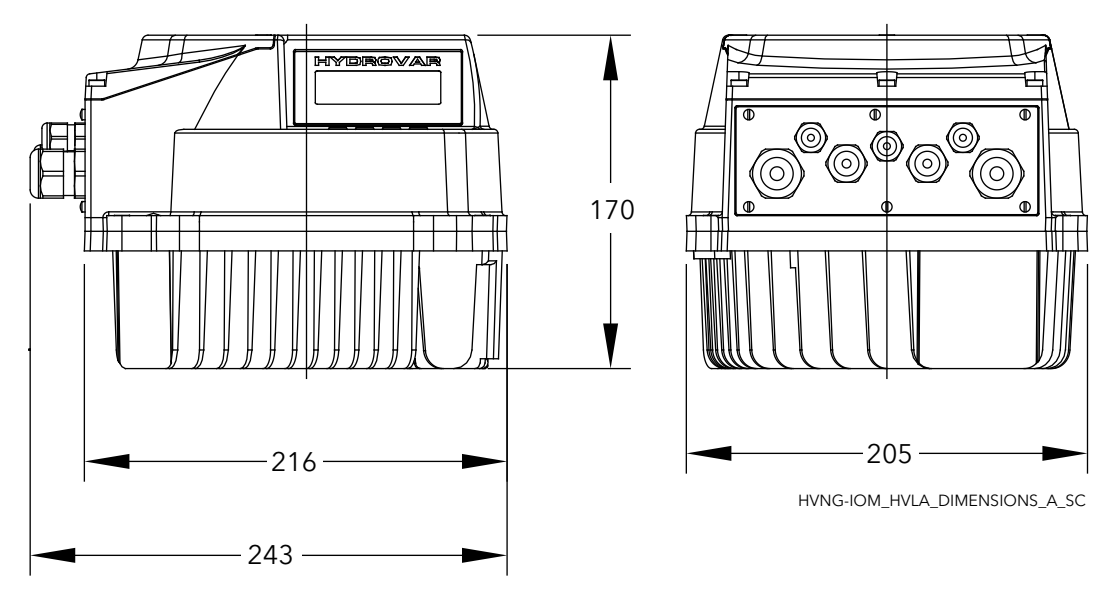

Şekil 4: HVL2.015, HVL2.022, HVL3.015, HVL3.022, HVL4.015 ÷ HVL4.040

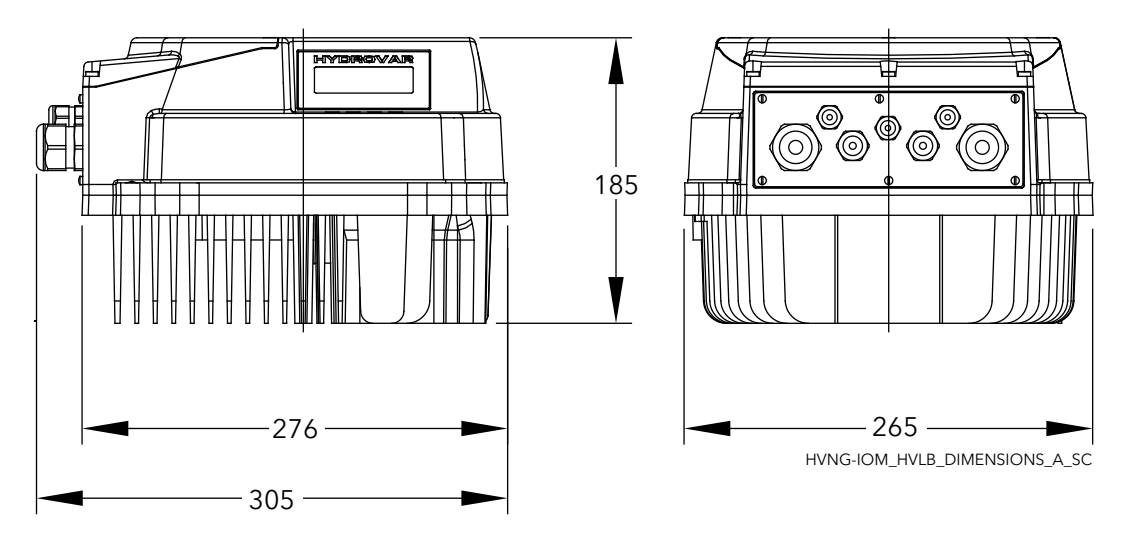

Şekil 5: HVL2.030, HVL2.040, HVL3.030 ÷ HVL3.055, HVL4.055 ÷ HVL4.110

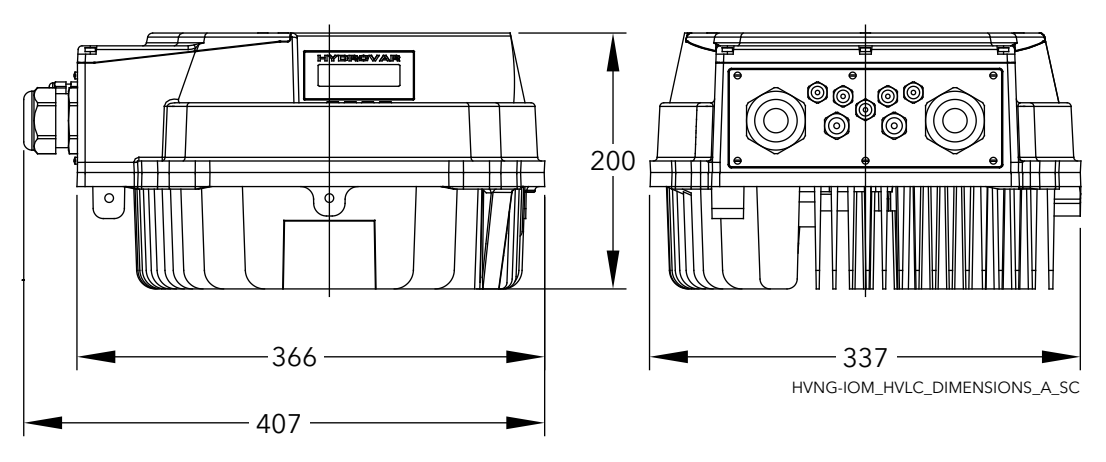

Şekil 6: HVL3.075 ÷ HVL3.110, HVL4.150 ÷ HVL4.220

Ağırlık

| Modeller                                          | Azami Ağırlık      |
|---------------------------------------------------|--------------------|
| HVL 2.015 ÷ 2.022   3.015 ÷ 3.022   4.015 ÷ 4.040 | 5,6 Kg (12,3 lbs)  |
| HVL 2.030 ÷ 2.040   3.030 ÷ 3.055   4.055 ÷ 4.110 | 10,5 Kg (23 lbs)   |
| HVL 3.075 ÷ 3.110   4.150 ÷ 4.220                 | 15,6 Kg (34,4 lbs) |

# 3.8 Tasarım ve düzen

Parçalar ve açıklamaları

Hydrovar, uygulamanın gerektirdiği şekilde takılabilir.

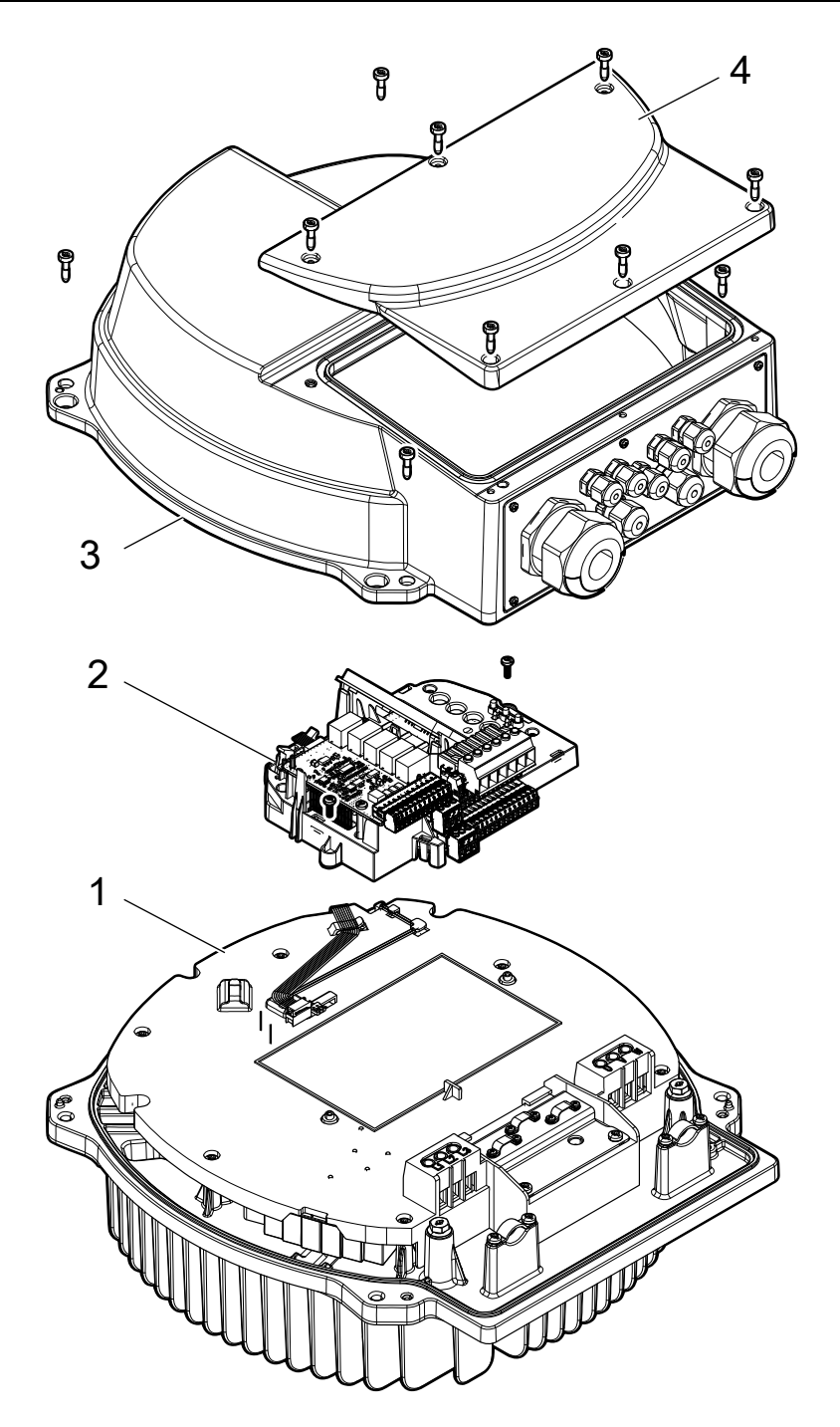

| Konum numarası | Açıklama                             |
|----------------|--------------------------------------|
| 1              | Güç kartı, ısı emicisi, EMC filtresi |
| 2              | Kontrol paneli                       |
| 3              | Kapak                                |
| 4              | Plastik kapak                        |

# 3.9 Dahil montaj bileşenleri

| Dahil bileşenler                      |               | Kablo d     | Kablo dış çapı Model |                                                         |                                                         |                                      |  |
|---------------------------------------|---------------|-------------|----------------------|---------------------------------------------------------|---------------------------------------------------------|--------------------------------------|--|
|                                       |               | (mm)        | inç                  | HVL 2.015 ÷ 2.022  <br>3.015 ÷ 3.022   4.015<br>÷ 4.040 | HVL 2.030 ÷ 2.040  <br>3.030 ÷ 3.055   4.055<br>÷ 4.110 | HVL 3.075 ÷ 3.110  <br>4.150 ÷ 4.220 |  |
| Kablo Rakorları ve<br>Kilit Somunları | M12           | 3,5 ÷ 7,0   | 0.138 ÷<br>0.275     | 3                                                       | 3                                                       | 3                                    |  |
|                                       | M16           | 5,0 ÷ 10,0  | 0.197 ÷<br>0.394     | 2                                                       | 2                                                       | 2                                    |  |
|                                       | M20           | 7,0 ÷ 13,0  | 0,275 ÷<br>0,512     | 2                                                       |                                                         |                                      |  |
|                                       | M25           | 10,0 ÷ 17,0 | 0.394 ÷<br>0.669     |                                                         | 2                                                       |                                      |  |
|                                       | M32           | 13,0 ÷ 21,0 | 0.512 ÷<br>0.827     |                                                         |                                                         | 2                                    |  |
|                                       | M40           | 19,0 ÷ 28,0 | 0.748 ÷<br>1.102     |                                                         |                                                         | 2                                    |  |
| Giriş Dişli Redüktör                  | M40 -><br>M32 |             |                      |                                                         |                                                         | 2                                    |  |
| Kablo Rakoru                          | M12           |             |                      | 3                                                       | 3                                                       | 3                                    |  |
| (Rakorları) için<br>Fişler            | M16           |             |                      | 2                                                       | 2                                                       | 2                                    |  |
| Vidalar                               | M5x30         |             |                      | 4                                                       |                                                         |                                      |  |
|                                       | M5x40         |             |                      | 4                                                       |                                                         |                                      |  |
|                                       | M6x40         |             |                      |                                                         | 4                                                       | 4                                    |  |
|                                       | M6x50         |             |                      |                                                         | 4                                                       | 4                                    |  |
| PE kondüktörleri                      | RF-U 4        |             |                      | 2                                                       | 2                                                       |                                      |  |
| için Spade<br>Konnektörleri           | BF-U 4        |             |                      | 2                                                       | 2                                                       |                                      |  |
| Konnektonen                           | GF-U 4        |             |                      | 2                                                       | 2                                                       |                                      |  |
| Yedek sızdırmazlık<br>halkası         |               |             |                      |                                                         |                                                         | 2                                    |  |
| Merkezleme pimi                       |               |             |                      | 1                                                       | 1                                                       | 1                                    |  |
| Montaj Kelepçeleri                    |               |             |                      | 4                                                       | 4                                                       | 4                                    |  |

HVL 3.075 ÷ 3.110 veya HVL 4.150 ÷ 4.220 için, kabloların dış çapı, dahili kablo rakorlarıyla uyumlu değilse, verilen Giriş Dişli Redüktörü (ve yedek sızdırmazlık halkalarını) kullanın.

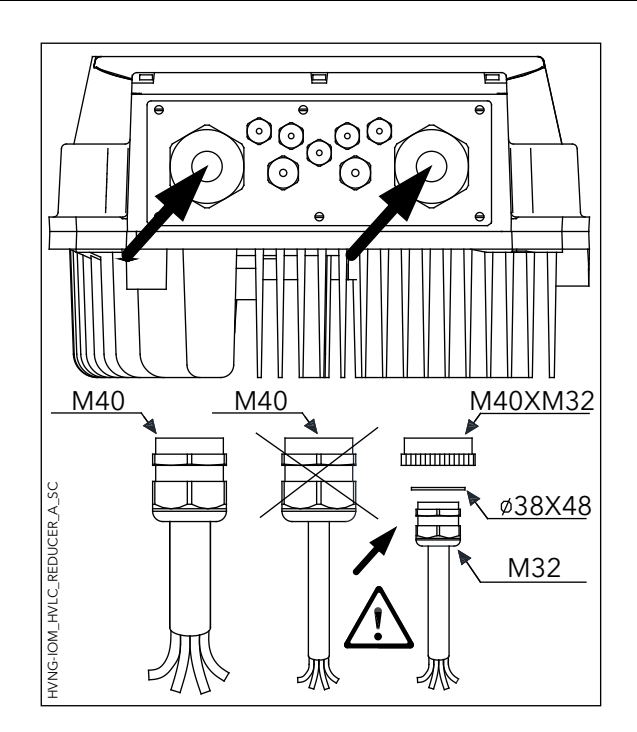

# 3.10 Opsiyonel bileşenler

# Bileşenler

| Parça                 | Açıklama                                                                                                    |
|-----------------------|----------------------------------------------------------------------------------------------------|
| Motor kabloları       | Birime bağlanmak için hazır olan motor kablosu.                                                                                                    |
| Montaj halkası        | Motor fanı plastikten yapılmışsa, montaj halkası kullanılır.                                                                                                    |
|                       | iki çapta bulullur. 140 mill (5,5 mç) ve 155 mill (6,1 mç).                                                                                                    |
| Sensörler             | Aşağıdaki sensörler birimle birlikte kullanılabilir:<br>Basınç transdüseri<br>Diferansiyel basınç transdüseri<br>Sıcaklık sensörü<br>Akış göstergesi (delikli plaka, endüktif akım ölçer)<br>Seviye sensörü |
| Premium Kart HYDROVAR | Beş bağlı pompaya kadar kontrol etme ve ek analog ve dijital G/<br>Ç'ler eklemek için kart.                                                                                                    |
| Wi-Fi Kartı HYDROVAR  | HYDROVAR ile kablosuz bağlamak ve etkileşim için                                                                                                    |

# 4 Montaj

# 4.1 Kurulum alanı kontrol listesi

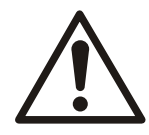

# TEHLİKE:

Sistem kontrol cihazlarını asla patlayıcı veya yanıcı bir ortamda kurmayın.

# UYARI:

- Montaj yerini, su ve güç bağlantılarını seçerken her zaman yürürlükteki yerel ve ulusal yönetmeliklere, yasa ve kurallara uyun.
- Detaylı kurulum ve çalıştırma bilgileri için kılavuzu, çizimleri ve şemaları saklayın. Ekipman kullanıcıları için kılavuzun bulunması önemlidir.
- Ürünü motor fanı kapağının üzerine kurun. Motor kablolarını olabildiğince kısa tutun. Gerçek tolerans için motor özelliklerini kontrol edin.
- Uzun motor kablolu duvar montajı kurulumları için, motoru korumak adına çıkış filtresi seçeneğini kullanın.
- Hydrovar'ın (IP55, Tip1) koruma sınıfının kurulum ortamına uygunluğunu kontrol edin.

# DİKKAT:

- Koruma. IP55 (Tip1) sınıfı sadece ünite doğru şekilde kapatıldığında anlaşılabilir.
- Plastik kapağı açmadan önce ünite etrafında herhangi bir sıvı olmadığını kontrol edin.
- Tüm kablo ve kullanılmayan deliklerin rakorlarının doğru bir şekilde kapatıldığından emin olun.
- Plastik kapağın doğru bir şekilde kapatıldığından emin olun.
- Kirlilikten dolayı hydrovar hasar görebilir. Hydrovar'ı üstü açık bir şekilde bırakmayın.

# 4.2 Frekans dönüştürücü ve motor ön kurulum kontrol listesi

- Doğru ekipman olduğunu onaylamak için ünitenin etiketinde yazan model numarasını sipariş numarası ile karşılaştırın.
- Aşağıdaki aynı voltaj değerine sahip olduğundan emin olun:
  - Elektrik Şebekesi (güç)
  - Frekans dönüştürücü
  - Motor
- Frekans dönüştürücü çıkış akım oranı, en iyi motor performansı için motor servis faktör akımına eşit veya daha yüksek olmalıdır.
  - Motor boyutu ve frekans dönüştürücünün gücü doğru aşırı yük korumasıyla eşleşmelidir.
  - Frekans dönüştürücü oranı motordan az ise, tam motor çıkışına ulaşılamaz.

# 5 Mekanik Kurulum

# 5.1 Soğutma

- Frekans dönüştürücü hava dolaşımı yoluyla soğutulur. Ünitenin aşırı ısınmasını önlemek için, ortam sıcaklığının belirtilen maksimum frekans dönüştürücü sıcaklığını ve 24 saatlik ortalama sıcaklığı aşmadığından emin olunmalıdır.
- Sıcaklığı 40°C (104°F) 50°C (122°F) arası ve yüksekliği deniz seviyesinden 1000 m (3300 ft) ayarlanması göz önünde bulundurulmalıdır.
- Hatalı montaj aşırı ısınmaya ve düşük performansa sebep olur.

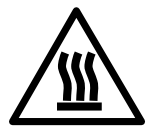

# DİKKAT:

Normal çalışma sırasında, cihaz yüzeyleri çok sıcak olabilir ve yanıkları önlemek için yalnız düğmelere dokunmak gerekebilir.

# 5.2 Kaldırma

- Güvenli bir kaldırma şekli seçmek için ürünün ağırlığını kontrol edin.
- Kaldırma cihazının göreve uygun olduğundan emin olun.
- Gerekirse ürünü taşımak için uygun tipte bir asansör, vinç veya forklift hazırlayın.
- Kaldırma için tedarik edilmişse ünitenin üzerindeki kaldırma halkalarını kullanın.

# 5.3 Montaj

• Ürünü motor fanı kapağının üzerine kurun. Motor kablolarını olabildiğince kısa tutun. Gerçek tolerans için motor özelliklerini kontrol edin.

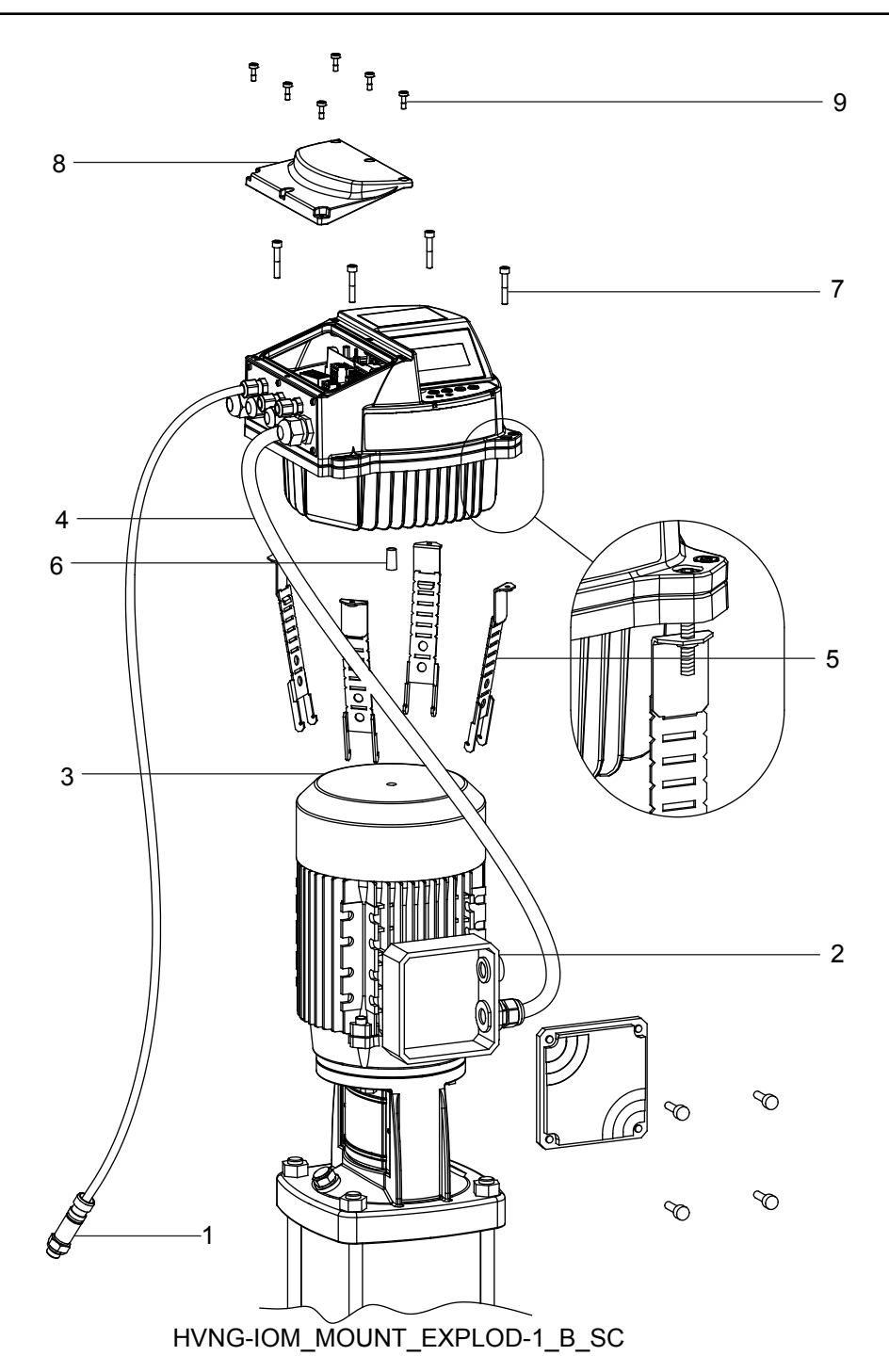

- 1. Geçerli sensör değeri
- 2. Motor devre kutusu
- 3. Motor fan kapağı
- 4. Motor kablosu
- 5. Montaj kelepçeleri
- 6. Merkezleme pimi
- 7. Montaj kelepçeleri için vidalar
- 8. Plastik kapak
- 9. Plastik kapak için vidalar

Önceki resimdeki belirtme çizgilerine bakın.

1. Lastik merkezleme pimini [6] HYDROVAR<sup>®</sup>'ın altına takın.

## UYARI:

Motor fan kapağı plastikse her zaman paslanmaz çelikten bir montaj halkası kullanın.

- 2. Merkezleme pimini kullanarak [6] üniteyi motor fan kapağının [3] üzerine ortalayın.
- 3. Daha küçük motor boyutları için montaj kelepçelerinin [5] uzunluğunu aşağıdaki resimde gösterildiği şekilde ayarlayın.

#### UYARI:

Keskin kenarlara dikkat edin ve uygun şekilde kesin.

- 4. Üniteyi sabitleyin:
  - a. Montaj kelepçelerini [5] ve ilgili vidaları [7] sabitleyin.
  - b. Desteklerdeki iki alt diş fan kapağını kavrayana kadar vidaları sıkın [7].
  - c. Ünite güvenli bir biçimde sabitlenene kadar vidaları sıkın.
- 5. Plastik kapağın [9] vidalarını çıkarın.
- 6. Plastik kapağı [8] çıkarın.
- 7. Elektrik bağlantılarını yapın.
  - Elektrik bağlantılarının yapılması hakkında daha fazla bilgi için bkz. *Elektrik Kurulumu* (sayfa 26).

#### UYARI:

Elektrik kurulumunu daha kolay yapmak için metal plakayı sökebilirsiniz.

8. 2.0 Nm sıkma torku kullanarak plastik kapağı [8] takın ve sabitleyin.

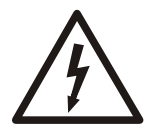

## Elektrik Tehlikesi:

Tüm kablo rakorlarının doğru şekilde monte edildiğinden ve tüm kullanılmayan kablo girişlerinde kapak takıldığından emin olun.

### Montaj kelepçeleri

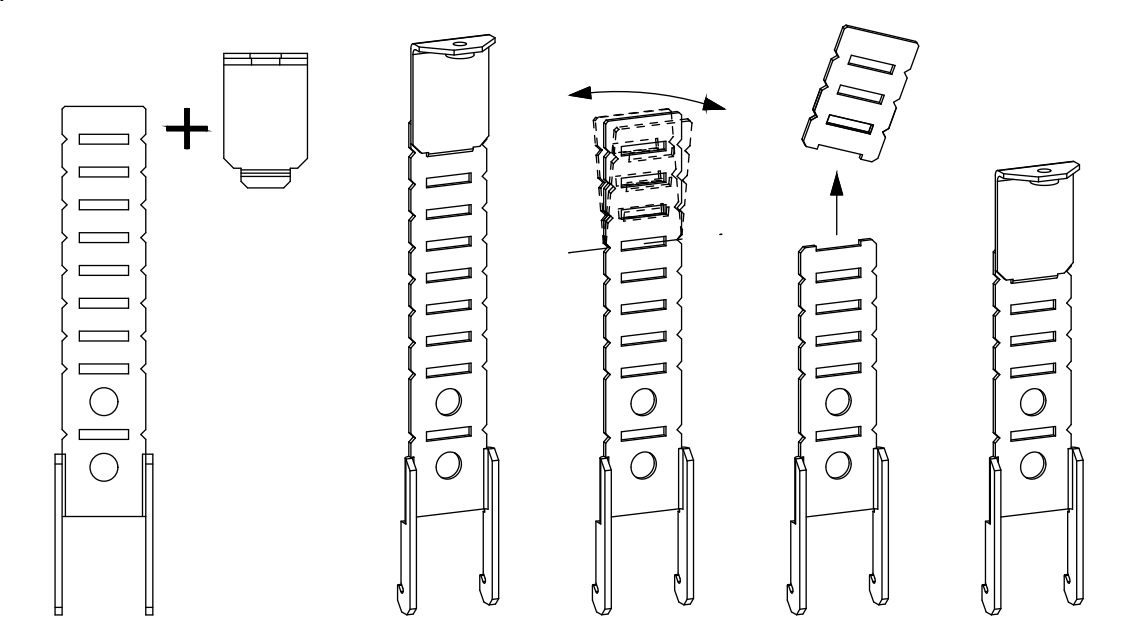

# 6 Elektrik Kurulumu

# 6.1 Önlemler

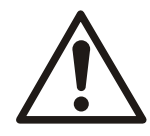

## UYARI:

• EKİPMAN TEHLİKESİ. Dönen miller ve elektrikl ekipman tehlikeli olabilir. Tüm elektrik işleri ulusal ve yerel elektrik yasalarıyla uyumlu olmalıdır. Kurulum, başlatma ve bakım eğitimli ve uzman personel tarafından yapılmalıdır. Bu talimatlara uymamak ölüme veya ciddi yaralanmalara yol açılabilir.

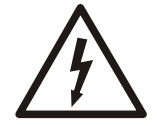

## Elektrik Tehlikesi:

• Tüm elektrik kablolarının döşenmesi yerel elektrik yönetmeliklerine uygun olarak yetkili bir elektrikçi tarafından yapılmalıdır.

## UYARI:

KABLO YALITIMI Giriş gücünü, motor ve kontrol kablolarını üç ayrı metal borudan geçirin veya yüksek frekans gürültü yalıtımı için ayrılmış blendajlı kablo kullanın. Güç, motor ve kontrol kablolarının yalıtımını yapmamak frekans dönüştürücünün ve ilgili ekipmanın en uygun performansta çalışmamasına yol açabilir.

Güvenliğiniz için aşağıdaki gerekliliğe uyun:

• Elektronik kontrol ekipmanı tehlikeli elektrik şebekesi voltajına bağlanmıştır. Üniteye güç verirken elektrik tehlikelerine karşı korunmak için aşırı dikkatli olunmalıdır.

## Topraklama gereklilikleri

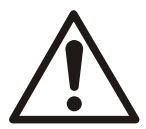

## UYARI:

Kullanıcı güvenliği için frekans dönüştürücü, bu belgede bulunan talimatların yanı sıra ulusal ve yerel yasalara uygun olarak topraklanmalıdır. Toprak akımı 3,5 mA'dan büyüktür. Frekans dönüştürücünün doğru şekilde topraklanmaması ölüme veya ciddi yaralanmaya yol açabilir.

### UYARI:

Ekipmanın ulusal ve yerel elektrik yasalarına ve standartlarına uygun şekilde topraklanması kullanıcının veya sertifikalı elektrik tesisatçısının sorumluluğudur.

- Elektriksel ekipmanın doğru şekilde topraklanması için tüm yerel ve ulusal elektrik yasalarına uyun.
- Ekipmanın doğru koruyucu topraklanması için toprak akımı 3,5 mA'nın üzerinde olmalıdır. Ayrıntılar için bkz. Kaçak akım (>3,5 mA) bölümü.
- Giriş gücü, motor gücü ve kontrol kablolaması için özel bir topraklama kablosu gereklidir.
- Doğru topraklama bağlantıları için ekipmanla birlikte temin edilen kelepçeleri kullanın.
- Bir frekans dönüştürücüyü bir diğerine "papatya zinciri" şeklinde topraklamayın.
- Topraklama kablo bağlantılarını olabildiğince kısa tutun.
- Elektriksel gürültünün azaltılması için yüksek bükümlü kablo kullanın.
- Motor üreticisinin kablolama talimatlarına uyun.

### Kaçak akım (>3,5 mA)

Kaçak akımı > 3,5 mA olan koruyucu topraklama ekipmanına uygun ulusal ve yerel yasalara uyun. Frekans dönüştürücü teknolojisi yüksek güçte yapılan yüksek frekans aktarmasını belirtir. Bu, topraklama bağlantısında bir kaçak akım oluşturur. Frekans dönüştürücünün çıkış güç terminallerindeki bir kaçak akım, filtre kapasitörlerini şarj edebilecek ve geçici toprak akımına sebep olabilecek bir DC bileşeni içerebilir. RFI filtreleme, perdelenmiş motor kabloları ve frekans dönüştürücü gücü dahil olmak üzere topraklama kaçak akımı farklı sistemlere dayanır.

EN/EC61800-5-1 (Elektrikli Sürücü Sistemi Üretim Standartı), kaçak akım 3,5 mA'yı geçiyorsa özel bakım gerektirir. Topraklama aşağıdaki yollardan biriyle güçlendirilmelidir:

- En az 8 AWG veya 10 mm<sup>2</sup> Cu (veya 16mm2 Al) topraklama kablosu.
- Aynı kesitsel alan için iki ayrı topraklama kablosu.

Daha fazla bilgi için bkz. EN60364-5-54 bölüm 543.7.

HYDROVAR üzerinde, aynı metalden yapılmaları koşulu ile (faz kondüktörünün kesitsel alanı 16 mm<sup>2</sup>'den daha küçük olduğu için) faz kondüktörü ve karşılık gelen koruyucu topraklama kondüktörü aynı kesitsel alanda olabilirler.

Kaynak kablosunun veya kablo ekinin bir parçasını oluşturan koruyucu topraklama kondüktörünün kesitsel alanı her durumda şunlardan küçük olamaz:

- Mekanik koruma varsa 2,5 mm<sup>2</sup> veya
- Mekanik koruma yoksa 4 mm<sup>2</sup>. Kablo ile bağlanmış ekipman için, sünmez mekanizmanın arızalanması durumunda kablodaki koruyucu topraklama kondüktörü kesilecek son kondüktör olacak şekilde provizyonlar yapılmalıdır.

# 6.2 Koruma cihazları

Sigortalar ve Devre Kesiciler

- Frekans dönüştürücü içinde elektronik olarak etkin hale gelen bir işlev, motorda aşırı yük koruması sağlar. Aşırı yük, kesme işlevi (kontrolör çıkışını durdurma) için zamanlama etkinleştirmek adına artış seviyesini hesaplar. Çekilen akım ne kadar yüksekse, kesme işlevi yanıtı o kadar hızlı olur. Aşırı yük, Sınıf 20 motor koruması sağlar. Kesme işlevi hakkında daha fazla bilgi için bkz. Uyarılar ve alarmlar.
- Kurulumda kabloların aşırı ısınmasından kaçınmak için, Hydrovar kısa devre ve aşırı akım koruması ile birlikte olmalıdır. Bu korumayı sağlamak için giriş sigortası ve/veya devre kesiciler gereklidir. Sigortalar ve Devre Kesiciler kurulumun bir parçası olarak tesisatçı tarafından sağlanmalıdır.
- Ayarlanabilir frekans sürücüsü içerisindeki bileşenlerin bozulmasını önlemek için tedarik kısmında tavsiye edilen sigortaları ve/veya devre kesicileri kullanın. Tavsiye edilen sigortalar ve devre kesiciler kullanıldığında, ayarlanabilir frekans sürücüsündeki olası hasar ürün içinde sınırlanır. Diğer devre kesici türlerinde, tavsiye edilen türler tarafından sağlanan enerjinin ayarlanabilir frekans sürücüsüne iletilen enerjiyle eşit veya daha az olduğundan emin olun.
- Aşağıdaki sigortalar 100.000 Ams (simetrik), maksimum 480V kapasiteli bir devre için uygundur. Doğru bir sigortayla ayarlanabilir frekans sürücü Kısa Devre Akım Oranı (SCCR) 100.000 Ams'dir.

|            |       | Sigorta  |          |            |                    |            | Devre kesici |
|------------|-------|----------|----------|------------|--------------------|------------|--------------|
| Voltai     | HVL   | UL       |          |            |                    | UL Olmayan |              |
| beslemesi  |       | Bussmann | Edison   | Littelfuse | Ferraz-<br>Shawmut | Sigorta    | ABB          |
|            |       | Тір Т    |          |            |                    | Tip gG     | MCB S200     |
| 1~ 230 VAC | 2.015 | JJN-20   | TJN (20) | JLLN 20    | A3T20              | 20         | S201-C20     |
|            | 2.022 | JJN-25   | TJN (25) | JLLN 25    | A3T25              | 25         | S201-C25     |
|            | 2.030 | JJN-35   | TJN (35) | JLLN 35    | A3T35              | 35         | S201-C32     |
|            | 2.040 | JJN-35   | TJN (35) | JLLN 35    | A3T35              | 35         | S201-C40     |

Tablo 1: Tavsiye edilen sigortalar ve devre kesiciler

|            |       | Sigorta  |          |            |                    |         | Devre kesici |
|------------|-------|----------|----------|------------|--------------------|---------|--------------|
| Voltai     |       |          | l        | UL Olmayan |                    |         |              |
| beslemesi  | HVL   | Bussmann | Edison   | Littelfuse | Ferraz-<br>Shawmut | Sigorta | ABB          |
|            |       |          | Tij      | рТ         |                    | Tip gG  | MCB S200     |
|            | 3.015 | JJN-15   | TJN (15) | JLLN 15    | A3T15              | 16      | S203-C16     |
|            | 3.022 | JJN-15   | TJN (15) | JLLN 15    | A3T15              | 16      | S203-C16     |
|            | 3.030 | JJN-20   | TJN (20) | JLLN 20    | A3T20              | 16      | S203-C20     |
| 3~ 230 VAC | 3.040 | JJN-25   | TJN (25) | JLLN 25    | A3T25              | 25      | S203-C25     |
|            | 3.055 | JJN-30   | TJN (30) | JLLN 30    | A3T30              | 25      | S203-C32     |
|            | 3.075 | JJN-50   | TKN (50) | JLLN 50    | A3T50              | 50      | S203-C50     |
|            | 3.110 | JJN-60   | TJN (60) | JLLN 60    | A3T60              | 63      | S203-C63     |
|            | 4.015 | JJS-10   | TJS (10) | JLLS 10    | A6T10              | 10      | S203-C10     |
|            | 4.022 | JJS-10   | TJS (10) | JLLS 10    | A6T10              | 10      | S203-C13     |
|            | 4.030 | JJS-15   | TJS (15) | JLLS 15    | A6T15              | 16      | S203-C13     |
|            | 4.040 | JJS-15   | TJS (15) | JLLS 15    | A6T15              | 16      | S203-C16     |
| 3~ 380-460 | 4.055 | JJS-20   | TJS (20) | JLLS 20    | A6T20              | 20      | S203-C20     |
| VAC        | 4.075 | JJS-20   | TJS (20) | JLLS 20    | A6T20              | 20      | S203-C25     |
|            | 4.110 | JJS-30   | TJS (30) | JLLS 30    | A6T30              | 30      | S203-C32     |
|            | 4.150 | JJS-50   | TJS (50) | JLLS 50    | A6T50              | 50      | S203-C50     |
|            | 4.185 | JJS-50   | TJS (50) | JLLS 50    | A6T50              | 50      | S203-C50     |
|            | 4.220 | JJS-60   | TJS (60) | JLLS 60    | A6T60              | 63      | S203-C63     |

Tablodaki gG tipi sigortalar, nominal akımlı sigortaları raporlar.

## Kaçak Akım Röleleri (RCD), RCD'ler (GFCI'lar)

Topraklama Arızası Devre Şalteri (GFCI'lar) ve kaçak akım röleleri (RCD'ler), topraklama kaçak devre kesicileri (ELCD'ler) olarak da bilinirler, kullanıldığında şunlara uyulmalıdır:

 HVL 2.015 ÷ 2.040 için AC akımlarını ve DC bileşenlerine sahip titreşimli akımları saptayabilen GFCI'lar (RCD'ler) kullanmak. Bu GFCI'lar (RCD'ler) aşağıdaki sembolle işaretlenmiştir:

 HVL 3.015 ÷ 3.110 ve 4.015 ÷ 4.220 için AC ve DC akımlarını saptayabilen GFCI'lar (RCD'ler) kullanmak. Bu GFCI'lar (RCD'ler) aşağıdaki sembollerle işaretlenmiştir:
 Image: Second Second S

- GFCI'lar (RCD'ler) geçici toprak akımlarından dolayı oluşabilecek arızaları önlemek için bir ani gecikme ile birlikte kullanın.
- GFCI'ların (RCD'ler) boyutlarının sistem yapılandırmasına ve çevre şartlarına uygun olması.

### UYARI:

Bir topraklama kaçak devre kesicileri veya topraklama arızası devre şalteri seçildiğinde, tüm elektrik ekipmanının toplam kaçak akımı kurulumda hesaba katılmalıdır.

# 6.3 Kablo türleri ve dereceleri

- Tüm kablolar, enine kesit ve ortam sıcaklığı gerekliliklerine ilişkin yerel ve ulusal yönetmeliklerle uymalıdır.
- UL (Underwriters Laboratories) yönetmeliklerine uymak için minimum ısı direnci +70 °C (158 °F) olan kablolar kullanın, tüm güç bağlantılarının aşağıdaki minimum 75°C ile derecelendirilmiş bakır kablo ile yapılması tavsiye edilir: THW, THWN.

| HVL   | Güç kaynağı gir                     | iş kablosu + PE             | Motor çıkış kabloları + PE          |                             |  |
|-------|-------------------------------------|-----------------------------|-------------------------------------|-----------------------------|--|
|       | Kablo sayısı x Maks.<br>bakır bölüm | Kablo sayısı x Maks.<br>AWG | Kablo sayısı x Maks.<br>bakır bölüm | Kablo sayısı x Maks.<br>AWG |  |
| 2.015 | 3 x 2 mm <sup>2</sup>               | 3 x 14 AWG                  | 4 x 2 mm <sup>2</sup>               | 4 x 14 AWG                  |  |
| 2.022 |                                     |                             |                                     |                             |  |
| 2.030 | 3 x 6 mm <sup>2</sup>               | 3 x 10 AWG                  | 4 x 6 mm <sup>2</sup>               | 4 x 10 AWG                  |  |
| 2.040 |                                     |                             |                                     |                             |  |
| 3.015 | 4 x 2 mm <sup>2</sup>               | 4 x 14 AWG                  | 4 x 2 mm <sup>2</sup>               | 4 x 14 AWG                  |  |
| 3.022 |                                     |                             |                                     |                             |  |
| 3.030 | 4 x 6 mm <sup>2</sup>               | 4 x 10 AWG                  | 4 x 6 mm <sup>2</sup>               | 4 x 10 AWG                  |  |
| 3.040 |                                     |                             |                                     |                             |  |
| 3.055 |                                     |                             |                                     |                             |  |
| 3.075 | 4 x 16 mm <sup>2</sup>              | 4 x 5 AWG                   | 4 x 16 mm <sup>2</sup>              | 4 x 5 AWG                   |  |
| 3.110 |                                     |                             |                                     |                             |  |
| 4.015 | 4 x 2 mm <sup>2</sup>               | 4 x 14 AWG                  | 4 x 2 mm <sup>2</sup>               | 4 x 14 AWG                  |  |
| 4.022 |                                     |                             |                                     |                             |  |
| 4.030 |                                     |                             |                                     |                             |  |
| 4.040 |                                     |                             |                                     |                             |  |
| 4.055 | 4 x 6 mm <sup>2</sup>               | 4 x 10 AWG                  | 4 x 6 mm <sup>2</sup>               | 4 x 10 AWG                  |  |
| 4.075 |                                     |                             |                                     |                             |  |
| 4.110 |                                     |                             |                                     |                             |  |
| 4.150 | 4 x 16 mm <sup>2</sup>              | 4 x 5 AWG                   | 4 x 16 mm <sup>2</sup>              | 4 x 5 AWG                   |  |
| 4.185 |                                     |                             |                                     |                             |  |
| 4.220 |                                     |                             |                                     |                             |  |

Tablo 2: Tavsiye edilen güç bağlantıları kabloları

Tablo 3: Güç bağlantıları için sıkma torkları

|               | Sıkma torku             |                         |                     |        |  |  |
|---------------|-------------------------|-------------------------|---------------------|--------|--|--|
| HVL           | Elektrik şebekesi ve mo | otor kablo terminalleri | Topraklama iletkeni |        |  |  |
|               | Nm                      | lb-inç                  | Nm                  | lb-inç |  |  |
| 2.015 ÷ 2.022 | 0,8                     | 7,1                     | 3                   | 26.6   |  |  |
| 3.015 ÷ 3.022 |                         |                         |                     |        |  |  |
| 4.015 ÷ 4.040 |                         |                         |                     |        |  |  |
| 2.030 ÷ 2.040 | 1.2                     | 10.6                    | 3                   | 26.6   |  |  |
| 3.030 ÷ 3.055 |                         |                         |                     |        |  |  |
| 4.055 ÷ 4.110 |                         |                         |                     |        |  |  |
| 3.075 ÷ 3.110 | 1.2                     | 10.6                    | 3                   | 26.6   |  |  |
| 4.150 ÷ 4.220 |                         |                         |                     |        |  |  |

## Kontrol kabloları

Kontrol paneline bağlı tüm kontrol kabloları korumalı olmalıdır. Kuru kontaklar < 10 VDC aktarma için uygun olmalıdır.

### UYARI:

Sinyaller kontrol kabloları kullanıldıysa, gelen sinyaller karışabilir ve ünite işlevi zarar görebilir.

| Hydrovar Kontrol    | lydrovar Kontrol Bakır bölüm |       | Sıkma torku |         |
|---------------------|------------------------------|-------|-------------|---------|
| Kabloları           | mm <sup>2</sup>              | AWG   | Nm          | lb-inç  |
| Tüm G/Ç iletkenleri | 0.2 ÷ 1.6                    | 25÷16 | 0.5-0.6     | 4.5-5.4 |

# 6.4 EMC uyumluluğu

## 6.4.1 EMC gereklilikleri

Hydrovar, cihaz uygulaması alanı kategorilerini (C1'den C4'e) açıklayan EN61800-3:2004 + A1:2012 ürün standartlarını yerine getirir.

Motor kablosu uzunluğuna bağlı olarak, aşağıdaki tabloda kategoriye (EN61800-3'ü baz alan) göre bir Hydrovar sınıflandırması yapılmıştır:

#### Tablo 5: EMC kategorileri

| HVL           | 61800-3'ü baz alan kategoriler tarafından oluşturulmuş<br>Hydrovar sınıflandırması |
|---------------|------------------------------------------------------------------------------------|
| 2.015 ÷ 2.040 | C1 (*)                                                                             |
| 3.015 ÷ 3.110 | C2 (*)                                                                             |
| 4.015 ÷ 4.220 | C2 (*)                                                                             |

(\*) 0.75 motor kablosu uzunluğu; ayrıntılı bilgi için Xylem ile iletişime geçin

UYARI: Hydrovar'ı yukarıdaki tabloda yer alan her bir kategorideki sınır değerleriyle uyumlu hale getirmek için herhangi bir dış EMC filtresine gerek yoktur; motor kablosu blendajlı olmalıdır.

## 6.4.2 Kabloları bağlama

Elektromanyetik uyumluluğu sağlamak için kablo kurulumunda aşağıdaki hususlara dikkat edilmelidir:

- Topraklama kabloları olabildiğince kısa ve düşük empedanslı olmalıdır.
- Sinyal kabloları dışarıdan gelebilecek bozulmaları önlemek için blendajlı olmalıdır. Korumayı sadece bir ucundan (topraklama kavislerini önlemek için), tercihen ön montajlı kablo tutucuları kullanarak, HYDROVAR GND'ye topraklayın; korumayı en düşük empedansla topraklamak için, sinyal kablosundan yalıtımı çıkarın ve resimde gösterildiği şekilde korumayı topraklayın.
- Korumalı Motor kablosu olabildiğince kısa olmalıdır ve koruma her iki ucundan topraklanmalıdır!

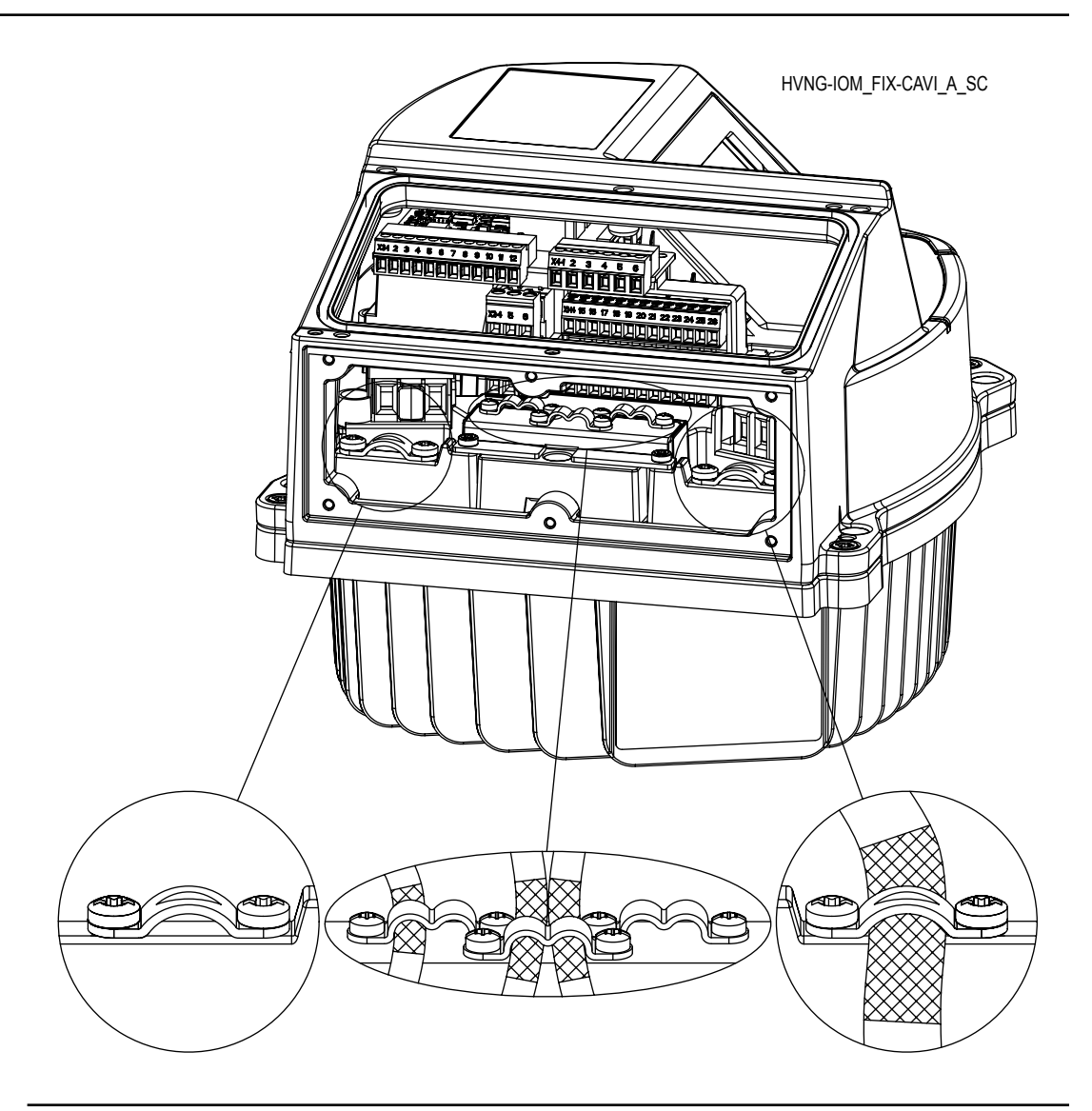

## UYARI:

Sinyal kabloları, motor kablosundan ve güç kaynağı kablosundan ayrı olarak kurulmalıdır. Sinyal kabloları uzun mesafede güç kaynağı veya motor kablosuna paralel olarak kurulmuşsa, bu kablolar arasındaki mesafe 200mm'den fazla olmalıdır. Güç kabloları ile kontrol kablolarını çaprazlamayın, eğer bu mümkün değilse sadece 90°'lik açıyla çaprazlayın.

## 6.4.3 RFI anahtarı

Şebeke elektriği beslemesi empedans topraklamalı (IT) ise, AC sürücü EN61800-3:2004 + A1:2012 ürün standartına göre EMC koruma düzey C4'e sahip olmalıdır; bu durumda Hydrovar'ın RFI filtresini aşağıdaki resimde gösterildiği gibi RFI anahtarının vidalarını sökerek devre dışı bırakmak gerekir.

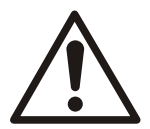

#### UYARI:

Elektrik şebekesine bağlandığında Hydrovar'da değişiklik yapmayın; vida sökmeden önce ünitenin güç kaynağının kesik olduğundan emin olun.

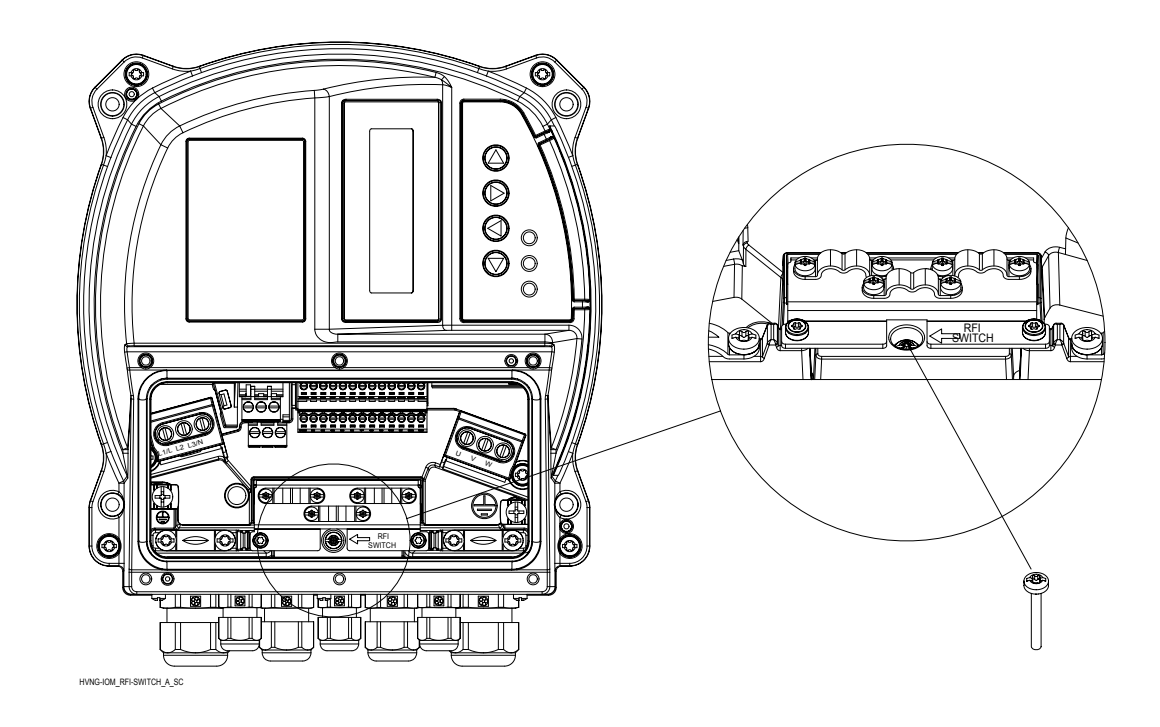

# 6.5 AC elektrik şebekesi ve motor bağlantı terminalleri

Güç kaynağı ve motor terminal kablolamalarını aşağıda anlatıldığı şekilde yapmak için 6 özel vidayı sökün ve Hydrovar'ın plastik kapağını çıkarın.

# 6.5.1 AC Elektrik şebekesi (güç kaynağı) bağlantıları

- 1. Kablolamayı Hydrovar'ın giriş akımına göre boyutlandırın Kablo boyutları için yerel ve ulusal elektrik yasalarına uyun.
- 2. 1 fazlı AC giriş gücü kablolamasını terminal L ve N'ye bağlayın; faz ile nötrün sağlanan L ve N terminalleri ile doğru şekilde hizalandığından emin olun.

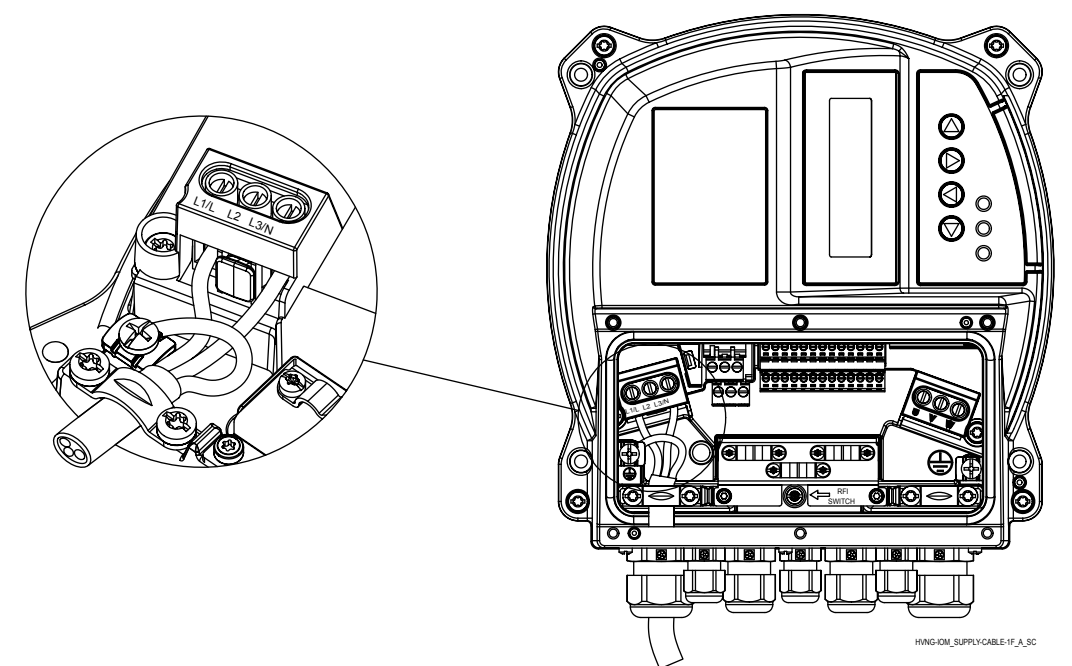

3. 3 fazlı AC giriş gücü kablolamasını L1, L2 ve L3'e bağlayın.

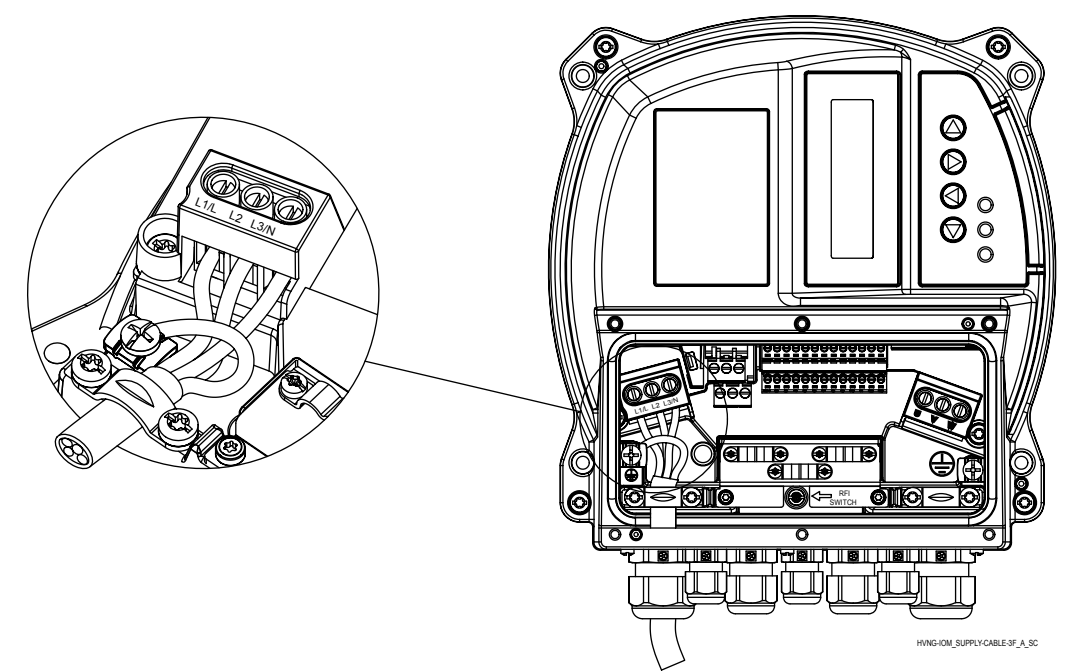

- 4. Kabloyu verilen topraklama talimatlarına uygun olarak topraklayın.
- 5. Çift topraklama gerekirse, tahriğin ısı emicisinin altındaki topraklama terminalini

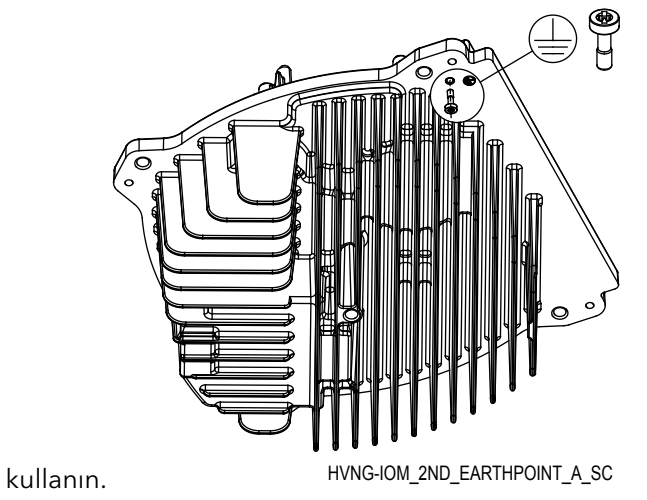

# 6.5.2 Motor bağlantısı

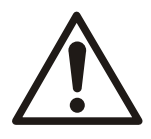

# UYARI:

ENDÜKLENMİŞ VOLTAJ. Birden fazla frekans dönüştürücüden gelen çıkış motor kablolarını ayrı geçirin. Birlikte geçirilen çıkış motor kablolarından kaynaklı indüklenmiş voltaj, donanım kapalı veya kilitli olduğunda dahi ekipman kapasitörlerini şarj edebilir. Çıkış motor kablolarının ayrı geçirilmemesi ölüme veya ciddi yaralanmalara yol açabilir.

- Yerel ve ulusal elektrik yasalarına uyun
- Frekans dönüştürücü ile motor arasına güç faktörü düzeltme kapasitörleri kurmayın
- Hydrovar ve motor arasına, bir başlatma veya kutup değiştirme cihazı bağlamayın

• U, V ve W terminallerine 3 fazlı motor kablolamasını bağlayın.

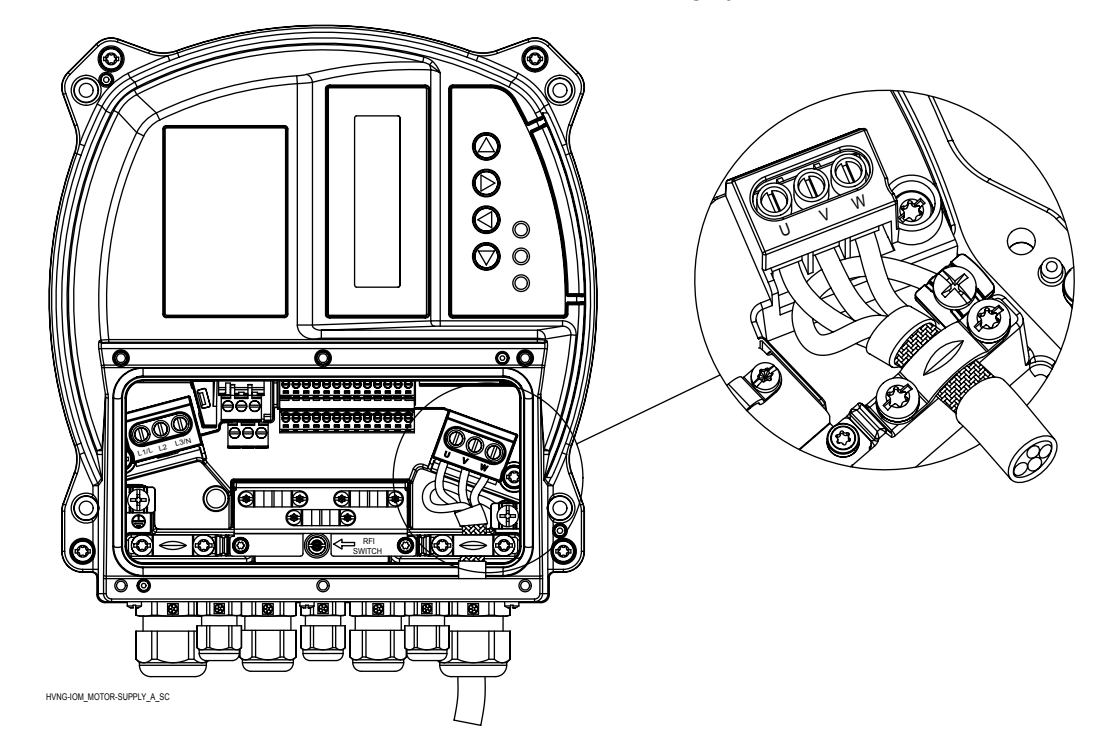

- Kabloyu verilen topraklama talimatlarına uygun olarak topraklayın
- Terminalleri verilen bilgilere uygun olarak tork verin.
- Motor üreticisinin kablolama talimatlarına uyun
- Motor kablolarının bağlantısı motorun türüne dayanır ve yıldız veya üçgen bağlantı şeklinde yapılabilir: Hydrovar'ın çıkış voltajına uygun olarak motor etiketinde belirtilen şekilde doğru motor bağlantısı seçilmelidir.
- Motor kablolarının koruma bağlantısı PE takılı bir domuz kuyruğu kontağı (bkz. aşağıdaki resim) veya metal buatlı motorun PE'ye bağlı olması durumunda metal bir kablo rakoru kullanılarak yapılabilir.

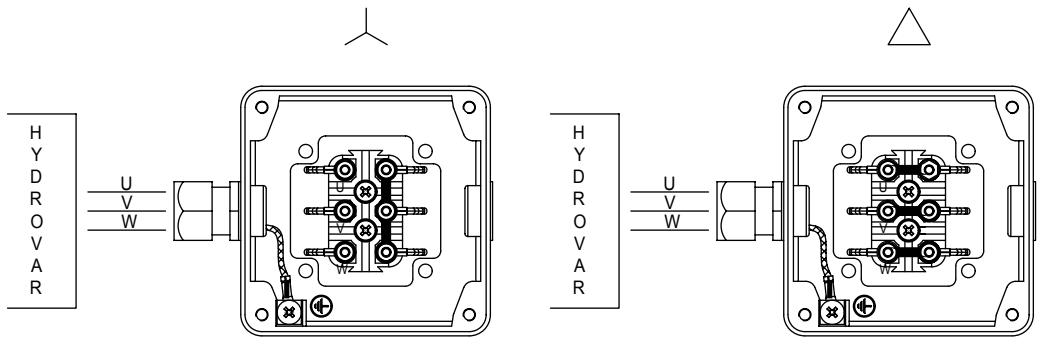

MOT\_CONN\_A-SC

# 6.6 Kumanda terminalleri

Kontrol terminallerini kablolamak için, aşağıdaki yönergeleri kullanarak 6 özel vidayı sökün ve Hydrovar'ın plastik kapağını çıkarın; referans için, kablo demeti düzeni plastik kapağın arka tarafında bulunmaktadır.
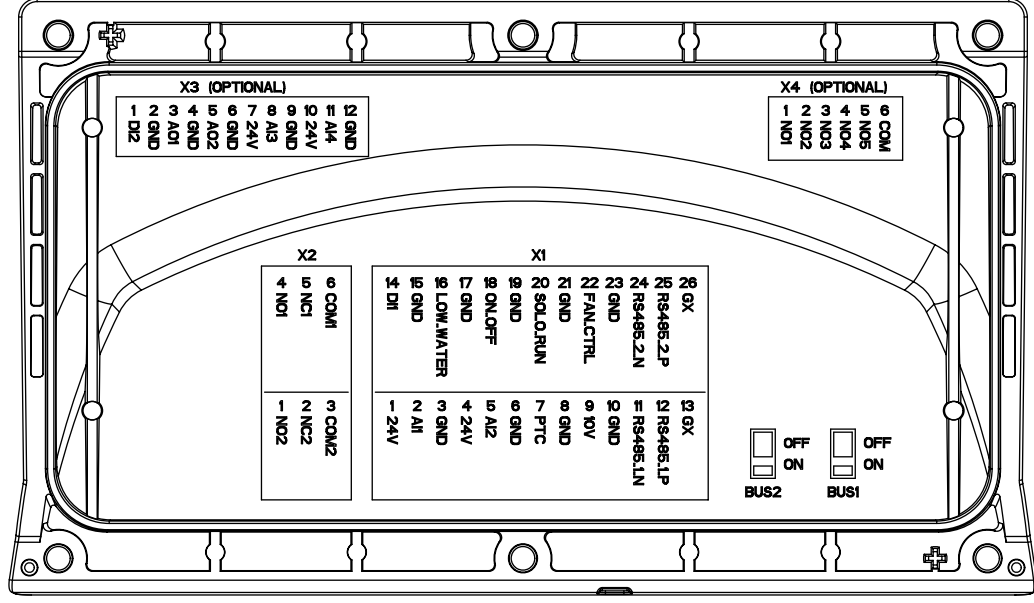

COVER\_B-SIDE\_A\_SC

#### Şekil 7: Kapak

Kontrol panelinin topraklamasını diğer voltaj olasılıklarına bağlamayın. Tüm topraklama terminalleri ve RS485 bağlantısının topraklaması içten bağlanmıştır.

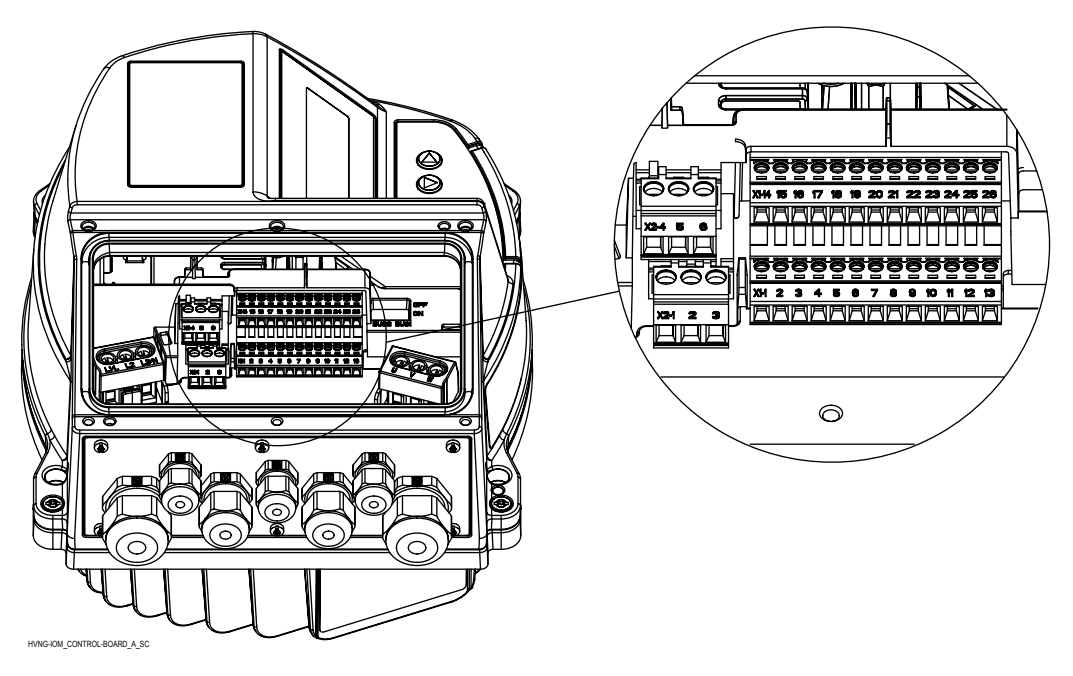

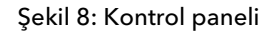

#### 6.6.1 Motor sensör bağlantısı

X1/7 ve X1/8 terminalleri arıza durumunda üniteyi durdurmak adına bir motor sensörüne (PTC veya termal anahtar) bağlamak için kullanılır; başka herhangi bir koruma cihazı bu terminallere bağlanabilir.

Nominal değerde açıklandığı gibi. 3.6 Motor termal koruma, bu giriş nominal değer ayarlanarak etkinleştirilebilir. 290 "STC Motor Koruma" veri değeri "Termistör kesme"ye.

#### Tablo 6: PTC terminalleri

| Terminaller | Açıklama                                    |
|-------------|---------------------------------------------|
| X1/7        | PTC veya termal anahtar girişi              |
| X1/8        | PTC veya termal anahtar girişi (Topraklama) |

#### 6.6.2 Acil temel işlemler için giriş

X1/20 ve X1/21 terminalleri, nominal değer tarafından ayarlanmış maksimum frekansa (sabit hız) ulaşana kadar Hydovar'ı manuel başlatma uygulamaya zorlayan (kapalıyken) bir harici anahtar bağlamak için kullanılır. 245 "Maksimum frekans

#### Tablo 7: SL terminalleri

| Terminaller | Açıklama                                             |
|-------------|------------------------------------------------------|
| X1/20       | Harici anahtar (TEK KULLANIMLIK) girişi              |
| X1/21       | Harici anahtar (TEK KULLANIMLIK) girişi (Topraklama) |

#### 6.6.3 Dijital ve analog G/Ç

X1/1'den X1/24'e bazı terminaller, analog ve dijital G/Ç'leri birçoğu özel parametreler tarafından yapılandırılabilen karşılıklı giriş sinyallerine bağlamak için kullanılır.

| Tablo 8 | 8: G/C | termina | lleri |
|---------|--------|---------|-------|
| 10010   | U. U/Ç | Commu   |       |

| Madde                                            | Terminaller | Açıklama                                              | Yorumlar                                   |
|--------------------------------------------------|-------------|-------------------------------------------------------|--------------------------------------------|
|                                                  | X1/1        | Harici sensör 1 için güç<br>kaynağı                   | 24 VDC, Σ maks. 100 mA                     |
| SensOr 1                                         | X1/2        | Geçerli akım değeri/voltaj<br>giriş sensörü 1         | 0-20 mA / 4-20 mA / 0-10<br>VDC / 2-10 VDC |
|                                                  | X1/3        | Harici sensör 1 için<br>topraklama                    | GND, elektronik topraklama<br>(X1/2 için)  |
|                                                  | X1/4        | Harici sensör için güç<br>kaynağı 2                   | 24 VDC, Σ maks. 100 mA                     |
| SensOr 2                                         | X1/5        | Geçerli akım değeri/voltaj<br>giriş sensörü 2         | 0-20 mA / 4-20 mA / 0-10<br>VDC / 2-10 VDC |
|                                                  | X1/6        | Harici sensör 2 için<br>topraklama                    | GND, elektronik topraklama<br>(X1/5 için)  |
|                                                  | X1/9        | Yedek voltaj beslemesi                                | 10 VDC, maks. 3 mA                         |
| Yedek                                            | X1/10       | Yedek voltaj beslemesi için<br>topraklama             | GND, elektronik topraklama<br>(X1/9 için)  |
| Dijital Giriş                                    | X1/14       | Yapılandırılabilir dijital giriş<br>1                 | Etkin düşük                                |
|                                                  | X1/15       | Yapılandırılabilir dijital giriş<br>1 için topraklama | GND, elektronik topraklama<br>(X1/14 için) |
|                                                  | X1/16       | Düşük su girişi                                       | Etkin düşük                                |
| Düşük su                                         | X1/17       | Düşük su girişi için<br>topraklama                    | GND, elektronik topraklama<br>(X1/16 için) |
|                                                  | X1/18       | Harici AÇIK/KAPALI giriş                              | Etkin düşük                                |
| Harici AÇIK/KAPALI                               | X1/19       | Harici AÇIK/KAPALI giriş için<br>topraklama           | GND, elektronik topraklama<br>(X1/18 için) |
| Harici fan (Kullanılamaz:                        | X1/22       | Harici fan kontrolü                                   |                                            |
| Sadece Duvar Montaj kiti<br>bağlantısı içindir!) | X1/23       | Harici fan kontrolü<br>topraklaması                   | GND, elektronik topraklama<br>(X1/22 için) |

#### 6.6.4 RS485 bağlantısı

X1/11, X1/12 ve X1/13 terminalleri, bir çoklu pompa uygulamasında 8'e kadar Hydrovar'ın arasındaki iletişimi için kullanılır; özel bir sonlandırma dirençli anahtar (BUS1, bkz. aşağıdaki resim) RS485 portuna paralel bir sonlandırma direnci eklemek için kullanıma sunulur; direnç gerekliyse BUS1 anahtarını AÇIK konuma getirin.

X1/24, X1/25 ve X1/26 terminalleri bir dış kontrol cihazı (ör. PLC, BMS veya bir PC) ile iletişim (Modbus veya Bacnet protokolü vasıtasıyla) için kullanılır; özel bir sonlandırma dirençli anahtar (BUS2, bkz. aşağıdaki resim) RS485 portuna paralel bir sonlandırma direnci eklemek için kullanıma sunulur; direnç gerekliyse BUS2 anahtarını AÇIK konuma getirin.

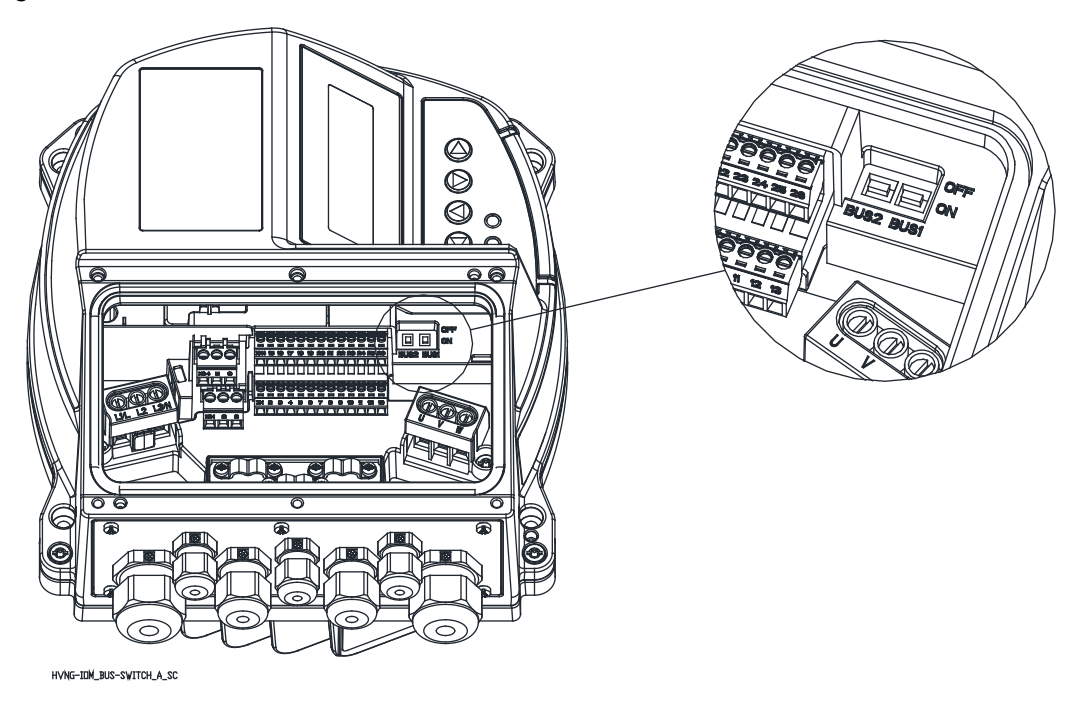

Tablo 9: RS485 portları

| Terminaller                  | Açıklama                        | Yorumlar                          |  |
|------------------------------|---------------------------------|-----------------------------------|--|
| X1/11                        | RS485 port 1: RS485-1N          |                                   |  |
| X1/12                        | RS485 port 1: RS485-1P          | Çoklu pompa sistemleri için RS485 |  |
| X1/13                        | GND, elektronik topraklama      | port 1                            |  |
| BUS1                         | Port 1 için sonlandırma direnci |                                   |  |
| X1/24                        | RS485 port 2: RS485-2N          |                                   |  |
| X1/25 RS485 port 2: RS485-2P |                                 | Dic habarlarma irin DC105 nort 2  |  |
| X1/26                        | GND, elektronik topraklama      | 1 Diş nabeneşme için K5485 port 2 |  |
| BUS2                         | Port 2 için sonlandırma direnci |                                   |  |

#### 6.6.5 Durum röleleri

X1/4, X2/5 ve X2/6 terminalleri, pompa durumu yapılandırma göstergesi olarak kullanılan bir dış röleyi sürmek adına Durum Rölesi 2 kontaklarını etkin duruma getirmek için kullanılır.

X2/1, X2/2 ve X2/3 terminalleri, pompa durumu yapılandırma göstergesi olarak kullanılan bir dış röleyi sürmek adına Durum Rölesi 2 kontaklarını etkin duruma getirmek için kullanılır.

| Terminaller | Açıklama           | Yorumlar                 |
|-------------|--------------------|--------------------------|
| X2/1        | Durum Rölesi 2: NO | Durum Rölesi 2           |
| X2/2        | Durum Rölesi 2: NC | Maksimum 250 VAC, 0,25 A |
| X2/3        | Durum Rölesi 2: CC | Maksimum 220 VDC, 0,25 A |
|             |                    | Maksimum 30 VDC, 2 A     |
| X2/4        | Durum Rölesi 1: NO | Durum Rölesi 1           |
| X2/5        | Durum Rölesi 1: NC | Maksimum 250 VAC, 0,25 A |
| X2/6        | Durum Rölesi 1: CC | Maksimum 220 VDC, 0,25 A |
|             |                    | Maksimum 30 VDC, 2 A     |

Tablo 10: Durum röleleri

### 6.7 Premium kart terminalleri

#### 6.7.1 Dijital ve analog G/Ç (X3)

X3/1'den X3/12'ye bazı terminaller, ek analog ve dijital G/Ç'leri birçoğu özel parametreler tarafından yapılandırılabilen karşılıklı giriş sinyallerine bağlamak için kullanılır.

| Madde         | Terminaller | Açıklama                                              | Yorumlar                                   |
|---------------|-------------|-------------------------------------------------------|--------------------------------------------|
| Diiital Ciric | X3/1        | Yapılandırılabilir dijital giriş<br>2                 | Etkin düşük                                |
| Dijital Gilîş | X3/2        | Yapılandırılabilir dijital giriş<br>2 için topraklama | GND, elektronik topraklama<br>(X3/1 için)  |
|               | X3/3        | Analog çıkış sinyali 1                                | 4-20 mA                                    |
| Sinyal 1      | X3/4        | Analog çıkış sinyali 1 için<br>topraklama             | GND, elektronik topraklama<br>(X3/3 için)  |
|               | X3/5        | Analog çıkış sinyali 2                                | 0-10 VDC                                   |
| Sinyal 2      | X3/6        | Analog çıkış sinyali 2 için<br>topraklama             | GND, elektronik topraklama<br>(X3/5 için)  |
| Sensör 3      | X3/7        | Harici sensör 3 için güç<br>kaynağı                   | 24 VDC, Σ maks. 100 mA                     |
|               | X3/8        | Geçerli akım değeri/voltaj<br>giriş sensörü 3         | 0-20 mA / 4-20 mA / 0-10<br>VDC / 2-10 VDC |
|               | X3/9        | Harici sensör 3 için<br>topraklama                    | GND, elektronik topraklama<br>(X3/8 için)  |
|               | X3/10       | Harici sensör 4 için güç<br>kaynağı                   | 24 VDC, Σ maks. 100 mA                     |
| Sensör 4      | X3/11       | Geçerli akım değeri/voltaj<br>giriş sensörü 4         | 0-20 mA / 4-20 mA / 0-10<br>VDC / 2-10 VDC |
|               | X3/12       | Harici sensör 4 için<br>topraklama                    | GND, elektronik topraklama<br>(X3/11 için) |

Tablo 11: PC G/Ç terminalleri

#### 6.7.2 Röleler (X4)

X4/1'den X4/6'ya bazı terminaller dış panelden 5'e kadar sabit devirli pompa bağlamak için kullanılır.

Terminaller Açıklama Yorumlar Röle 1: NO Maksimum 250 VAC, 0.25 A X4/1 Maksimum 220 VDC, 0.25 A X4/2 Röle 2: NO Maksimum 30 VDC, 0.25 A X4/3 Röle 3: NO X4/4 Röle 4: NO X4/5 Röle 5: NO X4/6 Röleler için topraklama

Tablo 12: Röle terminalleri

# 7 Çalıştırma

# 7.1 Ön başlatma prosedürü

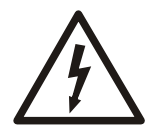

#### Elektrik Tehlikesi:

Giriş ve çıkış bağlantıları hatalı bağlanırsa, bu terminallerde yüksek voltaj olasılığı oluşur. Çoklu motorların güç uçları aynı devreden hatalı geçirilirse, elektrik şebekesi girişinden bağlantısı kesildiğinde bile, kaçak akımın frekans dönüştürücü içerisindeki kapasitörleri şarj eden olasılığı vardır. İlk başlatma için, güç bileşenleri hakkında varsayımlarda bulunmayın. Ön başlatma prosedürlerine uyun. Bu prosedürlere uymamak fiziksel yaralanmaya veya ekipmana zarara yol açabilir.

- 1. Ünitenin giriş gücünün KAPALI konumunda bulunduğundan ve kilitli olduğundan emin olun. Giriş gücü yalıtımı için, frekans dönüştürücünün bağlantı kesme anahtarlarına güvenmeyin.
- 2. 1 fazlı AC giriş gücü olduğunda, L ve N giriş terminallerinde fazdan faza ve fazdan toprağa hiçbir voltaj olmadığını doğrulayın.
- 3. 3 fazlı AC giriş gücü olduğunda, L1, L2 ve L3 giriş terminallerinde fazdan faza ve fazdan toprağa hiçbir voltaj olmadığını doğrulayın.
- 4. U, V ve W çıkış terminallerinde, fazdan faza ve fazdan toprağa hiçbir voltaj olmadığını doğrulayın.
- 5. U-V, V-W ve W-U'deki ohm değerlerini ölçerek motorun devamlılığını doğrulayın.
- 6. Frekans dönüştürücünün ve motorun doğru topraklandığını kontrol edin.
- 7. Terminallerdeki gevşek bağlantılar için frekans dönüştürücüyü kontrol edin.
- 8. Motor isim plakasındaki şu verileri kaydedin: Güç, voltaj, frekans, tam yük akım ve nominal hız. Bu değerler daha sonra motor isim plakasındaki verileri programlamak için gereklidir.
- 9. Besleme voltajının frekans dönüştürücü ve motor voltajlarıyla eşleştiğini doğrulayın.

# 7.2 Ön başlatma kontrolleri

| Kontrol Edilecek Öğe | Açıklama                                                                                                    | Kontrol edildi |
|----------------------|----------------------------------------------------------------------------------------------------|----------------|
| Yardımcı ekipman     | <ul> <li>Frekans dönüştürücünün güç girişi tarafında veya motorun çıkış tarafında bulunabilecek<br/>yardımcı donanımlara, anahtarlara, bağlantı kesmelerine veya giriş sigortalarına/devre<br/>kesicilere bakın. Bunların tam hızda çalışmaya hazır olduğundan emin olun.</li> <li>Frekans dönüştürücüye geri besleme için kullanılan sensörlerin işlevini ve kurulumunu<br/>kontrol edin.</li> <li>Varsa motor(lar)daki güç faktörü düzeltme kapaklarını çıkarın.</li> </ul> |                |
| Kablo yönlendirme    | Giriş gücü, motor ve kontrol kablolamalarının yüksek frekanslı güç yalıtımı için ayrılmış veya<br>üç ayrı metal borudan geçtiğinden emin olun.                                                                                                    |                |
| Kontrol kablolaması  | <ul> <li>Kopuk veya hasarlı kablo ve bağlantı kontrolü yapın.</li> <li>Gürültü bağışıklığı için, kontrol kablolamasının güç ve motor tel tesisatından yalıtılmış olduğunu kontrol edin.</li> <li>Gerekirse, sinyallerin voltaj kaynağını kontrol edin.</li> <li>Korumalı kablo veya burgulu çift kullanılması önerilir. Korumanın doğru şekilde sonlandırıldığından emin olun.</li> </ul>                                                                                     |                |
| Soğutma açıklığı     | Soğutma için uygun hava akışının sağlanması amacıyla altta ve üstte yer alan açıklıkların<br>yeterli olup olmadığını ölçün.                                                                                                    |                |
| EMC hususları        | Elektromanyetik uyumluluk bakımından kurulumun doğruluğunu kontrol edin.                                                                                                    |                |
| Çevresel koşullar    | <ul> <li>Maksimum ortam çalıştırma sıcaklık sınırları için ekipman etiketine bakın.</li> <li>Nem düzeyleri, %5-95 yoğuşmasız olmalıdır.</li> </ul>                                                                                                    |                |

| Kontrol Edilecek Öğe           | Açıklama                                                                                                    | Kontrol edildi |
|--------------------------------|----------------------------------------------------------------------------------------------------|----------------|
| Sigortalar ve devre kesiciler  | <ul> <li>Sigortaların veya devre kesicilerin doğruluğunu kontrol edin.</li> <li>Tüm sigortaların sıkı bir şekilde yerleştirildiklerini ve çalışma koşulunda bulunduklarını ve tüm devre kesicilerin açık konumda olduklarını kontrol edin.</li> </ul> |                |
| Topraklama                     | <ul> <li>Toprak bağlantılarını sağlamlığı ve oksitlenme olmaması açısından kontrol edin.</li> <li>Boruya yapılan topraklama uygun bir topraklama değildir.</li> </ul>                                                                                 |                |
| Giriş ve çıkış güç kablolaması | <ul> <li>Gevşek bağlantılar olup olmadığını kontrol edin.</li> <li>Motor ve elektrik şebekesinin ayrı boruda veya ayrılmış blendajlı kablolarda bulunduğunu kontrol edin.</li> </ul>                                                                  |                |
| Anahtarlar                     | Tüm anahtarların ve bağlantı kesme ayarlarının uygun konumlarda olmalarını sağlayın.                                                                                                    |                |
| Titreşim                       | <ul> <li>Ünite montajının sağlamlığını kontrol edin.</li> <li>Olağandışı titreşim miktarı olup olmadığını kontrol edin.</li> </ul>                                                                                                    |                |

Kontrol eden:

Tarih:

### 7.3 Güç verme

#### UYARI:

- YÜKSEK VOLTAJ. Frekans dönüştürücüler, AC elektrik şebekesine bağlandıklarında yüksek voltaj içerirler. Kurulum, başlatma ve bakım sadece uzman personel tarafından gerçekleştirilmelidir. Aksi takdirde ölüme veya ciddi yaralanmalara yol açılabilir.
- AMAÇLANMAMIŞ BAŞLAMA. Frekans dönüştürücü, AC elektrik şebekesine bağlandığında motor her an çalışabilir. Frekans dönüştürücü, motor ve kullanılan herhangi bir ekipman çalışmaya hazır durumda olmalıdır. Aksi takdirde ölüme, ciddi yaralanmaya, ekipman veya mal hasarına yol açabilir
- İÇ ARIZA DURUMUNDA OLASI TEHLİKE! Frekans dönüştürücü doğru bir biçimde kapatılmazsa fiziksel yaralanma riski vardır. Güç vermeden önce tüm güvenlik kapaklarının yerinde olduğundan ve güvenli bir biçimde sabitlendiğinden emin olun.
- 1. Giriş voltajının %3'te dengelendiğini doğrulayın. Aksi takdirde devam etmeden önce giriş voltajı dengesizliğini düzeltin. Voltaj düzeltiminden sonra prosedürü tekrarlayın.
- 2. Varsa isteğe bağlı ekipman kablolamasının kurulum uygulamasıyla eşleştiğinden emin olun.
- 3. Tüm operatör ve başlatma cihazlarının KAPALI konumda olduğundan emin olun. Panel kapıları kapalı olmalı veya kapak monte edilmelidir.
- Üniteye güç verin. Bu sırada frekans dönüştürücüyü BAŞLATMAYIN. Bağlantı kesme anahtarı bulunan ünitelerde, frekans dönüştürücüye güç vermek için anahtarı AÇIK konuma getirin.

### 7.4 Boşalma süresi

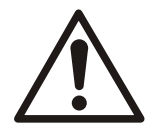

#### UYARI:

Elektriği kesin ve aşağıda belirtilen minimum bekleme süresince bekleyin. Bakımdan veya tamirden önce güç kesildikten sonra belirtilen süre kadar beklenilmemesi ölüme veya ciddi yaralanmalara yol açabilir.

Frekans dönüştürücüler içerisinde frekans dönüştürücü çalıştırılmadığında dahil şarjlı halde olan DC-bağlantı kapasitörleri bulundurur. Elektriksel tehlikelerden kaçınmak için şu öğelerin bağlantısını kesin:

- AC elektrik şebekesi
- Herhangi bir kalıcı mıknatıs türü motor
- Batarya yedeği dahil olmak üzere herhangi bir uzak DC-bağlantı güç kaynağı, güç kaynağı ve DC-bağlantının diğer frekans dönüştürücülerine bağlantısı.

| HVL           | Minimum bekleme süreleri (min) |
|---------------|--------------------------------|
| 2.015 ÷ 2.040 | 15                             |
| 3.015 ÷ 3.055 | 4                              |
| 3.075 ÷ 3.110 | 15                             |
| 4.015 ÷ 4.110 | 4                              |
| 4.150 ÷ 4.220 | 15                             |

Herhangi bir bakım veya tamir işi gerçekleştirmeden önce kapasitörlerin tamamen boşalmasını bekleyin. Bekleme süreleri için aşağıdaki tabloya bakın:

LED uyarı göstergeleri kapalı olsa bile yüksek voltaj olabilir.

# 8 Programlama

Bildirim

#### UYARI:

Programlamaya başlamadan önce çalıştırma talimatlarını dikkatli bir şekilde okuyun ve uygulayın. Böylece bozulmaya neden olan yanlış ayarlar önlenebilir. Tüm uzman ayarlar teknisyenler tarafından yapılmalıdır!

### 8.1 Ekran ve kontrol paneli

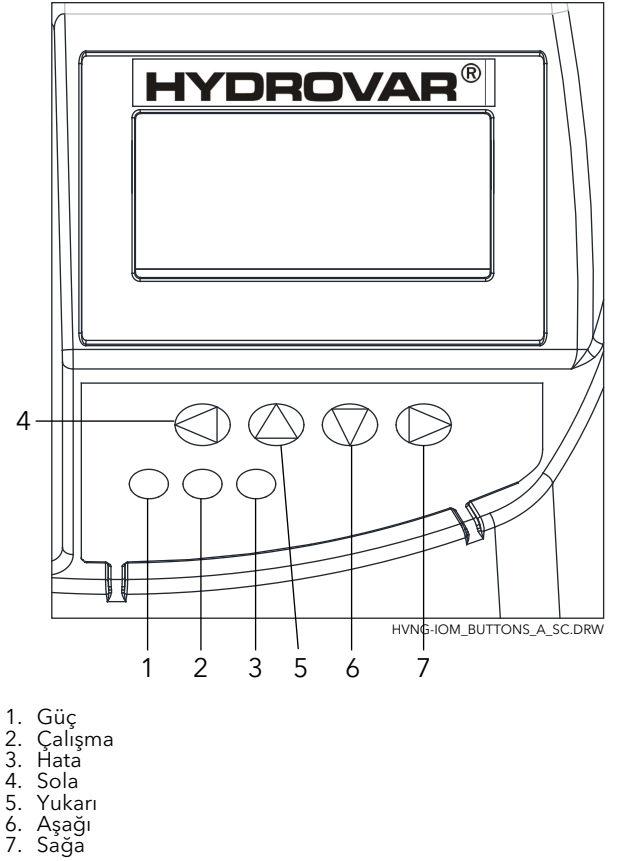

## 8.2 Düğmelerin işlevleri

| Düğme        | Açıklama                                                    |
|--------------|-------------------------------------------------------------|
| <b>▲</b>     | 1 <sup>.</sup> penceredeki ünitenin başlangıcı.             |
| ▼            | 1 <sup>.</sup> penceredeki ünitenin duruşu.                 |
| ✓ ve ►       | Sıfırlama: her iki butona 5 saniye boyunca aynı anda basın. |
| <b>▲</b>     | Değerin artışı/alt menü seçimi.                             |
| ▼            | Değerin azalışı/alt menü seçimi.                            |
| ▲ + kısa ▼   | Değerin daha hızlı yukarı kaydırılması için değişim.        |
| ▼ + kısa ▲   | Değerin daha hızlı aşağı kaydırılması için değişim.         |
| Kısa basım 🕨 | Alt menüye girin / menüdeki sonraki parametreye geçin.      |
| Kısa basım ◀ | Alt menüden çıkın / menüdeki önceki parametreye geçin.      |
| Uzun basım ◀ | Ana menüye geri gidin.                                      |

Her düğmeye bağlı olan işlevler değişebilir, ancak referans için her dakika ekranın en alt satırında gösterilir.

### 8.3 Yazılım parametreleri

Parametreler 2 ayrı grupta ayarlanır:

- Yalnızca menüleri tanımlayan parametre grubu
- HYDROVAR yapılandırması için gereken parametre grubu

İlk gruba (menüleri tanımlayan parametreler) bakıldığında, her biri (örneğin) aşağıdaki bilgileri içeren ekranın bir resmiyle gösterilir:

| M20 DURL | JM        |           |       |
|----------|-----------|-----------|-------|
| ≔        | MEN       | IÜ        |       |
| Ger      | çek değer | Çıkış Fre | ek.   |
| GIRIŞ    | ÖNCEKİ    | SONRAKİ   | GİRİŞ |

burada:

- M20: Menü numarasıdır
- DURUM: Menü adıdır
- **GerCek deGer**: parametre 405 tarafından ayarlanan boyut birimi ile ifade edilen seçili transdüser (alt menü 400 tarafından ayarlanan) tarafından sağlanan giriş sinyalidir.
- CIKIS FREK: sürücüden motora sağlanan mevcut akım
- GİRİŞ/ÖNC./SONR.:ilgili düğmelerin asıl işlevidir

İkinci gruba (HYDROVAR'ı yapılandıran parametreler) bakıldığında, her biri (örneğin) aşağıdaki bilgileri içeren ekranın bir resmiyle gösterilir:

| P09 ÇAL.ZAMANI           |          |            |          |  |
|--------------------------|----------|------------|----------|--|
| ☆ XXXXX.XX               |          |            |          |  |
| Gerçek değer Çıkış Frek. |          |            |          |  |
| Sol işl.                 | Üst işl. | Aşağı işl. | Sağ işl. |  |

burada:

- P09: parametre numarasıdır
- ÇAL.ZAMANI: parametre adıdır
- XXXXX.XX: akım parametre değeridir
- **GerCek deGer**: parametre 405 tarafından ayarlanan boyut birimi ile ifade edilen seçili transdüser (alt menü 400 tarafından ayarlanan) tarafından sağlanan giriş sinyalidir.
- CıkıS frekansı: sürücüden motora sağlanan mevcut akım
- Sol/Yukarı/Aşağı/Sağ işl.: ilgili düğmelerin asıl işlevleri

Parametreler aşağıdaki durumların haricinde tüm HYDROVAR'lara uygulanabilir:

- Ayarlar, tek bir sistem içinde tüm HYDROVAR'a otomatik olarak aktarılırsa, (Küresel) sembölüyle işaretlenir:
- Parametre salt okunursa, (Salt okunur) sembolüyle işaretlenir:

| ( | 3 |  |
|---|---|--|
|   |   |  |
|   |   |  |

#### 8.3.1 M00 ANA MENÜ

#### Menü kapsamı

Bu alt menü aşağıdaki yazılım parametrelerini içerir:

- Ana Sayfa
- Gereken değerin seçimi
- Düzenleme yeniden başlatma değeri
- Dil seçimi
- Tarih ve zaman kurulumu
- Oto başl.
- Çalışma saatleri

#### ANA SAYFA

Ekranda gösterilen bilgi parametrede 105 yapılan seçime bağlı **MOD**; daha fazla bilgi için bkz. *P105 MOD* (sayfa 55)

P105 MOD, Regülatör veya Aktüatör'e ayarlandığında, ekran aşağıdaki bilgileri gösterir:

| DENETLEYİCİ          |        |      |         |  |
|----------------------|--------|------|---------|--|
| Gerçek değer         |        |      |         |  |
| Durum HV Çıkış Frek. |        |      |         |  |
| ÖNCEKİ               | BAŞLAT | STOP | SONRAKİ |  |
|                      |        |      |         |  |

|    | ÇALIŞTIRICI    |        |          |         |
|----|----------------|--------|----------|---------|
| 1  | 🕷 Gerçek değer |        |          |         |
|    | Durum          | ו HV   | Çıkış Fr | ek.     |
| ÖN | ICEKİ          | BAŞLAT | STOP     | SONRAKİ |

burada:

- GerCek deGer: seçili transdüser tarafından sağlanan giriş sinyalidir (menü 400 ile ayarlanır)
- Durum HV: düğmeler ve dış kontağın X1/18-19) manuel ayarlarına bağlı olan HYDROVARdurumdur (AÇIK / KAPALI / DURUYOR)
- CıkıS frekansı: sürücüden motora sağlanan mevcut akım
- ÖNC./BAŞL./DUR./SONR.:ilgili düğmelerin asıl işlevidir

Parametre 105 MOD, Kaskad Röle 'ye ayarlandığında, ekran aşağıdaki bilgileri gösterir:

|        | KASKAE | ) RÖLE  | #1+4    |
|--------|--------|---------|---------|
| Â      | Gerçel | k değe  | ər      |
| Durun  | n HV   | Çıkış F | rek.    |
| ÖNCEKİ | BAŞLAT | STOP    | SONRAKİ |

burada:

- Kaskad Röle: parametre 105'in değeridir
- #1+4: sistemim 1 Master (#1) ile ve örneğin, 4 sabit hız pompası (+4) ile çalıştığının resmidir.
- GerCek deGer: seçili transdüser tarafından sağlanan giriş sinyalidir (menü 400 ile ayarlanır)
- Durum HV: düğmeler ve dış kontağın X1/18-19) manuel ayarlarına bağlı olan HYDROVARdurumdur (AÇIK / KAPALI / DURUYOR)
- CıkıS frekansı: sürücüden motora sağlanan mevcut akım
- ÖNC./BAŞL./DUR./SONR.:ilgili düğmelerin asıl işlevidir

Şu durumlarda. 105 **MOD**, **Kaskad Seri** veya **Kaskad Snkrn**'a ayarlandığında, ekran aşağıdaki bilgileri gösterir:

|            | KASKAD S  | SERİ    | @1-P4   |
|------------|-----------|---------|---------|
| <b>≎</b> 🐔 | Gerçek    | k değe  | ər      |
| Duru       | m HV      | Çıkış F | rek.    |
| ÖNCEKİ     | BAŞLAT    | STOP    | SONRAKİ |
|            |           |         |         |
|            | KASKAD SE | NKRON   | @1-P4   |
| Â          | Gerçek    | k değe  | er      |
| Duru       | m HV      | Çıkış F | rek.    |
| ÖNCEKİ     | BAŞLAT    | STOP    | SONRAKİ |

burada:

- Kaskad Seri veya Kaskad Snkrn: parametre 105'in değeridir
- @1: örneğin parametre 1220 (POMPA ADR)'nin değerini gösterir
- P4: örneğin menü 500'ün ayarlarına bağlı olarak kademenin Master'ı olarak görev yapan pompanın adresini gösterir.
- GerCek deGer: seçili transdüser tarafından sağlanan giriş sinyalidir (menü 400 ile ayarlanır)
- Durum HV: düğmeler ve dış kontağın X1/18-19) manuel ayarlarına bağlı olan HYDROVARdurumdur (AÇIK / KAPALI / DURUYOR)
- CıkıS frekansı: sürücüden motora sağlanan mevcut akım
- ÖNC./BAŞL./DUR./SONR.:ilgili düğmelerin asıl işlevidir

# P02 GEREKEN DEĞER

Ekranda gösterilen bilgi parametrede 105 yapılan seçime bağlıdır; daha fazla bilgi için bkz. *P105 MOD* (sayfa 55)

Parametre 105 **MOD**, **Regülatör**, **Kaskad Röle**, **Kaskad Seri** veya **Kaskad Snkrn**'a ayarlandığında, ekran aşağıdaki bilgileri gösterir:

| P02 GEREKEN DEĞER        |          |            |          |  |
|--------------------------|----------|------------|----------|--|
|                          |          |            |          |  |
| Gerçek değer Çıkış Frek. |          |            |          |  |
| Sol işl.                 | Üst işl. | Aşağı işl. | Sağ işl. |  |

burada:

- GEREKEN DEĞER: parametre açıklamasıdır
- D1: (örneğin) altmenü 800 tarafından ayarlanan parametre için seçili kaynaktır
- XXX.XX: mevcut parametre değeridir
- bar: parametre 405 tarafından ayarlanan boyut ünitesidir.
- GerCek deGer: parametre 405 tarafından ayarlanan boyut birimi ile ifade edilen seçili transdüser (alt menü 400 tarafından ayarlanan) tarafından sağlanan giriş sinyalidir.
- CıkıS frekansı: sürücüden motora sağlanan mevcut akım
- Sol/Yukarı/Aşağı/Sağ: ilgili düğmelerin asıl işlevleridir

Parametre 105 MOD, Aktüatör 'ye ayarlandığında, ekran aşağıdaki bilgileri gösterir:

| P02 CALIS FRK |           |            |          |
|---------------|-----------|------------|----------|
| ⇔ xx.x Hz     |           |            |          |
| Ger           | çek değer | Çıkış Fre  | ek.      |
| Sol işl.      | Üst işl.  | Aşağı işl. | Sağ işl. |

burada:

- CALIS FRK1.: parametre açıklamasıdır
- D1: (örneğin) altmenü 800 tarafından ayarlanan parametre için seçili kaynaktır
- XX.X: mevcut parametre değeridir
- Hz: boyut ünitesidir
- **GerCek deGer**: parametre 405 tarafından ayarlanan boyut birimi ile ifade edilen seçili transdüser (alt menü 400 tarafından ayarlanan) tarafından sağlanan giriş sinyalidir.
- CıkıS frekansı: sürücüden motora sağlanan mevcut akım
- Sol/Yukarı/Aşağı/Sağ: ilgili düğmelerin asıl işlevleridir

# P03 ETKİN GER DEĞ

Ekranda gösterilen bilgi par.'de yapılan seçime bağlıdır 105; daha fazla bilgi için bkz. *P105 MOD* (sayfa 55)

Parametre 105 **MOD**, **Regülatör**, **Kaskad Röle**, **Kaskad Seri** veya **Kaskad Snkrn**'a ayarlandığında, ekran aşağıdaki bilgileri gösterir:

| P03 ETKIN GER D |           |            |          |
|-----------------|-----------|------------|----------|
| xxx.xx bar      |           |            |          |
| Ger             | çek değer | Çıkış Fre  | ek.      |
| Sol işl.        | Üst işl.  | Aşağı işl. | Sağ işl. |

burada:

- ETKİN GER DEĞ: parametre açıklamasıdır
- D1: (örneğin) altmenü 800 tarafından ayarlanan parametre için seçili kaynaktır
- XXX.XX: mevcut parametre değeridir
- bar: parametre 405 tarafından ayarlanan boyut ünitesidir.
- **GerCek deGer**: parametre 405 tarafından ayarlanan boyut birimi ile ifade edilen seçili transdüser (alt menü 400 tarafından ayarlanan) tarafından sağlanan giriş sinyalidir.
- CıkıS frekansı: sürücüden motora sağlanan mevcut akım
- Sol/Yukarı/Aşağı/Sağ: ilgili düğmelerin asıl işlevleridir

Parametre 105 MOD, Aktüatör'a ayarlandığında, P03 gösterilmez!

Parametre 03 **ETKİN GER DEĞ**; parametre 505 **GER DG ARTR**, parametre 510 **GER DG AZAL** ve parametre 330 **KALD MIK**'a bağlı olarak hesaplanan mevcut gereken değerdir. Gereken değer, ofset sinyali (alt menü 900 tarafından ayarlı olan) tarafından etkilenirse, mevcut aktif gereken değer de pencerede gösterilir. P04 BAŞL. DEĞERİ G

| P04 BAŞL. DEĞERİ         |          |            |          |  |
|--------------------------|----------|------------|----------|--|
| ✤ %100                   |          |            |          |  |
| Gerçek değer Çıkış Frek. |          |            |          |  |
| Sol işl.                 | Üst işl. | Aşağı işl. | Sağ işl. |  |

Bu parametre pompa durduktan sonra başlangıç değerini gereken değerin (P02 **GEREKEN DEĞER**) yüzdesi (%0-100) cinsinden tanımlar.

P02 **GEREKEN DEĞER** karşılanır ve daha fazla tüketim olmazsa, pompa durur. Basınç P04'nın altına düştüğünde pompa tekrar başlar **BAŞL. DEĞERİ**.

Değer %100, bu parametreyi etkisiz hale getirir (%100=kapalı)!

P05 DİL

| P05 DİL                  |          |            |          |  |
|--------------------------|----------|------------|----------|--|
| \$                       | TUR      | KCE        |          |  |
| Gerçek değer Çıkış Frek. |          |            |          |  |
| Sol işl.                 | Üst işl. | Aşağı işl. | Sağ işl. |  |

Bu parametre ekran dilini seçer.

#### P06 TARIH

| P06 TARİH                |          |            |          |  |
|--------------------------|----------|------------|----------|--|
| ☆ XX.XX.20XX             |          |            |          |  |
| Gerçek değer Çıkış Frek. |          |            |          |  |
| Sol işl.                 | Üst işl. | Aşağı işl. | Sağ işl. |  |

Bu parametre geçerli tarihi ayarlar.

#### P07 SAAT

| P07 SAAT                 |          |            |          |
|--------------------------|----------|------------|----------|
| ¢                        | SS.E     | D          |          |
| Gerçek değer Çıkış Frek. |          |            |          |
| Sol işl.                 | Üst işl. | Aşağı işl. | Sağ işl. |

Bu parametre geçerli saati ayarlar.

P08 OTOM-BAŞLAT

| P08 OTOM-BAŞLAT          |          |            |          |
|--------------------------|----------|------------|----------|
|                          |          |            |          |
| Gerçek değer Çıkış Frek. |          |            |          |
| Sol işl.                 | Üst işl. | Aşağı işl. | Sağ işl. |

OTOM-BAŞLAT = Açık ise, güç kesildikten sonra, HYDROVAR otomatik olarak (isteğe bağlı olarak) başlar.

P09 CALZAMANI

| P09 ÇAL.ZAMANI           |          |            |          |
|--------------------------|----------|------------|----------|
| ⇔ 0000s                  |          |            |          |
| Gerçek değer Çıkış Frek. |          |            |          |
| Sol işl.                 | Üst işl. | Aşağı işl. | Sağ işl. |

Bu parametre toplam çalışma zamanını (saat cinsinden) gösterir. Sayacın sıfırlanmasıyla ilgili talimatlar için, bkz. P1135ISLEM SIL.

#### 8.3.2 M20 DURUM

#### MENÜ KAPSAMI

Alt menüyü kullanarak tüm bağlı ünitelerin durumları (hatalar ve motor saatleri dahil) kontrol edilebilir.

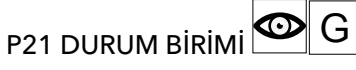

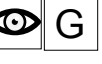

Bu parametre bağlı ünitelerin durumları hakkında genel bilgi verir.

Ekranda gösterilen bilgi parametrede 105 MOD yapılan seçime bağlıdır; daha fazla bilgi için bkz.P105 MOD (sayfa 55).

Parametre 105 MOD, Kaskad Seri veya Kaskad Snkrn'ye ayarlandığında, ekran, örneğin, aşağıdaki bilgileri gösterir:

| P21 DURUM BİRİMİ |                          |          |            |          |
|------------------|--------------------------|----------|------------|----------|
|                  | ✤ 11001000               |          |            |          |
|                  | Gerçek değer Çıkış Frek. |          |            |          |
| s                | ol işl.                  | Üst işl. | Aşağı işl. | Sağ işl. |

Tüm (maks. 8) bağlı ünitelerin durumları gösterildiğinde (1=etkin / 0=devre dışı iken). Parametre 105 MOD, Kaskad Röle'e ayarlandığında, ekran (örneğin) aşağıdaki bilgileri gösterir:

| P21 DURUM BİRİMİ         |          |            |          |
|--------------------------|----------|------------|----------|
| ¢                        | 101      | 00         |          |
| Gerçek değer Çıkış Frek. |          |            |          |
| Sol işl.                 | Üst işl. | Aşağı işl. | Sağ işl. |

(HYDROVAR ek bir Premium Kartla donatıldığında) 5 Röle değiştirme kontağı gösterildiğinde. (1=etkin / 0=devre dışı iken).

#### P22 CİHAZ SEÇ

Bu parametre bir kademeli sistemde kullanıcının belli bir ünite (1-8) seçmesini sağlar. Ekranda gösterilen bilgi parametrede 105 yapılan seçime bağlı MOD; daha fazla bilgi için bkz. P105 MOD (sayfa 55).

| P22 CİHAZ | SEÇ       |            |          |
|-----------|-----------|------------|----------|
| ¢         | 1         |            |          |
| Ger       | çek değer | Çıkış Fr   | ek.      |
| Sol işl.  | Üst işl.  | Aşağı işl. | Sağ işl. |

P105MOD, Kaskad Seri veya Kaskad Snkrn'e ayarlandığında, P22 için seçilen değer CİHAZ SEÇ ünitelerinin adresini belirler.HYDROVAR

P105MOD, Kaskad Röle'e ayarlandığında, P22 için seçilen değer aşağıdaki tabloyu izler:CİHAZ SEÇ

| Cihaz |                   | etkinleştiren öğe |
|-------|-------------------|-------------------|
| 1     | MASTER Invertör   |                   |
| 2     | sabit hız pompası | Röle 1 X4 /1      |
| 3     | sabit hız pompası | Röle 2 X4 /2      |
| 4     | sabit hız pompası | Röle 3 X4 /3      |
| 5     | sabit hız pompası | Röle 4 X4 /4      |
| 6     | sabit hız pompası | Röle 5 X4 /5      |
| 7     | -                 | -                 |
| 8     | -                 | -                 |

P23 CİHAZ DURUMU G 👁

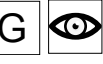

Bu parametre seçili cihazların (22 CİHAZ SEÇ parametresi aracılığıyla) durumunu gösterir. Ekranda gösterilen bilgi parametrede 105 MOD yapılan seçime bağlıdır; daha fazla bilgi için bkz.P105 MOD (sayfa 55).

P105MOD, Kaskad Seri veya Kaskad Snkrn'ye ayarlandığında, ekran, (örneğin) aşağıdaki bilgileri gösterir:

| P23 CIHAZ DURUMU         |          |            |          |
|--------------------------|----------|------------|----------|
| ✤ Durduruldu             |          |            |          |
| Gerçek değer Çıkış Frek. |          |            |          |
| Sol işl.                 | Üst işl. | Aşağı işl. | Sağ işl. |

gösterilen değer aşağıdaki tablonun her biri için değiştirilir:

| Gösterilen değer | Açıklama                                                                                                    |  |
|------------------|----------------------------------------------------------------------------------------------------|--|
| Çalışıyor        | Pompa çalışır.                                                                                                    |  |
| Durduruldu       | Pompa istenmediği için durduruldu.                                                                                 |  |
| Devre dışı       | Pompa şunlar kullanılarak manuel olarak durduruldu: -<br>düğmeler - parametre P24- harici cihaz <b>CİHAZ ETKİN</b> |  |
| KAPALI           | Pompa güç kaynağına veya RS485'e bağlı değildir.                                                                   |  |
| Hazırlıyor       | Sisteme yeni bir ünite bağlandı ve veri aktarılıyor.                                                               |  |
| Hata             | Mevcut ünitede meydana gelen bir hata.                                                                             |  |

P105MOD, Kaskad Röle'e ayarlandığında, gösterilen değer aşağdaki tablonun her biri için değiştirilebilir:

| Gösterilen değer | Açıklama                                             |
|------------------|------------------------------------------------------|
| Röle Açık        | Röle kontağı kapandı ve sabit hız pompası çalışıyor. |
| Röle Kapalı      | Röle kontağı açık ve sabit hız pompası durdu.        |
| Hata             | Mevcut ünitede meydana gelen bir hata.               |

# $_{\text{P24 CIHAZ ETKIN}}|G$

Bu parametreyi kullanarak, kullanıcı seçili cihazı (22 CİHAZ SEÇ parametresi ile) manuel olarak etkinleştirip devre dışı bırakabilir.

Parametre 105 MOD, Regülatör, Kaskad Röle, Kaskad Seri veya Kaskad Snkrn'a ayarlandığında, ekran aşağıdaki bilgileri gösterir:

| P24 CIHAZ ETKIN          |          |            |          |  |
|--------------------------|----------|------------|----------|--|
| ¢                        | Etkin    | Ì          |          |  |
| Gerçek değer Çıkış Frek. |          |            | ek.      |  |
| Sol işl.                 | Üst işl. | Aşağı işl. | Sağ işl. |  |

mümkün olan ayarlar şu şekilde olduğunda: "Etkin"Devre dışı".

P25 MTOR ÇAL. SAAT

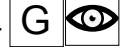

Bu parametre seçili cihazın çalışma zamanını saat cinsinden gösterir. Böylece, HYDROVAR'in motora güç verdiği süre.

| P25 MTOR ÇAL. SAAT       |          |            |          |
|--------------------------|----------|------------|----------|
| ☆ XXXXX s                |          |            |          |
| Gerçek değer Çıkış Frek. |          |            |          |
| Sol işl.                 | Üst işl. | Aşağı işl. | Sağ işl. |

Sayacın sıfırlanmasıyla ilgili daha fazla bilgi için, bkz. 1130 MOT S. SIL parametresi

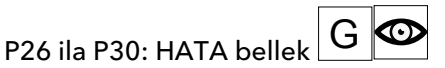

Bu parametreler hata belleği bilgisini saklar. Tüm hatalar bu parametrede kaydedilir ve gösterilir.

| P26 1.HAT/ | 4         |            |          |
|------------|-----------|------------|----------|
| ¢          | XX H      | ata        |          |
| Gerç       | çek değer | Çıkış Fre  | ek.      |
| Sol işl.   | Üst işl.  | Aşağı işl. | Sağ işl. |

Hatalar aşağıdaki bilgileri içerir:

- XX = hata kodu / Hata = açıklama
- Hatanın oluştuğu tarihi ve zaman

P35 KWH SAYACI

Bu parametre, ortalama değeri 1 saatin üzerinde olan motor güç tüketimini kaydeder.

| P35 KWH SAYACI           |          |            |          |
|--------------------------|----------|------------|----------|
| ¢                        | XXXXX    | kWh        |          |
| Gerçek değer Çıkış Frek. |          |            |          |
| Sol işl.                 | Üst işl. | Aşağı işl. | Sağ işl. |

Sayacın sıfırlanmasıyla ilgili daha fazla bilgi için, bkz. 1140 KWH SYM. SİL parametresi

#### 8.3.3 M40 TANI

#### MENÜ KAPSAMI

Bu alt menü aşağıdaki yazılım parametrelerini içerir:

- Üretim tarihi
- Asıl sıcaklık
- Asıl çıkış akımı
- Asıl giriş voltajı
- Asıl çıkış frekansı
- Güç Paneli için yazılım sürümü

Çalışma boyunca, bu parametrelerdeki bilgiler yalnızca okunabilir. Değişiklik yasak.

# P41 ÜRETİM TARİHİ 👁

Kontrol panelinin üretim tarihini gösterir; gösterme formatı YYYYHH (yıl, hafta)'dır.

| P41 ÜRETİM TARİHİ        |          |            |          |
|--------------------------|----------|------------|----------|
| ☆ 20YYWW                 |          |            |          |
| Gerçek değer Çıkış Frek. |          |            |          |
| Sol işl.                 | Üst işl. | Aşağı işl. | Sağ işl. |

P42 INV SEÇ

İstenen invertör ünitesini (1-8) seçin.

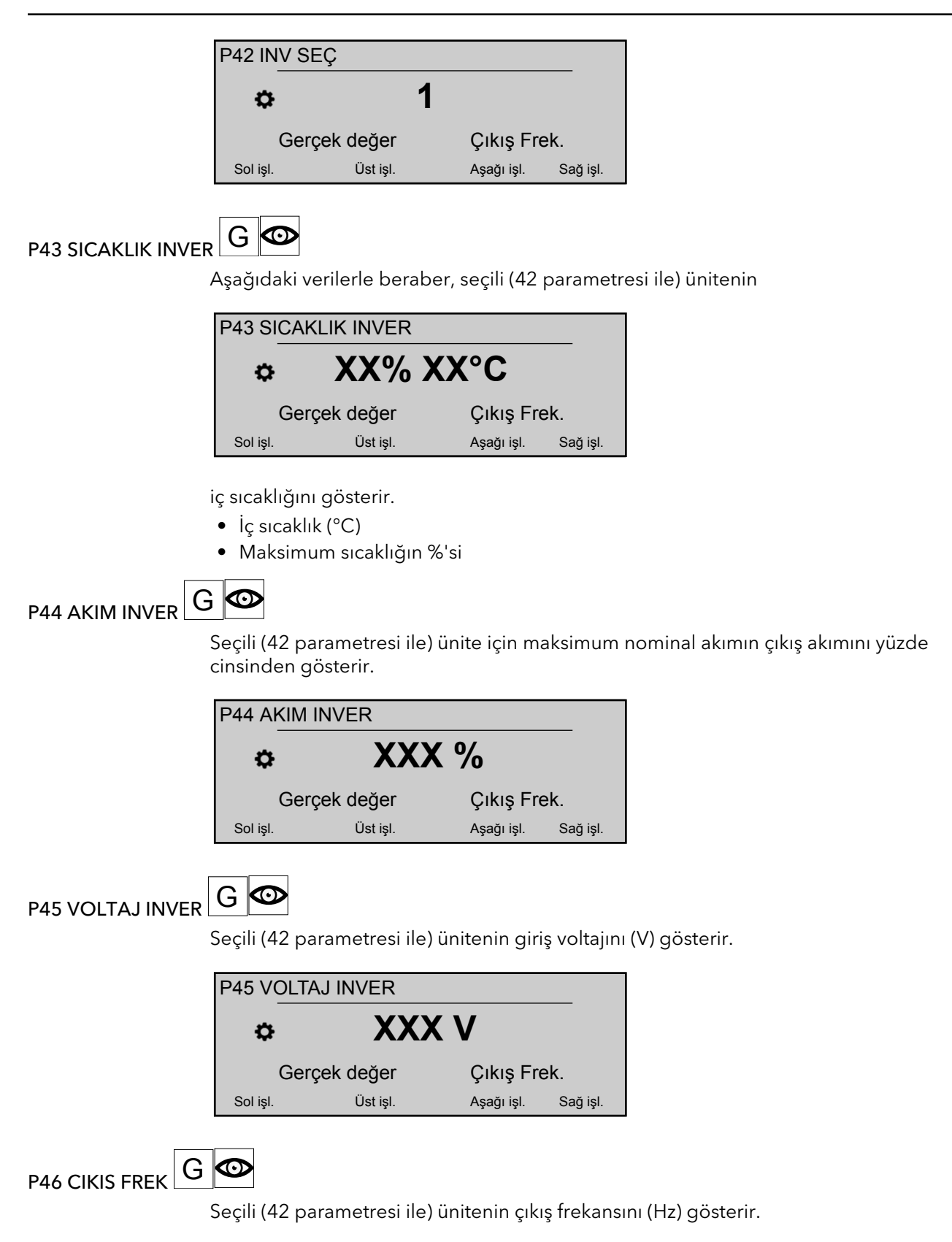

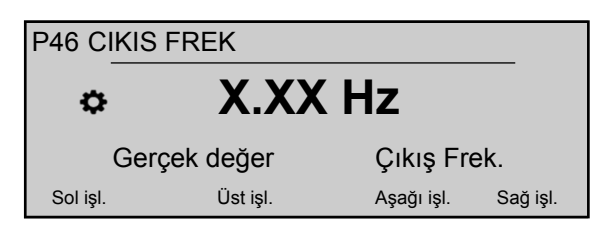

P47 DIK INVERTER : GÜÇ G

Seçili (42 parametresi ile) ünitenin güç panelinin yazılım sürümü hakkındaki bilgileri gösterir.

| P47 DIK INVERTER         |          |            |          |
|--------------------------|----------|------------|----------|
| ✿ 1,00                   |          |            |          |
| Gerçek değer Çıkış Frek. |          |            |          |
| Sol işl.                 | Üst işl. | Aşağı işl. | Sağ işl. |

Ayrıntılar için aşağıdaki tabloya bakın.

| Gösterilen değer | Sürümler (güç boyutları) | Ek bilgiler                     |
|------------------|--------------------------|---------------------------------|
| 1,00             | Tümü                     | Birinci Serbest Bırakma 12/2015 |

#### 8.3.4 M60 AYARLAR

#### MENÜ KAPSAMI

Bu alt menü aşağıdaki yazılım parametrelerini içerir:

- PAROLA
- ITEM

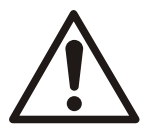

#### DİKKAT:

Alt menüde herhangi bir parametre değiştirmeden önce bu talimatları dikkatlice okuyun. Ayarlar eğitimli ve yetkili kişiler tarafından yapılmalıdır. Yanlış ayar, bozulmaya neden olur.

Tüm parametreler çalışma sırasında değiştirilir, ancak parametre değişiminin ünite durduğunda yapılması önerilir.

#### P61 PAROLA

Tüm sistem parametrelerine erişim sağlayan sistem parolasını girin: varsayılan ayar 00066'dır.

| P61 PAROLA |                          |            |          |
|------------|--------------------------|------------|----------|
| \$         | XX                       | XX         |          |
| Ger        | Gerçek değer Çıkış Frek. |            |          |
| Sol işl.   | Üst işl.                 | Aşağı işl. | Sağ işl. |

Doğru parola girildiğinde sistem 10 dakika boyunca açık kalır.

Bu parametre için, düzenleme moduna girdiğinde (verilen düğmeye basılarak), kullanıcının yeni değeri 3 saniye boyunca sağ (▶) düğmesine basarak onaylayabileceğini unutmayın.

#### P62 ITEM

Bu parametre HYDROVAR'ın dahili kontrol cihazını devre dışı bırakır ve manuel moda geçiş yapar. Ekran aşağıdaki bigileri gösterir:

| P62 ITE  | M            |            |          |
|----------|--------------|------------|----------|
| ¢        | X.XX         | Hz         |          |
| (        | Gerçek değer | Çıkış Fre  | ek.      |
| Sol işl. | Üst işl.     | Aşağı işl. | Sağ işl. |

Burada:

- ITEM: parametre açıklamasıdır
- X.XX: akım parametre değeridir (0Hz P245 MAKS. FREK); 0,0 Hz'de, ünite durur.
- GerCek deGer: parametre 405 tarafından ayarlanan boyut birimi ile ifade edilen seçili transdüser (alt menü 400 tarafından ayarlanan) tarafından sağlanan giriş sinyalidir.
- CıkıS frekansı: sürücüden motora sağlanan mevcut akım
- Sol/Yukarı/Aşağı/Sağ işl.: ilgili düğmelerin asıl işlevleri

#### 8.3.5 M100 TEMEL AYARLAR

#### MENÜ KAPSAMI

Bu alt menü aşağıdaki yazılım parametrelerini içerir:

- Çalışma modu
- Pompa adresi
- Şifre
- Kilit işlevi
- Ekran karşıtı
- Ekran parlaklığı

#### P105 MOD

Bu parametreyi kullanarak, kullanıcı bir çalışma modu seçebilir.

| P105 MOD                 |          |            |          |
|--------------------------|----------|------------|----------|
| ¢                        | Regü     | latör      |          |
| Gerçek değer Çıkış Frek. |          |            |          |
| Sol işl.                 | Üst işl. | Aşağı işl. | Sağ işl. |

mümkün olan ayarlar şu şekilde olduğunda:

| MOD          | Çalışılabilir birim(ler)            |
|--------------|-------------------------------------|
| Regülatör    | 1 Hydrovar                          |
| (Varsayılan) |                                     |
| Kaskad Röle  | 1 Hydrovar ve Premium Kart          |
| Kaskad Seri  | Bir pompadan fazla                  |
| Kaskad Snkrn | Tüm pompalar aynı frekansta çalışır |
| Aktüatör     | 1 Hydrovar                          |

Aşağıdaki özelliklere sahip standart VFD ise, Aktüatör modu kullanılır HYDROVAR:

- Sabit hız gereklilikleri veya
- Harici hız sinyali bağlı.

Daha fazla bilgi için bkz. Örnek: P105 AKTÜATÖR modu (sayfa 102).

#### P106 POMPA ADR

Her için bir adres (1-8) seçer HYDROVAR

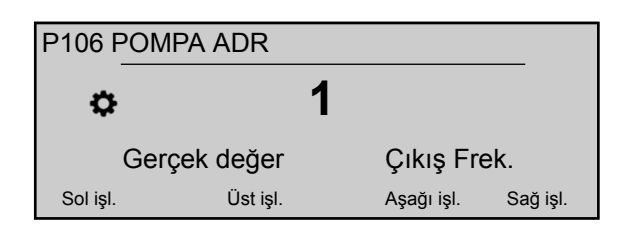

Birkaç MASTER invertör, dahili RS-485 arayüz (**Kaskad Seri** modundan maksimum sekiz) ile bağlanırsa, aşağıdakiler uygulanmalıdır:

- Her HYDROVAR'nin, bireysel bir pompa adresine (1-8) ihtiyacı vardır
- Her adres yalnızca bir kere kullanılır.

#### P110 PAROLA AYAR

Bir sistem parolası (00000 - 09999) ayarlayın; varsayılan ayar 00066'dır.

| P110 PAROLA AYAR         |          |            |          |
|--------------------------|----------|------------|----------|
| <b>⇔ 00066</b>           |          |            |          |
| Gerçek değer Çıkış Frek. |          |            | ek.      |
| Sol işl.                 | Üst işl. | Aşağı işl. | Sağ işl. |

#### P115 İŞLEV KİLİT

Bu parametreyi kullanarak, kullanıcı ana menüdeki parametre ayarlarını kilitleyip kilitlerini açabilir.

| P115 İŞLE | V KİLİT   |            |          |
|-----------|-----------|------------|----------|
| ¢         | Ka        | palı       |          |
| Ger       | çek değer | Çıkış Fre  | ek.      |
| Sol işl.  | Üst işl.  | Aşağı işl. | Sağ işl. |

mümkün olan ayarlar şu şekilde olduğunda:

| Ayar   | Açıklama                                                 |
|--------|----------------------------------------------------------|
| ACIK   | Hiçbir parametre sistem parolası olmadan değiştirilemez. |
| KAPALI | Ana menüdeki tüm parametreler değiştirilebilir.          |

#### P120 EKRAN KONTR

Ekran kontrastını (%10 - 100) ayarlayın

| P120 EKRAN KONTR |           |            |          |
|------------------|-----------|------------|----------|
| <b>\$</b> %75    |           |            |          |
| Ger              | çek değer | Çıkış Fre  | ek.      |
| Sol işl.         | Üst işl.  | Aşağı işl. | Sağ işl. |

#### P125 EKR PARLAKL

Ekranın arka ışık parlaklığını (%10 - 100) ayarlayın

| P125 EKR PARLAKL |           |            |          |
|------------------|-----------|------------|----------|
| ¢                | %10       | )0         |          |
| Ger              | çek değer | Çıkış Fre  | ek.      |
| Sol işl.         | Üst işl.  | Aşağı işl. | Sağ işl. |
|                  |           |            |          |

#### P130 HMI ROTATION

Bu parametre ekranın 180° ve düğmelerin standart konuma göre dönmesini sağlar.

| P130 HMI ROTATION        |          |            |          |
|--------------------------|----------|------------|----------|
| ☆ YANLIŞ                 |          |            |          |
| Gerçek değer Çıkış Frek. |          |            | ek.      |
| Sol işl.                 | Üst işl. | Aşağı işl. | Sağ işl. |

P135 TERS.KOMP.

| P135 TER | S.KOMP.   |            |          |
|----------|-----------|------------|----------|
| \$       | No        |            |          |
| Ger      | çek değer | Çıkış Fre  | ek.      |
| Sol işl. | Üst işl.  | Aşağı işl. | Sağ işl. |

Bu parametre Geriye uyumluluk modunu etkinleştirir: EVET olarak ayarlıyken, HYDROVAR'ın çoklu pompa uygulamasında çalışmasını ve önceki nesil HYDROVAR (HV 2.015-4.220) ile iletişimini sağlar.

HVL ve HV 2.015-4.220 çoklu pompa iletişim protokolü uyuymlu değildir! Bu nedenle, en az bir önceki nesil HYDROVAR (HV 2.015-4.220)'ın bulunduğu çoklu pompa uygulamasında tüm diğer HVL modeli geriye uyumlu moduna zorlanacaktır. Ek bilgi için, özel HVL Geriye uyumluluk Ayarlama ve programlama kılavuzuna göz atın.

#### 8.3.6 M200KONF INVERTERI

#### MENÜ KAPSAMI

Bu alt menü aşağıdaki yazılım parametrelerini içerir:

- Yazılım
- Ünitelerin sayısı
- Rampa ayarları
- Motor ayarları
- Frekans ayarları
- STC koruması

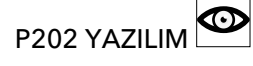

Kontrol panelinin yazılım sürümü hakkındaki bilgileri gösterir.

| P202 YAZI | LIM       |            |          |
|-----------|-----------|------------|----------|
| ¢         | 1,0       | 0          |          |
| Ger       | çek değer | Çıkış Fre  | ek.      |
| Sol işl.  | Üst işl.  | Aşağı işl. | Sağ işl. |

Ayrıntılar için aşağıdaki tabloya bakın.

| Gösterilen değer | Ek bilgiler                     |
|------------------|---------------------------------|
| 1,00             | Birinci Serbest Bırakma 12/2015 |

P205 MAKS. BIRIM

Aynı anda çalışan ünitelerin maksimum sayısını ayarlar.

| P205 MAKS. I | BIRIM    |   |            |          |
|--------------|----------|---|------------|----------|
| ¢            |          | 6 |            |          |
| Gerçek       | değer    |   | Çıkış Fre  | ek.      |
| Sol işl.     | Üst işl. |   | Aşağı işl. | Sağ işl. |

Uygun değerler:

| Değer | MOD         |
|-------|-------------|
| 1-8   | Kaskad Seri |
| 2-6   | Kaskad Röle |

# P210 INVERTER G

Parametrizasyon için HYDROVAR adresini seçer.

| P210 INVERTER |           |            |          |
|---------------|-----------|------------|----------|
| ¢             | Tüm       | ü          |          |
| Gerçek de     | ğer Ç     | Çıkış Frek |          |
| Sol işl. Ü    | st işl. A | ışağı işl. | Sağ işl. |

Mümkün olan ayarlar şu şekildedir:

| Ayar | Açıklama                                                                                                    |
|------|----------------------------------------------------------------------------------------------------|
| Tümü | Gruptaki tüm üniteler aynı zamanda programlanır;<br>herhangi bir durumda tüm yeni ayarlar tüm ünitelere<br>kopyalanır. |
| 1-8  | Tek bir spesifik ünite programlanırsa kullanılır. Üniteyi<br>(1-8) seçin.                                              |

# P215 RAMPA 1

UYARI:

- Hızlı çalıştırma zamanı, çalıştırma süresince hatalara (aşırı yükleme) sebep olabilir.
- Yavaş çalıştırma zamanı, süren çalışma basıncının düşmesine neden olabilir.

| P215 RAM | IPA 1     |            |          |
|----------|-----------|------------|----------|
| ٥        | 4 s       | n.         |          |
| Ger      | çek değer | Çıkış Fre  | ek.      |
| Sol işl. | Üst işl.  | Aşağı işl. | Sağ işl. |

Bu parametre hızlı hızlandırma zamanını ayarlar ve pompanın kontrolünü etkiler; rampanın HYDROVAR türüne ve pompanın türüne bağlıdır.

| HVL           | Olası ayarlar (sn.) | Varsayılan ayarlar (sn.) |
|---------------|---------------------|--------------------------|
| 2.015 ÷ 2.040 | 1-250               | 4                        |
| 3.015 ÷ 3.040 |                     |                          |
| 4.015 ÷ 4.040 |                     |                          |
| 3.055 ÷ 3.110 | 1-1000              | 8                        |
| 4.055 ÷ 4.110 |                     |                          |
| 4.150 ÷ 4.220 | 1–1000              | 12                       |

Daha fazla bilgi için bkz. Örnek: P200 Rampa Ayarları (sayfa 102).

## P220 RAMPA 2

#### UYARI:

- Hızlı durdurma zamanı genelde aşırı voltaj yüklemesine neden olur.
- Yavaş durdurma zamanı genelde aşırı basınca neden olur.

| P220 RAMPA 2             |          |            |          |
|--------------------------|----------|------------|----------|
| ∞ 4 sn.                  |          |            |          |
| Gerçek değer Çıkış Frek. |          |            |          |
| Sol işl.                 | Üst işl. | Aşağı işl. | Sağ işl. |

Bu parametre hızlı yavaşlatma zamanını ayarlar ve pompanın kontrolünü etkiler; rampanın HYDROVAR türüne ve pompanın türüne bağlıdır.

| HVL           | Olası ayarlar (sn.) | Varsayılan ayarlar (sn.) |
|---------------|---------------------|--------------------------|
| 2.015 ÷ 2.040 | 1–250               | 4                        |
| 3.015 ÷ 3.040 |                     |                          |
| 4.015 ÷ 4.040 |                     |                          |
| 3.055 ÷ 3.110 | 1-1000              | 8                        |
| 4.055 ÷ 4.110 |                     |                          |
| 4.150 ÷ 4.220 | 1–1000              | 12                       |

Daha fazla bilgi için bkz. Örnek: P200 Rampa Ayarları (sayfa 102).

P225 RAMPA 3

#### UYARI:

- Hızlı çalıştırma zamanı salınıma ve aşırı yüklemeye neden olur.
- Yavaş çalıştırma zamanı, isteğin değişmesi sırasında, süren çalışma basıncının düşmesine neden olabilir.

| P225 RAMPA 3 |            |            |          |
|--------------|------------|------------|----------|
| ¢            | 70 s       | n.         |          |
| Ge           | rçek değer | Çıkış Fre  | ek.      |
| Sol işl.     | Üst işl.   | Aşağı işl. | Sağ işl. |

Bu parametre yavaş hızlandırma zamanını ayarlar, bu da aşağıdakileri belirler:

- İstekte küçük değişimler için dahiliHYDROVAR kontrol cihazının düzenleme hızı.
- Sabit giden basınç.

Rampa (varsayılan değer 70 sn, olası ayar 1-1000 sn) kontrol edilmesi gereken sisteme bağlıdır. Daha fazla bilgi için bkz. *Örnek: P200 Rampa Ayarları* (sayfa 102).

P230 RAMPA 4

UYARI:

- Hızlı durduma zamanı ünitenin ve pompanın salınımına neden olabilir
- Yavaş durdurma zamanı isteğin değişimi sırasında basınç dalgalanmalarına neden olabilir.

| P230 RAMPA 4             |          |            |          |
|--------------------------|----------|------------|----------|
| ٥                        | 70 s     | sn.        |          |
| Gerçek değer Çıkış Frek. |          |            | ek.      |
| Sol işl.                 | Üst işl. | Aşağı işl. | Sağ işl. |

Bu parametre yavaş yavaşlatma zamanını ayarlar, bu da aşağıdakileri belirler:

- İstekte küçük değişimler için dahiliHYDROVAR kontrol cihazının düzenleme hızı.
- Sabit giden basınç.

Rampa (varsayılan değer 70 sn, olası ayar 1-1000 sn) kontrol edilmesi gereken sisteme bağlıdır. Daha fazla bilgi için bkz. *Örnek: P200 Rampa Ayarları* (sayfa 102).

P235 RAMP FMIN A

UYARI:

Hızlı çalıştırma zamanı, başlatma süresince hatalara (aşırı yükleme) sebep olabilir.

| P235 RAMP FMIN A         |          |            |          |
|--------------------------|----------|------------|----------|
| ∞ 2,0 sn.                |          |            |          |
| Gerçek değer Çıkış Frek. |          |            | ek.      |
| Sol işl.                 | Üst işl. | Aşağı işl. | Sağ işl. |

Bu parametre (varsayılan değer 2,0 sn, olası ayar 1,0-25,0 sn) rampa Fmin hızlandırmasını (hızlı başlatma zamanı) ayarlar ve HYDROVAR seçili P250**MIN. FREK**'e ulaşılana kadar çalışır; Fmin geçildikten sonra P215 **RAMPA 1** çalışmaya başlar. Daha fazla bilgi için bkz. *Örnek: P200 Rampa Ayarları* (sayfa 102).

P240 RAMP FMIN D

UYARI:

Hızlı durdurma zamanı genelde aşırı voltaj yüklemesine neden olur.

| P240 RAMP FMIN D         |          |            |          |
|--------------------------|----------|------------|----------|
| ¢                        | 2,0 9    | sn.        |          |
| Gerçek değer Çıkış Frek. |          |            |          |
| Sol işl.                 | Üst işl. | Aşağı işl. | Sağ işl. |

Bu parametre (varsayılan değer 2,0 sn, olası ayar 1,0- 25,0 sn) rampa Fmin yavaşlatmasını (hızlı durdurma zamanı) ayarlar, veHYDROVAR P250 **MIN. FREK**'un altına düştüğünde durur Daha fazla bilgi için, bkz. Örneğin: P200 Rampa Ayarları.

#### P245 MAKS. FREK

# <sub>EK</sub> G

#### UYARI:

Standart ayarlardan daha yükskek olan ayarlar, motorun aşırı yüklenmesine neden olabilir.

| P245 MAKS. FREK          |          |            |          |
|--------------------------|----------|------------|----------|
| ⇔ 50,0 Hz                |          |            |          |
| Gerçek değer Çıkış Frek. |          |            |          |
| Sol işl.                 | Üst işl. | Aşağı işl. | Sağ işl. |

Bu parametre (varsayılan değer 50 Hz, olası ayarlar 30,0- 70,0 Hz) maksimum frekansı, dolayısıyla pompanın maksimum hızını ayarlar; bağlı motorun nominal frekansına göre standart ayar.

P250 MIN. FREK

#### UYARI:

Minimum frekans seçili pompa türüne ve uygulamaya bağlıdır. Özellikle sondaj deliği uygulamaları için, minimum frekans 30 Hz\*'den büyük veya buna eşit olmalıdır.

| P250 MIN. FREK           |          |            |          |
|--------------------------|----------|------------|----------|
| ⇔ 20,0 Hz                |          |            |          |
| Gerçek değer Çıkış Frek. |          |            |          |
| Sol işl.                 | Üst işl. | Aşağı işl. | Sağ işl. |

Bu parametre (varsayılan değer 20 Hz, olası ayarlar 0,0 Hz- P245 **MAKS. FREK**) minimum frekansı ayarlar; bu değerin altındaki çalışmalar P235 **RAMP FMIN A** ve P240 **RAMP FMIN D** ile yapılır.

G P255 KONF FMIN

Bu parametre minimum frekansta çalışmayı belirler.

| 255 KONF FMIN |          |            |          |
|---------------|----------|------------|----------|
| \$            | f ->     | 0          |          |
| Gerç          | ek değer | Çıkış Fre  | ek.      |
| Sol işl.      | Üst işl. | Aşağı işl. | Sağ işl. |
|               |          |            |          |

| Ayar      | Açıklama                                                                                                    |
|-----------|----------------------------------------------------------------------------------------------------|
| f-> 0     | Gereken basınca erişildiğinde ve başka tüketime ihtiyaç<br>kalmadığında, frekans seçili P250 <b>MIN. FREK'</b> e düşer:<br>HYDROVAR, seçili P260 <b>FMIN ZAMANI</b> için çalışmaya<br>devam eder ve bundan sonra otomatik olarak durur. |
| f -> fmin | Bu ayarlarla pompa hiçbir zaman otomatik olarak<br>durmaz, frekans seçili P250 <b>MIN. FREK</b> 'ya düşer.<br>Pompayı durdurmak için harici AÇIK/KAPALI açılmalı veya<br>veriilen düğmeye basılmalıdır.                                 |

Mümkün olan ayarlar şu şekildedir:

#### UYARI:

Dolaşım sistemleri için ayar "f -> fmin", ona doğru bir akış olmaması durumunda pompayı aşırı ısıtabilir!

P260 FMIN ZAMANI

Bu parametre (varsayılan değer 0 sn, olası ayarlar 0-100 sn) P250 **MIN. FREK**'nin altında bir kapanma olmadan önce gecikme zamanını ayarlar.

| P260 FMIN ZAMANI         |          |            |          |
|--------------------------|----------|------------|----------|
| ¢                        | 0 s      | sn.        |          |
| Gerçek değer Çıkış Frek. |          |            | ek.      |
| Sol işl.                 | Üst işl. | Aşağı işl. | Sağ işl. |

Sistem basıncı gecikme zamanı süresince arttığı için istek olmadığı zaman (çok küçük veya hiç basınç tankı yokken) pompanın kapanmasıyla ilgili sorunları engellemek için kullanılır. Bu parametre yalnızca P255 **KONF FMIN**, "f -> 0" olarak ayarlıysa etkindir.

#### P261 SKIPFRQ CTR

<sub>CTR</sub> G

Bu parametre (olası ayar P250 **MIN. FREK** - P245 **MAKS. FREK**) atlama frekansı merkezini ayarlar.

| P261 SKIPFRQ CTR         |          |            |          |
|--------------------------|----------|------------|----------|
| ⇔ 20,0 Hz                |          |            |          |
| Gerçek değer Çıkış Frek. |          |            | ek.      |
| Sol işl.                 | Üst işl. | Aşağı işl. | Sağ işl. |

P262 SKIPFRQ RNG G

Bu parametre (olası ayar P 0,0 - P 5,0 ) atlama frekansı aralığını ayarlar.

| P262 SKIPFRQ RNG         |          |            |          |  |
|--------------------------|----------|------------|----------|--|
| ⇔ 0,0 Hz                 |          |            |          |  |
| Gerçek değer Çıkış Frek. |          |            |          |  |
| Sol işl.                 | Üst işl. | Aşağı işl. | Sağ işl. |  |

#### P265 NOM.MOTOR GÜCÜ

Motor tabelasında belirtildiği gibi HYDROVAR ile eşlenmiş motorun nominal gücünü ayarlar.

| P265 NOM.MOTOR GÜCÜ      |          |            |          |
|--------------------------|----------|------------|----------|
| ⇔ 1,5 kW                 |          |            |          |
| Gerçek değer Çıkış Frek. |          |            |          |
| Sol işl.                 | Üst işl. | Aşağı işl. | Sağ işl. |

Mümkün olan ayarlar şu şekildedir:

| HVL   | Normalden küçük<br>motor 2 | Normalden küçük<br>motor 1 | Varsayılan        | Normalden büyük<br>motor |
|-------|----------------------------|----------------------------|-------------------|--------------------------|
| 2,015 | 0,75 kW - 1,0 hp           | 1,1 kW - 1,5 hp            | 1,5 kW - 2,0 hp   | 2,2 kW - 3,0 hp          |
| 2,022 | 1,1 kW - 1,5 hp            | 1,5 kW - 2,0 hp            | 2,2 kW - 3,0 hp   | 3,0 kW - 4,0 hp          |
| 2,030 | 1,5 kW - 2,0 hp            | 2,2 kW - 3,0 hp            | 3,0 kW - 4,0 hp   | 4,0 kW - 5,0 hp          |
| 2,040 | 2,2 kW - 3,0 hp            | 3,0 kW - 4,0 hp            | 4,0 kW - 5,0 hp   | 5,5 kW - 7,5 hp          |
| 3,015 | 0,75 kW - 1,0 hp           | 1,1 kW - 1,5 hp            | 1,5 kW - 2,0 hp   | 2,2 kW - 3,0 hp          |
| 3,022 | 1,1 kW - 1,5 hp            | 1,5 kW - 2,0 hp            | 2,2 kW - 3,0 hp   | 3,0 kW - 4,0 hp          |
| 3,030 | 1,5 kW - 2,0 hp            | 2,2 kW - 3,0 hp            | 3,0 kW - 4,0 hp   | 4,0 kW - 5,0 hp          |
| 3,040 | 2,2 kW - 3,0 hp            | 3,0 kW - 4,0 hp            | 4,0 kW - 5,0 hp   | 5,5 kW - 7,5 hp          |
| 3,055 | 3,0 kW - 4,0 hp            | 4,0 kW - 5,0 hp            | 5,5 kW - 7,5 hp   | 7,5 kW - 10,0 hp         |
| 3,075 | 4,0 kW - 5,0 hp            | 5,5 kW - 7,5 hp            | 7,5 kW - 10,0 hp  | 11,0 kW - 15,0 hp        |
| 3,110 | 5,5 kW - 7,5 hp            | 7,5 kW - 10,0 hp           | 11,0 kW - 15,0 hp | 15,0 kW - 20,0 hp        |
| 4,015 | 0,75 kW - 1,0 hp           | 1,1 kW - 1,5 hp            | 1,5 kW - 2,0 hp   | 2,2 kW - 3,0 hp          |
| 4,022 | 1,1 kW - 1,5 hp            | 1,5 kW - 2,0 hp            | 2,2 kW - 3,0 hp   | 3,0 kW - 4,0 hp          |
| 4,030 | 1,5 kW - 2,0 hp            | 2,2 kW - 3,0 hp            | 3,0 kW - 4,0 hp   | 4,0 kW - 5,0 hp          |
| 4,040 | 2,2 kW - 3,0 hp            | 3,0 kW - 4,0 hp            | 4,0 kW - 5,0 hp   | 5,5 kW - 7,5 hp          |
| 4,055 | 3,0 kW - 4,0 hp            | 4,0 kW - 5,0 hp            | 5,5 kW - 7,5 hp   | 7,5 kW - 10,0 hp         |
| 4,075 | 4,0 kW - 5,0 hp            | 5,5 kW - 7,5 hp            | 7,5 kW - 10,0 hp  | 11,0 kW - 15,0 hp        |
| 4,110 | 5,5 kW - 7,5 hp            | 7,5 kW - 10,0 hp           | 11,0 kW - 15,0 hp | 15,0 kW - 20,0 hp        |
| 4,150 | 7,5 kW - 10,0 hp           | 11,0 kW - 15,0 hp          | 15,0 kW - 20,0 hp | 18,5 kW - 25,0 hp        |
| 4,185 | 11,0 kW - 15,0 hp          | 15,0 kW - 20,0 hp          | 18,5 kW - 25,0 hp | 22,0 kW - 30,0 hp        |
| 4,220 | 15,0 kW - 20,0 hp          | 18,5 kW - 25,0 hp          | 22,0 kW - 30,0 hp | 30,0 kW - 40,0 hp        |

#### P266 NOM. MTR VOLT

Seçilen motor bağlantısına göre motor plakasında belirtilen

- motor nominal akımını ayarlar
- HYDROVAR'in çıkış voltajı

| P266 NOM. MTR VOLT       |          |            |          |  |
|--------------------------|----------|------------|----------|--|
| ⇔ 230 V                  |          |            |          |  |
| Gerçek değer Çıkış Frek. |          |            |          |  |
| Sol işl.                 | Üst işl. | Aşağı işl. | Sağ işl. |  |

Mümkün olan ayarlar şu şekildedir:

| HVL           | Olası ayarlar (V) | Varsayılan ayarlar (V) |
|---------------|-------------------|------------------------|
| 2.015 ÷ 2.040 | 208-240           | 230                    |
| 3.015 ÷ 3.110 | 208-240           | 230                    |
| 4.015 ÷ 4.220 | 380-460           | 400                    |

#### P267 NOM. MTR FRK

Motor plakasında belirtildiği gibi motor nominal frekansını ayarlar.

| P267 NOM. MTR FRK        |          |            |          |  |
|--------------------------|----------|------------|----------|--|
| ⇔ 50,0 Hz                |          |            |          |  |
| Gerçek değer Çıkış Frek. |          |            |          |  |
| Sol işl.                 | Üst işl. | Aşağı işl. | Sağ işl. |  |

#### P268 NOM. MTR AKIMI

Seçilen motora göre motor plakasında belirtilen

- motor nominal akımını ayarlar
- HYDROVAR'in çıkış voltajı

| P268 NOM. MTR AKIMI      |          |            |          |  |
|--------------------------|----------|------------|----------|--|
| ٥                        | 7,5 /    | 4          |          |  |
| Gerçek değer Çıkış Frek. |          |            |          |  |
| Sol işl.                 | Üst işl. | Aşağı işl. | Sağ işl. |  |

#### P269 NOM. MTR HIZI

Motor plakasında belirtildiği gibi motor nominal hızını ayarlar

| P269 NOM. MTR HIZI       |          |            |          |  |
|--------------------------|----------|------------|----------|--|
|                          |          |            |          |  |
| Gerçek değer Çıkış Frek. |          |            |          |  |
| Sol işl.                 | Üst işl. | Aşağı işl. | Sağ işl. |  |

#### P270 MTR KUTUPLARI

Bu parametre (olası ayarlar 2 veya 4) motor kutuplarının (örneğin aşağıdaki bilgileri gösteren ekran) sayısını ayarlar.

| P270 MTR KUTUPLARI       |          |            |          |  |
|--------------------------|----------|------------|----------|--|
| ¢ 2                      |          |            |          |  |
| Gerçek değer Çıkış Frek. |          |            |          |  |
| Sol işl.                 | Üst işl. | Aşağı işl. | Sağ işl. |  |

#### UYARI:

- HYDROVAR'in en iyi adaptasyonu için AMPI'i soğuk motorla çalıştırın
- AMPI, motor çalışırken çalıştırılamaz
- AMPI, HYDROVAR'ten daha büyük doğrusal özgül güce sahip bir motor çalıştırılamaz, bu durum bir 5,5 kW motor, 4 kW sürücü ile eşleştiğinde meydana gelir.
- AMPI esnasında harici tork üretmekten kaçının.

Bu parametre, Otomatik Motor Parametresi Tanımlamasını etkinleştirir; olası ayarlar "Kapalı" (**AMPI** etkin değil), "Dolu" veya "Azaltılmış" (gerçekleştirilecek prosedür yalnızca LC filtreleri motor kablosuna uygulandığı durumda).

Bu parametre için, düzenleme moduna girdiğinde (verilen düğmeye basılarak), kullanıcının yeni değeri 3 saniye boyunca sağ (▶) düğmesine basarak onaylayabileceğini unutmayın.

| P275 AMPI                |          |            |          |  |
|--------------------------|----------|------------|----------|--|
| ٥                        | Та       | m          |          |  |
| Gerçek değer Çıkış Frek. |          |            |          |  |
| Sol işl.                 | Üst işl. | Aşağı işl. | Sağ işl. |  |

**AMPI** prosedürü etkinleştirildiğinde ("Dolu" veya "Azaltılmış" seçenek seçildiğinde), motorun tanımlaması en fazla 3 dk sürer: bu süre boyunca HYDROVAR kullanıcının başka işlem yapmasını önler (Ekranda "Çalışıyor" mesajı görünür, düğmeler devre dışı bırakılır).

Olası sonuçlar "TAMAM" (**AMPI** motorun kendi yapılandırmasını başarıyla tamamladı) veya "Hata"dır (**AMPI** sonuç başarısız): bu iki mesajdan biri görüntülendiğinde, HYDROVAR düğmelerin kilidini standart ilgili işlevler için açar.

### P280 MANEVR KONT

| P280 MANEVR KONT         |          |            |          |  |
|--------------------------|----------|------------|----------|--|
| ☆ HVC                    |          |            |          |  |
| Gerçek değer Çıkış Frek. |          |            |          |  |
| Sol işl.                 | Üst işl. | Aşağı işl. | Sağ işl. |  |

Motor kontrol yöntemini ayarlar. Olası ayarlar "V/f" veya "HVC"dir (varsayılan) "V/f" Skaler Kontrol'ü temsil eder: endüksiyon motorunun açık döngülü volt/hertz kontrolü, kolaylığından dolayı en çok kullanılan hız kontrol sistemidir.

"HVC" HYDROVAR Vektör Kontrolünü temsil eder: hız referansı yük torkuna göre değiştirildiğinde bu yöntem dinamik ve sabitliği geliştirir. Bu kontrol türü motor yüküne adapte edilmiştir; hız ve tork değişimine adaptasyon ise 3 milisaniyeden daha az sürer. Motor torku, hız değişimine bakılmaksızın sabit kalır.

P281 YUKSELT G

#### UYARI:

- Bu parametre çok düşük veya çok yüksek olarak ayarlanırsa, yüksek başlangıç akımından dolayı aşırı yük riski oluşur.
- Daha düşük frekanslarda motorun termal aşırı yük riskini azaltmak için ayarları mümkün olduğu kadar düşük tutun.

| P281 YÜK                 | SELT     |            |          |  |
|--------------------------|----------|------------|----------|--|
| ٥                        | %        | 5          |          |  |
| Gerçek değer Çıkış Frek. |          |            |          |  |
| Sol işl.                 | Üst işl. | Aşağı işl. | Sağ işl. |  |

Bu parametre (olası ayar %0-25) motor başlangıç voltajını, bağlı kaynak voltajı %'si cinsinden ayarlar, böylece, voltaj/frekans eğrisinin özellikleri belirlenir.

Varsayılan değer HYDROVAR türüne bağlıdır:

| HVL           | Varsayılan ayarlar (%) |
|---------------|------------------------|
| 2.015 ÷ 2.040 |                        |
| 3.015 ÷ 3.040 | 5                      |
| 4.015 ÷ 4.040 |                        |
| 3.055 ÷ 3.110 | Q                      |
| 4.055 ÷ 4.110 | 0                      |
| 4.150 ÷ 4.220 | 10                     |

P282 TEPE FREK.

#### UYARI:

Bu parametre yalnızca özel uygulamalar için kullanılmalıdır. Yanlış ayar, motorun aşırı yüklenmesine veya hasara neden olabilir.

| P282 TEPE FREK.          |          |            |          |  |
|--------------------------|----------|------------|----------|--|
| ⇔ 50,0 Hz                |          |            |          |  |
| Gerçek değer Çıkış Frek. |          |            |          |  |
| Sol işl.                 | Üst işl. | Aşağı işl. | Sağ işl. |  |

Bu parametre (varsayılan değer 50 Hz, olası ayarlar 30,0- 90,0 Hz), HYDROVAR maksimum çıkış voltajını oluşturduğunda, dirsek frekansınını ayarlar. Standart uygulamalar için, bu değeri, motorun nominal frekansına göre ayarlayın.

### P283 YZL FRE SEC

Bu parametre manevra frekansını ayarlar.

| P283 YZL FRE SEC         |          |            |          |  |
|--------------------------|----------|------------|----------|--|
| ☆ 10 kHz                 |          |            |          |  |
| Gerçek değer Çıkış Frek. |          |            |          |  |
| Sol işl.                 | Üst işl. | Aşağı işl. | Sağ işl. |  |

Her durumda, HYDROVAR, gerilim oranı azalma kriterlerini uygulayan manevra frekansını otomatik olarak azaltır. Mümkün olan ayarlar şu şekildedir:

|       | Olası ayarlar      |       |       |       |            |        |
|-------|--------------------|-------|-------|-------|------------|--------|
| HVL   |                    |       |       |       | Varsayılan |        |
| 2,015 | Rastgele<br>~5 kHz | 2 kHz | 5 kHz | 8 kHz | 10 kHz     | 16 kHz |
| 2,022 | Rastgele<br>~5 kHz | 2 kHz | 5 kHz | 8 kHz | 10 kHz     | 16 kHz |
| 2,030 | Rastgele<br>~5 kHz | 2 kHz | 5 kHz | 8 kHz | 10 kHz     | 16 kHz |
| 2,040 | Rastgele<br>~5 kHz | 2 kHz | 5 kHz | 8 kHz | 10 kHz     | 16 kHz |
| 3,015 | Rastgele<br>~5 kHz | 2 kHz | 5 kHz | 8 kHz | 10 kHz     | 16 kHz |
| 3,022 | Rastgele<br>~5 kHz | 2 kHz | 5 kHz | 8 kHz | 10 kHz     | 16 kHz |
| 3,030 | Rastgele<br>~5 kHz | 2 kHz | 5 kHz | 8 kHz | 10 kHz     | 16 kHz |
| 3,040 | Rastgele<br>~5 kHz | 2 kHz | 5 kHz | 8 kHz | 10 kHz     | 16 kHz |
| 3,055 | Rastgele<br>~5 kHz | 2 kHz | 5 kHz | 8 kHz | 10 kHz     | 16 kHz |
| 3,075 |                    | 2 kHz | 4 kHz | 8 kHz | 10 kHz     | 16 kHz |
| 3,110 |                    | 2 kHz | 4 kHz | 8 kHz | 10 kHz     | 16 kHz |
| 4,015 | Rastgele<br>~5 kHz | 2 kHz | 5 kHz | 8 kHz | 10 kHz     | 16 kHz |
| 4,022 | Rastgele<br>~5 kHz | 2 kHz | 5 kHz | 8 kHz | 10 kHz     | 16 kHz |
| 4,030 | Rastgele<br>~5 kHz | 2 kHz | 5 kHz | 8 kHz | 10 kHz     | 16 kHz |
| 4,040 | Rastgele<br>~5 kHz | 2 kHz | 5 kHz | 8 kHz | 10 kHz     | 16 kHz |
| 4,055 | Rastgele<br>~5 kHz | 2 kHz | 5 kHz | 8 kHz | 10 kHz     | 16 kHz |
| 4,075 | Rastgele<br>~5 kHz | 2 kHz | 5 kHz | 8 kHz | 10 kHz     | 16 kHz |
| 4,110 | Rastgele<br>~5 kHz | 2 kHz | 5 kHz | 8 kHz | 10 kHz     | 16 kHz |
| 4,150 |                    | 2 kHz | 4 kHz | 8 kHz | 10 kHz     | 16 kHz |
| 4,185 |                    | 2 kHz | 4 kHz | 8 kHz | 10 kHz     | 16 kHz |
| 4,220 |                    | 2 kHz | 4 kHz | 8 kHz | 10 kHz     | 16 kHz |

# P284MIN. SW. FREQ.

Bu parametre HYDROVAR'ın üretebileceği minimum değiştirme frekansını ayarlar.

| P284 MİN. SW. FREK.      |          |            |          |  |
|--------------------------|----------|------------|----------|--|
| ⇔ 2 kHz                  |          |            |          |  |
| Gerçek değer Çıkış Frek. |          |            |          |  |
| Sol işl.                 | Üst işl. | Aşağı işl. | Sağ işl. |  |

Bu parametre HYDROVAR'in şunları üretmesini zorlamak için kullanılır:

- belli bir bant genişliğinde değiştirme frekansı (üst limit P283 ile tanımlanır alt limit P284 ile tanımlanır)
- sabit değiştirme frekansı (P283 = P284 olduğunda).

Mümkün olan ayarlar şu şekildedir:

| HVL   | Varsayılan |       |       |        |        |
|-------|------------|-------|-------|--------|--------|
| 2,015 | 2 kHz      | 5 kHz | 8 kHz | 10 kHz | 16 kHz |
| 2,022 | 2 kHz      | 5 kHz | 8 kHz | 10 kHz | 16 kHz |
| 2,030 | 2 kHz      | 5 kHz | 8 kHz | 10 kHz | 16 kHz |
| 2,040 | 2 kHz      | 5 kHz | 8 kHz | 10 kHz | 16 kHz |
| 3,015 | 2 kHz      | 5 kHz | 8 kHz | 10 kHz | 16 kHz |
| 3,022 | 2 kHz      | 5 kHz | 8 kHz | 10 kHz | 16 kHz |
| 3,030 | 2 kHz      | 5 kHz | 8 kHz | 10 kHz | 16 kHz |
| 3,040 | 2 kHz      | 5 kHz | 8 kHz | 10 kHz | 16 kHz |
| 3,055 | 2 kHz      | 5 kHz | 8 kHz | 10 kHz | 16 kHz |
| 3,075 | 2 kHz      | 4 kHz | 8 kHz | 10 kHz | 16 kHz |
| 3,110 | 2 kHz      | 4 kHz | 8 kHz | 10 kHz | 16 kHz |
| 4,015 | 2 kHz      | 5 kHz | 8 kHz | 10 kHz | 16 kHz |
| 4,022 | 2 kHz      | 5 kHz | 8 kHz | 10 kHz | 16 kHz |
| 4,030 | 2 kHz      | 5 kHz | 8 kHz | 10 kHz | 16 kHz |
| 4,040 | 2 kHz      | 5 kHz | 8 kHz | 10 kHz | 16 kHz |
| 4,055 | 2 kHz      | 5 kHz | 8 kHz | 10 kHz | 16 kHz |
| 4,075 | 2 kHz      | 5 kHz | 8 kHz | 10 kHz | 16 kHz |
| 4,110 | 2 kHz      | 5 kHz | 8 kHz | 10 kHz | 16 kHz |
| 4,150 | 2 kHz      | 4 kHz | 8 kHz | 10 kHz | 16 kHz |
| 4,185 | 2 kHz      | 4 kHz | 8 kHz | 10 kHz | 16 kHz |
| 4,220 | 2 kHz      | 4 kHz | 8 kHz | 10 kHz | 16 kHz |

#### P290 STC MTR KORU

Bu parametre, motorun aşırı ısınmasına karşı koruma tekniklerini ayarlar.

| P290 STC MTR KORU        |          |            |          |  |
|--------------------------|----------|------------|----------|--|
| STC Tetikleme            |          |            |          |  |
| Gerçek değer Çıkış Frek. |          |            |          |  |
| Sol işl.                 | Üst işl. | Aşağı işl. | Sağ işl. |  |

Varsayılan ayarlar "Termistör tetiklemesi" veya "STC tetiklemesidir" (varsayılan).

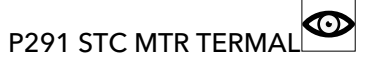

| P291 STC MTR TERMAL      |          |            |          |  |
|--------------------------|----------|------------|----------|--|
| <b>∞</b> % 77            |          |            |          |  |
| Gerçek değer Çıkış Frek. |          |            |          |  |
| Sol işl.                 | Üst işl. | Aşağı işl. | Sağ işl. |  |

Bu parametre, asıl akım ve hıza dayalı olarak STC tarafından hesaplanan, izin verilen maksimum sıcaklığın (motorun) hesaplanan yüzdesini gösterir.

#### P295 AKIM SINIRI FO

Bu parametre akım sınırı işlevini etkinleştirir (AÇIK) veya devre dışı bırakır (KAPALI, varsayılan).

| P295 AKIM SINIRI FO      |          |            |          |  |
|--------------------------|----------|------------|----------|--|
| KAPALI                   |          |            |          |  |
| Gerçek değer Çıkış Frek. |          |            |          |  |
| Sol işl.                 | Üst işl. | Aşağı işl. | Sağ işl. |  |

#### P296 AKIM SINIRI AY

Bu parametre (varsayılan değer %110, olası ayarlar %10-300) motor (nominal motor akımının % cinsinden) için akım sınırını ayarlar.

Ayarlanan değer, HYDROVAR maksimum nominal çıkıştan daha yüksekse, akım hala maksimum nominal çıkışla sınırlıdır.

| P296 AKIM SINIRI AY |              |            |          |  |  |
|---------------------|--------------|------------|----------|--|--|
| ¢ % 110             |              |            |          |  |  |
| Ģ                   | Gerçek değer | Çıkış Fre  | ek.      |  |  |
| Sol işl.            | Üst işl.     | Aşağı işl. | Sağ işl. |  |  |

#### 8.3.7 M300 DÜZENLEME

#### MENÜ KAPSAMI

Bu alt menü aşağıdaki yazılım parametrelerini içerir:

- İtem
- Pencere
- Gecikme
- Düzenleme modu
- Kaldırma ayarları

#### P305 ITEM

Bu parametre HYDROVAR'ın dahili kontrol cihazını devre dışı bırakır ve manuel moda geçiş yapar.

Ekran aşağıdaki bigileri gösterir:

| P305 ITEM |                          |            |          |  |  |
|-----------|--------------------------|------------|----------|--|--|
| ¢         | X.XX                     | Hz         |          |  |  |
| Ge        | Gerçek değer Çıkış Frek. |            |          |  |  |
| Sol işl.  | Üst işl.                 | Aşağı işl. | Sağ işl. |  |  |

Burada:

- ITEM: parametre açıklamasıdır
- X.XX: akım parametre değeridir (0Hz P245 MAKS. FREK); 0,0 Hz'de, ünite durur.
- **GerCek deGer**: parametre 405 tarafından ayarlanan boyut birimi ile ifade edilen seçili transdüser (alt menü 400 tarafından ayarlanan) tarafından sağlanan giriş sinyalidir.

- CıkıS frekansı: sürücüden motora sağlanan mevcut akım
- Sol/Yukarı/Aşağı/Sağ işl.: ilgili düğmelerin asıl işlevleri

### P310 PENCERE

| P310 PENCERE             |          |            |          |  |
|--------------------------|----------|------------|----------|--|
| ✤ 10 %                   |          |            |          |  |
| Gerçek değer Çıkış Frek. |          |            |          |  |
| Sol işl.                 | Üst işl. | Aşağı işl. | Sağ işl. |  |

Bu parametre (varsayılan değer %10, olası ayarlar %0-100) rampa kontrolünün aralığını ayarlar; yavaştan hızlıya.

### P315 GECIKME G

Bu parametre (varsayılan değer %80, olası ayarlar %0-100) rampa değişimi için histerizi ayarlar. Normal düzenlemenin nerde yapılacağını belirler; değer=%99 otomatik kapanma olmadan doğru bir kontrol belirtir.

| P315 GECİKME |          |             |          |  |
|--------------|----------|-------------|----------|--|
| ¢            | % 80     |             |          |  |
| Gerçek değer |          | Çıkış Frek. |          |  |
| Sol işl.     | Üst işl. | Aşağı işl.  | Sağ işl. |  |

P320 DUZENL MODU

Bu parametre düzenleme modunu seçer.

| P320 DUZENL MODU |          |             |          |  |
|------------------|----------|-------------|----------|--|
| o normal         |          |             |          |  |
| Gerçek değer     |          | Çıkış Frek. |          |  |
| Sol işl.         | Üst işl. | Aşağı işl.  | Sağ işl. |  |

Mümkün olan ayarlar şu şekildedir:

| Ayar   | Açıklama                                 |
|--------|------------------------------------------|
| normal | Düşen asıl değer sinyali ile artan hız.  |
| ters   | Düşen asıl değer sinyali ile azalan hız. |

P325 FREKA KALD

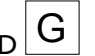

G

Bu parametre (varsayılan değer 30,0 Hz, olası ayarlar 0,0-70,0 Hz) gereken basıncın artmaya başlayacağı yerde gereken kaldırma değeri için frekans limitini ayarlar.
| P325 FREKA KALD                       |  |  |     |  |
|---------------------------------------|--|--|-----|--|
| ⇔ 30,0 Hz                             |  |  |     |  |
| Gerçek değer Çıkış Frek.              |  |  | ek. |  |
| Sol işl. Üst işl. Aşağı işl. Sağ işl. |  |  |     |  |

Doğru frekans, pompa, sıfır akışında ayarlanan basınca ulaştığında oluşur. Bu, P305 **ITEM** kullanılarak belirlenebilir.

# P330 KALD MIK

Bu parametre (varsayılan değer %0,0, olası ayarlar %0,0-200,0) HVAC sistemlerinde gereken kaldırma değeri için veya uzun boru hattında sürtünme kayıplarının telafisi için kaldırma miktarını ayarlar.

| P330 KALD MIK  |          |            |          |
|----------------|----------|------------|----------|
| ∞ % 0,0        |          |            |          |
| Gerçek değer Ç |          | Çıkış Fre  | ek.      |
| Sol işl.       | Üst işl. | Aşağı işl. | Sağ işl. |

Maksimum hıza (ve maksimum hacme) erişilene kadar ayarlı değerin artışını belirler. Bir uygulama örneği için, bkz. Örnek P330 **KALD MIK**.

# 8.3.8 M400 SENSOR

# MENÜ KAPSAMI

Bu alt menüde HYDROVAR'a bağlı tüm asıl-değer sensörleri yapılandırılabilir. Ancak aşağıdaki kısıtlamalar uygulanır:

- Akım çıkışı veya voltaj sinyali çıkışına sahip maksimum iki transdüser bulunabilir.
- Transdüser türleri: ana yapılandırma tüm bağlı sensörlerde aynı olduğu için iki farklı transdüser kurulamaz.

Bu alt menü aşağıdaki yazılım parametrelerini içerir:

- Boyut ünitesi
- Yapılandırma
- Sensör tipi
- Sensör aralığı
- Sensör eğrisi
- Kalibrasyon

## P405 BOYUT BİRİMİ

Sistem için ölçüm ünitesini seçer.

| P4 | P405 BOYUT BIRIMI |          |            |          |
|----|-------------------|----------|------------|----------|
|    | ¢                 | bar      |            |          |
|    | Gerçek değer      |          | Çıkış Fre  | ek.      |
|    | Sol işl.          | Üst işl. | Aşağı işl. | Sağ işl. |

Bu parametrenin değiştirilmesi gerektiği durumda, P420 **SENSÖR ARALIĞI**'u karşılık gelen boyut ünitesine değiştirmeyi unutmayın!

# P410 YAPIL. SENSÖRÜ

Bağlı sensörlerin nasıl kullanılacağını ve hangi sensörün etkin olacağını ayarlar.

Hatalı bir sensör durumunda, iki bağlı sensörün farkı ölçülebilir veya otomatik bir değişim yapılandırılabilir.

| P410 YAPIL. SENSÖRÜ      |          |            |          |
|--------------------------|----------|------------|----------|
| SensOr 1                 |          |            |          |
| Gerçek değer Çıkış Frek. |          |            | ek.      |
| Sol işl.                 | Üst işl. | Aşağı işl. | Sağ işl. |

Mümkün olan ayarlar şu şekildedir:

Tablo 13: Olası ayarlar

| Ayar            | Özellik           | Açıklama                                                           |
|-----------------|-------------------|--------------------------------------------------------------------|
| SensOr 1        | Sürekli etkin     | 0/4 - 20 mA sinyal: X1/2 ve X1/1<br>(+24V)'e bağlı                 |
|                 |                   | 0/2 - 10 V sinyal: X1/2, X1/1 (+24V)<br>ve X1/3 (GND)'e bağlı      |
| SensOr 2        | Sürekli etkin     | 0/4 - 20 mA sinyal: X1/5 ve X1/4<br>(+24V)'e bağlı                 |
|                 |                   | 0/2 - 10 V sinyal: X1/5, X1/4 (+24V)<br>ve X1/6 (GND)'e bağlı      |
| Otomatik        | Otomatik değişim  | Hatalı sensör durumunda                                            |
| Dij1 DeGiStir   | Manuel değiştirme | Dijital giriş 1 (X1/14 - X1/15)'i kapatın                          |
| Dij2 DeGiStir   | Manuel değiştirme | Dijital giriş 2'yi (X3/1 - X3/2,<br>Premium Cart üzerinde) kapatın |
| Dij3 DeGiStir   | Manuel değiştirme | Dijital giriş 3 (X3/5 - GND)'ü kapatın                             |
| Dij4 DeGiStir   | Manuel değiştirme | Dijital giriş 4 (X3/15 - 16)'ü kapatın                             |
| Otom DUSUk      | Otomatik değişim  | Alt asıl değerli sensör etkin                                      |
| Otom YUksek     | Otomatik değişim  | En yüksek asıl değerli sensör etkin                                |
| Sens.1 - Sens.2 | -                 | Bağlı sensörlerin farkı gerçek<br>değerdir                         |

# P415 SENSOR TIPI

Sensör türü ve giriş terminalini seçer.

| P415 SENSOR TIPI |                          |            |          |
|------------------|--------------------------|------------|----------|
| ⇔ 4-20 mA        |                          |            |          |
| Ger              | Gerçek değer Çıkış Frek. |            |          |
| Sol işl.         | Üst işl.                 | Aşağı işl. | Sağ işl. |

Mümkün olan ayarlar şu şekildedir:

Tablo 14: Sensör türü ve giriş terminali seçimi

| Ayar                                                         | Giriş Terminalleri                                                 | Gerçek değer                                                                |
|--------------------------------------------------------------|--------------------------------------------------------------------|-----------------------------------------------------------------------------|
| <ul> <li>analog I 4-20mA</li> <li>analog I 0-20mA</li> </ul> | <ul> <li>X1/2:<br/>SensOr 1</li> <li>X1/5:<br/>SensOr 2</li> </ul> | Verilen giriş terminaline bağlı olan<br>akım sinyali tarafından belirlenir. |
| analog U 0-10V                                               | <ul> <li>X1/2:<br/>SensOr 1</li> <li>X1/5:<br/>SensOr 2</li> </ul> | Verilen giriş terminaline bağlı olan<br>voltaj sinyalinden belirlenir.      |

# P420 SENSÖR ARALIĞI

Bağlı sensörün son aralık değerini (20 mA veya 10 V) ayarlar.

| P420 SENSÖR ARALIĞI      |          |            |          |
|--------------------------|----------|------------|----------|
| 20mA - 10,00bar          |          |            |          |
| Gerçek değer Çıkış Frek. |          |            | ek.      |
| Sol işl.                 | Üst işl. | Aşağı işl. | Sağ işl. |

Özellikle, son aralık değeri (20mA veya 10V) sensör aralığının %100'üne (yani, 0,4 bar diferansiyel basınç sensörü için, 20 mA=0,4 bar) eşit olmalıdır.

# P425 SENSÖR EĞRİSİ

Sensör sinyaline dayalı olan Gerçek Değeri belirlemek için matematiksel işlevi (eğri) ayarlar.

| P425 SENSÖR EĞRİSİ |                          |            |          |
|--------------------|--------------------------|------------|----------|
| ☆ Cizgisel         |                          |            |          |
| Ger                | Gerçek değer Çıkış Frek. |            |          |
| Sol işl.           | Üst işl.                 | Aşağı işl. | Sağ işl. |

Mümkün olan ayarlar şu şekildedir:

| Ayar     | Uygulama                                                                                                    |
|----------|----------------------------------------------------------------------------------------------------|
| Cizgisel | <ul> <li>Basınç kontrolü</li> <li>Diferansiyel Basınç kontrolü</li> <li>Seviye</li> <li>Sıcaklık</li> <li>Akış kontrolü (endüktif veya mekanik)</li> </ul> |
| karesel  | <ul> <li>Akış kontrolü (diferansiyel basınç sensörlü orifis<br/>plaka kullanarak)</li> </ul>                                                               |

#### P430 SENS1 CAL 0

Bu parametre, Sensör 1'in minimum değerini kalibre etmek için kullanılır.

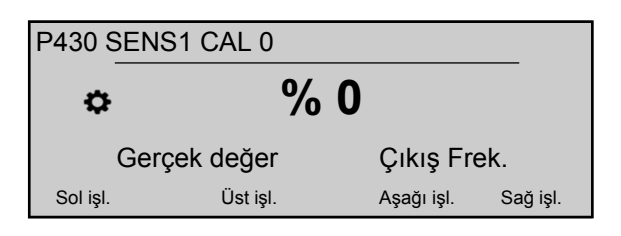

P405 **BOYUT BİRİMİ** ve P420 **SENSÖR ARALIĞI** ayarından sonra, bu sensör için sıfır noktası % -10 ve % +10 arasında ayarlanabilir.

# P435 SENS1 CAL X

Bu parametre, sensör 1'in üst aralık değerini kalibre etmek için kullanılır.

| P435 SENS1 CAL X |           |            |          |
|------------------|-----------|------------|----------|
| ☆ % 0            |           |            |          |
| Ger              | çek değer | Çıkış Fre  | ek.      |
| Sol işl.         | Üst işl.  | Aşağı işl. | Sağ işl. |

P405 **BOYUT BİRİMİ** ve P420 **SENSÖR ARALIĞI** ayarından sonra, üst aralık değeri % -10 ve % +10 arasında ayarlanabilir.

# P440 SENS2 CAL 0

Bu parametre, Sensör 2'in minimum değerini kalibre etmek için kullanılır.

| P440 SENS2 CAL 0 |          |            |          |
|------------------|----------|------------|----------|
| ☆ % 0            |          |            |          |
| Gerçek değer     |          | Çıkış Fre  | ek.      |
| Sol işl.         | Üst işl. | Aşağı işl. | Sağ işl. |

P405 **BOYUT BİRİMİ** ve P420 **SENSÖR ARALIĞI** ayarından sonra, bu sensör için sıfır noktası % -10 ve % +10 arasında ayarlanabilir.

# P445 SENS2 CAL X

Bu parametre, sensör 2'in üst aralık değerini kalibre etmek için kullanılır.

| P445 SENS2 CAL X         |          |            |          |  |  |
|--------------------------|----------|------------|----------|--|--|
| ☆ % 0                    |          |            |          |  |  |
| Gerçek değer Çıkış Frek. |          |            |          |  |  |
| Sol işl.                 | Üst işl. | Aşağı işl. | Sağ işl. |  |  |

P405 **BOYUT BİRİMİ** ve P420 **SENSÖR ARALIĞI** ayarından sonra, üst aralık değeri % -10 ve % +10 arasında ayarlanabilir.

# 8.3.9 M500 SIRA CNTR

## MENÜ KAPSAMI

Bu alt menüde, çalışan bir çoklu pompa sistemi için parametreleri yapılandırmak mümkündür. Bu alt menü aşağıdaki yazılım parametrelerini içerir:

- Gerçek değer (artış, azalış)
- Frekans (etkin, devre dışı, düşük)
- Gecikme (etkin, değişme, devre dışı)

- Fazla değer
- Fazla değer gecikmesi
- Değişim aralıkları
- Senkronize frekans limiti ve pencere

Örnek ve daha fazla bilgi için bkz. P500Örnek: P500 ALT MENÜ SEKANS KNTR. (sayfa 104).

| P505 GER DG ARTR         | Ì                                                    |                                                                     |                                                    |                               |                     |                       |                   |
|--------------------------|------------------------------------------------------|---------------------------------------------------------------------|----------------------------------------------------|-------------------------------|---------------------|-----------------------|-------------------|
| P                        | 505 GER DG                                           | ARTR                                                                |                                                    |                               |                     |                       |                   |
|                          | \$                                                   | 0,35                                                                | bar                                                |                               |                     |                       |                   |
|                          | Gerçek o<br>Sol işl.                                 | <b>değer</b><br>Üst işl.                                            | Çıkış Fre<br><sub>Aşağı işl.</sub>                 | ek.<br>Sağ işl.               |                     |                       |                   |
| Ka                       | ldırma değeri                                        | ini 0,00 - P                                                        | 2420 <b>SENSÖ</b>                                  | r aralığ                      | <b>l</b> aralığında | ayarlayın.            |                   |
| P510 GER DG AZAL         | Ì                                                    |                                                                     |                                                    |                               |                     |                       |                   |
| P:<br>Dü                 | 510 <u>GER DG</u><br>Gerçek (<br><sup>Sol işi.</sup> | AZAL<br><b>0,15</b><br>değer<br><sup>Üst işl.</sup><br>i 0,00 - P42 | <b>bar</b><br>Çıkış Fre<br>Aşağı işl.<br>20 SENSÖR | ek.<br>Sağ işl.<br>ARALIĞIa   | ralığında ay        | varlayın.             |                   |
| P515 FREK. ETKIN G<br>Bu | parametre (v<br>enilen serbesi                       | arsayılan o<br>t bırakma t                                          | değer 48,0H<br>frekansını ay                       | z, olası ay<br>varlar.        | arlar 0,0-70        | ,0Hz) aşağıd          | aki pompalar için |
| Sol                      | 515 FREK. E<br>Gerçek (<br>Sol işi.<br>nraki pompa,  | TKİN<br><b>48,0</b><br>değer<br><sup>Üst işl.</sup><br>bu değer     | Hz<br>Çıkış Fre<br>Aşağı işl.<br>e ulaşıldığın     | ek.<br>Sağ işl.<br>da ve sist | em basıncı 1        | farkın ( P02 <b>G</b> | EREKEN DEĞER -    |

P520 GECİKME ETKİN

Bu parametre yalnız kademeli röleye uygulanır!

| P520 GECIKME ETKIN       |          |            |          |  |  |
|--------------------------|----------|------------|----------|--|--|
| ⇔ 5 sn.                  |          |            |          |  |  |
| Gerçek değer Çıkış Frek. |          |            |          |  |  |
| Sol işl.                 | Üst işl. | Aşağı işl. | Sağ işl. |  |  |

Etkin gecikme zamanını ayarlar. sabit hız pompası seçili zamandan sonra başlar.

# P525 ANAH. GECİKTİR

Bu parametre yalnız kademeli röleye uygulanır!

| P525 ANAH. GECİKTİR      |          |            |          |  |
|--------------------------|----------|------------|----------|--|
| ⇔ 5 sn.                  |          |            |          |  |
| Gerçek değer Çıkış Frek. |          |            |          |  |
| Sol işl.                 | Üst işl. | Aşağı işl. | Sağ işl. |  |

Değişim gecikme zamanını ayarlar, böylece tüketim değişiminin neden olduğu tekrarlanan değişim önlenir.

# P530 İPTAL FREK

Bu parametre yalnız kademeli röleye uygulanır!

| P530 İPTAL FREK          |          |            |          |  |  |
|--------------------------|----------|------------|----------|--|--|
| ⇔ 30 Hz                  |          |            |          |  |  |
| Gerçek değer Çıkış Frek. |          |            |          |  |  |
| Sol işl.                 | Üst işl. | Aşağı işl. | Sağ işl. |  |  |

Sabit hız pompalarını kapatmak için frekansı ayarlar. MASTER Invertör, önceden seçili P535**İPTAL GECİKME**'ten daha uzun süre bu frekansın altında kalırsa ve sistem basıncı P03 **ETKİN GER DEĞ**'ten daha yüksekse, MASTER başka bir yardımcı pompayı durdurur.

## P535 İPTAL GECİKME

Bu parametre yalnız kademeli röleye uygulanır!

| P535 IPTAL GECIKME       |          |            |          |  |  |
|--------------------------|----------|------------|----------|--|--|
| ٥                        | 5 sn     | <b>).</b>  |          |  |  |
| Gerçek değer Çıkış Frek. |          |            |          |  |  |
| Sol işl.                 | Üst işl. | Aşağı işl. | Sağ işl. |  |  |

Yardımcı pompayı kapatmadan önce, gecikme zamanını ayarlar.

#### P540 FREK DÜŞÜR

Bu parametre yalnız kademeli röleye uygulanır!

| P540 FREK DÜŞÜR          |          |            |          |  |
|--------------------------|----------|------------|----------|--|
| ≎ 42 Hz                  |          |            |          |  |
| Gerçek değer Çıkış Frek. |          |            |          |  |
| Sol işl.                 | Üst işl. | Aşağı işl. | Sağ işl. |  |

Sistemi basınç darbelerinden korumak için kullanılır. MASTER yeni bir yardımcı pompa başlatmadan önce, bu frekansa düşer ve (frekansa ulaşıldığında) yardımcı pompa başlatılır; bu noktada MASTER İnvertör normal çalışmasına döner.

#### P545 FAZLA DEĞER

Bu parametre yalnız kademeli röleye uygulanır!

| P545 FAZLA DEĞER                      |  |  |  |  |
|---------------------------------------|--|--|--|--|
| KAPALI                                |  |  |  |  |
| Gerçek değer Çıkış Frek.              |  |  |  |  |
| Sol işl. Üst işl. Aşağı işl. Sağ işl. |  |  |  |  |

HYDROVAR'ın parametrelerle doğru bir şekilde ifade edildiği durumda bu parametre sistemi aşırı basınca karşı korur: seçilen bu değere ulaşılırsa, takip pompaları hemen kapatılır.

Olası ayarlar "Kapalı" (varsayılan) veya P420**SENSÖR ARALIĞI** olur.

#### P550 FAZLA GECİKME

Bu parametre yalnız kademeli röleye uygulanır!

| P550 FAZLA GECİKME       |          |            |          |  |
|--------------------------|----------|------------|----------|--|
| ⇔ 0,0 sn.                |          |            |          |  |
| Gerçek değer Çıkış Frek. |          |            |          |  |
| Sol işl.                 | Üst işl. | Aşağı işl. | Sağ işl. |  |

Bu parametre, asıl değer P545 **FAZLA DEĞER** limitinin aşıldığı takdirde yardımcı pompayı kapatmak için gecikme zamanını ayarlar.

# P555 INV DEĞIŞ

Bu parametre yalnız kademeli seriye ve senkronizeye uygulanır!

| P555 İNV DEĞİŞ           |          |            |          |  |  |
|--------------------------|----------|------------|----------|--|--|
| ✿ 24 saat                |          |            |          |  |  |
| Gerçek değer Çıkış Frek. |          |            |          |  |  |
| Sol işl.                 | Üst işl. | Aşağı işl. | Sağ işl. |  |  |

Bu parametre döngü değişimi için değişim aralığını ayarlar: MASTER pompasının ve yardımcı pompanın otomatik değişimini sağlar.

Değişim zamanına ulaşıldığında sonraki pompa MASTER olur ve sayaç tekrar başlar; bu durum tüm pompalara eşit aşınma ve çalışma saati sağlar. Değişim aralığı MASTER durmadığı sürece etkindir.

Doğru ayarların bulunmasıyla ilgili daha fazla bilgi için, bkz, Örnek: P500 ALT MENÜ SEKANS KNTR. (sayfa 104).

P560 SNKR SINIRI

Bu parametre yalnız kademeli senkronizasyona uygulanır!

| P560 SNKR SINIRI         |          |            |          |  |
|--------------------------|----------|------------|----------|--|
| ⇔ 0,0 Hz                 |          |            |          |  |
| Gerçek değer Çıkış Frek. |          |            |          |  |
| Sol işl.                 | Üst işl. | Aşağı işl. | Sağ işl. |  |

Bu parametre frekans limitini ayarlar: frekans, bu parametre değerinin altına düşerse, ilk asit pompası kapanır.

Doğru ayarların bulunmasıyla ilgili daha fazla bilgi için, bkz, Örnek: P500 ALT MENÜ SEKANS KNTR. (sayfa 104).

P565 SNKR SARIM

Bu parametre yalnız kademeli senkronizasyona uygulanır!

| P565 SNKR SARIM          |          |            |          |  |  |
|--------------------------|----------|------------|----------|--|--|
| ⇔ 2,0 Hz                 |          |            |          |  |  |
| Gerçek değer Çıkış Frek. |          |            |          |  |  |
| Sol işl.                 | Üst işl. | Aşağı işl. | Sağ işl. |  |  |

Bu parametre frekans penceresini ayarlar: sonraki yardımcı pompanın değiştirilmesi için limit.

Doğru ayarların bulunmasıyla ilgili daha fazla bilgi için, bkz, Örnek: P500 ALT MENÜ SEKANS KNTR. (sayfa 104).

# 8.3.10 M600 HATA

# MENÜ KAPSAMI

Bu alt menü aşağıdaki yazılım parametrelerini içerir:

- Minimum eşik limiti
- Gecikme zamanı
- Otomatik hata sıfırlama

# P605 MİN. EŞİK

| P605 MİN.                | EŞİK     |            |          |
|--------------------------|----------|------------|----------|
| ¢                        | Devr     | e dışı     |          |
| Gerçek değer Çıkış Frek. |          |            | ek.      |
| Sol işl.                 | Üst işl. | Aşağı işl. | Sağ işl. |

Minimum eşik limitini seçer: ayarlı değer > 0,00 P610**GECİKME ZAMANI**'ye ulaşmazsa, ünite durur (hata mesajı: **MİN. EŞİK**HATASI).

P610 GECIKME ZAMANI

UYARI:

Minimum eşik işlevi pompanın başlangıcı sırasında da etkindir. Bundan dolayı, gecikme zamanı, pompayı başlatmak ve sistemi doldurmak için gereken zamandan daha yüksek olmalıdır.

| P610 GECİKME ZAMANI |           |            |          |
|---------------------|-----------|------------|----------|
| ٥                   | 2 sr      | า.         |          |
| Ger                 | çek değer | Çıkış Fre  | ek.      |
| Sol işl.            | Üst işl.  | Aşağı işl. | Sağ işl. |

Minimum eşik limitinin gecikme zamanını seçer: şu durumlarda HYDROVAR'u kapatır: gerçek değer P605'in altına düşerse veya düşük su koruması (X1/16-17 terminallerinde) açık kalırsa.**MİN. EŞİK** 

P615 HATA SIFIRLA

| P615 HATA SIFIRLA |          |            |          |
|-------------------|----------|------------|----------|
|                   |          |            |          |
| Gerç              | ek değer | Çıkış Fro  | ek.      |
| Sol işl.          | Üst işl. | Aşağı işl. | Sağ işl. |

Hataların otomatik sıfırlanmasını seçer; manuel sıfırlama seçilirse, X1/18-19 terminaline harici AÇIK/KAPALI kontaktörü ayarlayın. Mümkün olan ayarlar şu şekildedir:

| Ayar   | Açıklama                                                                                                    |
|--------|----------------------------------------------------------------------------------------------------|
| ACIK   | <ul> <li>Bir hata oluştuğunda beş kez otomatik yeniden<br/>başlatmayı sağlar</li> <li>Beşinci yeniden başlatmadan sonra üniteyi kapatır.</li> <li>Her çalışma saatinden sonra dahili sayaç bir düşer.</li> </ul> |
| KAPALI | <ul><li>Her hata ekranda gösterilir.</li><li>Her hata manuel olarak sıfırlanmalıdır.</li></ul>                                                                                                    |

# 8.3.11 M700 ÇIKIŞLAR

# MENÜ KAPSAMI

Bu alt menü aşağıdaki yazılım parametrelerini içerir:

- Analog çıkış 1 ve 2
- Durum rölesi 1 ve 2'nin yapılandırması

# P705 ANALOG CIK1

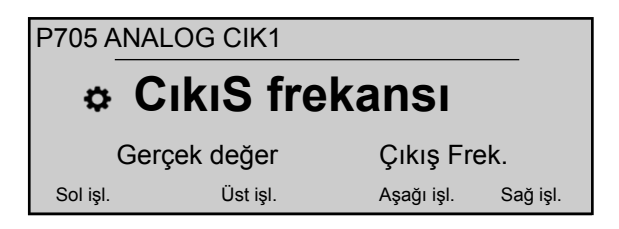

Premium Kartta (analog çıkış 0 - 10 V = %0 - 100) X3/3-4 terminaline bağlı olan ilk analog çıkışı seçer.

## P710 ANALOG CIK2

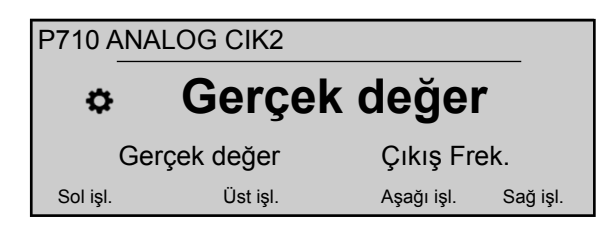

Premium Kartta (analog çıkış 4 - 20 V = %0 - 100) X3/5-6 terminaline bağlı olan ikinci analog çıkışı seçer.

# P715 CONF REL 1

| I | P715 CON | F REL 1   |            |          |
|---|----------|-----------|------------|----------|
|   |          |           |            |          |
|   | Ger      | çek değer | Çıkış Fro  | ek.      |
|   | Sol işl. | Üst işl.  | Aşağı işl. | Sağ işl. |

Durum rölesini 1 (X2/4 - 5 - 6) seçer. Mümkün olan ayarlar şu şekildedir:

| Ayar      | Açıklama                                                                                                    | durum = EVET ise çalıştırın. |
|-----------|----------------------------------------------------------------------------------------------------|------------------------------|
| Güç       | HYDROVAR, güç kaynağına bağlanır.                                                                                                | Röle 1: X2/ 4 - 6 kapalı     |
| Çalışıyor | Motor çalışıyor                                                                                                    | Röle 1: X2/ 4 - 6 kapalı     |
| Hatalar   | Hata, HYDROVAR'da gösterilir (güç<br>hataları dahil).                                                                            | Röle 1: X2/ 5 - 6 kapalı     |
| Uyarılar  | Uyarı, HYDROVAR'da gösterilir                                                                                                    | Röle 1: X2/ 5 - 6 kapalı     |
| Bekleme   | Pompa manuel olarak serbest<br>bırakılır ve harici serbest bırakma ile<br>hiçbir hata/uyarı gösterilmez ve<br>HYDROVAR çalışmaz. | Röle 1: X2/ 4 - 6 kapalı     |
| 0         | P615 <b>HATA SIFIRLA</b> parametresi<br>etkinleştirilirse ve bir uyarı beş kez -<br>> Hata - > oluşursa                          | Röle 1: X2/ 4 - 6 kapalı     |

P720 CONF REL 2

| P720 CONF REL 2          |          |            |          |
|--------------------------|----------|------------|----------|
| ✤ Hatalar                |          |            |          |
| Gerçek değer Çıkış Frek. |          |            |          |
| Sol işl.                 | Üst işl. | Aşağı işl. | Sağ işl. |

Durum rölesini 2 (X2/1 - 2 - 3) seçer. Mümkün olan ayarlar şu şekildedir:

| Ayar      | Açıklama                                                                                                    | durum = EVET ise çalıştırın. |
|-----------|----------------------------------------------------------------------------------------------------|------------------------------|
| Güç       | HYDROVAR, güç kaynağına bağlanır.                                                                                                | Röle 2: X2/ 1 - 3 kapalı     |
| Çalışıyor | Motor çalışıyor                                                                                                    | Röle 2: X2/ 1 - 3 kapalı     |
| Hatalar   | Hata, HYDROVAR'da gösterilir (güç<br>hataları dahil).                                                                            | Röle 2: X2/ 2 - 3 kapalı     |
| Uyarılar  | Uyarı, HYDROVAR'da gösterilir                                                                                                    | Röle 2: X2/ 2 - 3 kapalı     |
| Bekleme   | Pompa manuel olarak serbest<br>bırakılır ve harici serbest bırakma ile<br>hiçbir hata/uyarı gösterilmez ve<br>HYDROVAR çalışmaz. | Röle 2: X2/ 1 - 3 kapalı     |
| 0         | P615 <b>HATA SIFIRLA</b> parametresi<br>etkinleştirilirse ve bir uyarı beş kez -<br>> Hata - > oluşursa                          | Röle 2: X2/ 1 - 3 kapalı     |

# 8.3.12 M800 GEREKEN DĞRLER

# MENÜ KAPSAMI

Bu alt menü aşağıdaki yazılım parametrelerini içerir:

- Gereken değerin yapılandırılması
- Gereken değerler arasında geçiş yapma
- Aktüatör modu için gereken frekanslar

Örnek için bkz. Örnek: P105 AKTÜATÖR modu (sayfa 102).

# P805 C.GER DEG 1

| P805 C.GE | R DEG 1   |            |          |
|-----------|-----------|------------|----------|
| \$        | dijit     | al         |          |
| Gerg      | çek değer | Çıkış Fre  | ek.      |
| Sol işl.  | Üst işl.  | Aşağı işl. | Sağ işl. |

Gereken değer 1'i yapılandırır. Mümkün olan ayarlar şu şekildedir:

| Ayar            | Açıklama                                                                                                    | Terminallere bağlı (Premium Kart) |
|-----------------|----------------------------------------------------------------------------------------------------|-----------------------------------|
| dijital         | Dahili gereken değer 1 kullanılır.<br>Ayar için, bkz. P02 <b>GEREKEN DEĞER</b><br>veya P820 <b>GER DEG 1</b> | -                                 |
| Analog U 0-10V  | Gereken değer 1, voltaj sinyalinin<br>değeri tarafından belirlenir.                                          | X3/8-9                            |
| Analog I 0-20mA | Gereken değer 1, akım sinyalinin<br>değeri tarafından belirlenir.                                            | X3/7-8                            |
| Analog I 4-20mA | Gereken değer 1, akım sinyalinin<br>değeri tarafından belirlenir.                                            | X3/7-8                            |

# P810 C.GER DEG 2

| P810 C.GER DEG 2         |          |            |          |
|--------------------------|----------|------------|----------|
| * KAPALI                 |          |            |          |
| Gerçek değer Çıkış Frek. |          |            | ek.      |
| Sol işl.                 | Üst işl. | Aşağı işl. | Sağ işl. |

Gereken değer 2'yi yapılandırır. Mümkün olan ayarlar şu şekildedir:

| Ayar                      | Açıklama                                                                                                    | Terminallere bağlı (Premium Kart) |
|---------------------------|----------------------------------------------------------------------------------------------------|-----------------------------------|
| Kapalı                    | Gereken değer 2 kullanılmaz.                                                                                 | -                                 |
| dijital<br><b>dijital</b> | Dahili gereken değer 2 kullanılır.<br>Ayar için, bkz. P02 <b>GEREKEN DEĞER</b><br>veya P825 <b>GER DEG 2</b> | -                                 |
| Analog U 0-10V            | Gereken değer 2, voltaj sinyalinin<br>değeri tarafından belirlenir.                                          | X3/11-12                          |
| Analog I 0-20mA           | Gereken değer 2, akım sinyalinin<br>değeri tarafından belirlenir.                                            | X3/10-11                          |
| Analog I 4-20mA           | Gereken değer 2, akım sinyalinin<br>değeri tarafından belirlenir.                                            | X3/10-11                          |

P815 YZLM GR DEG

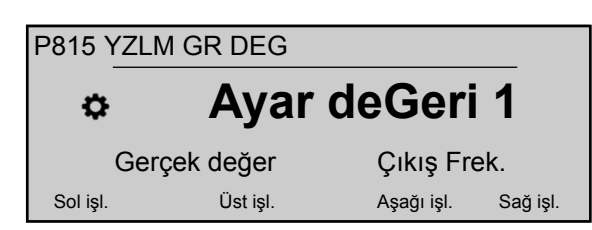

Gereken değer 1 ve 2 arasındaki değişimi yapılandırın. Mümkün olan ayarlar şu şekildedir:

| Ayar          | Değiştirme olasılıkları | Eylem                                                         |
|---------------|-------------------------|---------------------------------------------------------------|
| Ayar deGeri 1 | No                      | Yalnızca gereken değer 1 etkindir                             |
| Ayar deGeri 2 | No                      | Yalnızca gereken değer 2 etkindir                             |
| Dij1 DeGiStir | Manuel                  | Dijital giriş 1 (X1/14-15)'i kapatın                          |
| Dij2 DeGiStir | Manuel                  | Premium Kart üzerinde, dijital giriş<br>2'yi (X3/1-2) kapatın |

## P820 GER DEG 1

| P820 GER DEG 1                        |  |  |  |
|---------------------------------------|--|--|--|
| ✤ XX.X bar                            |  |  |  |
| Gerçek değer Çıkış Frek.              |  |  |  |
| Sol işl. Üst işl. Aşağı işl. Sağ işl. |  |  |  |

Çubukta dijital gereken değer 1'i ayarlar (olası ayar 0,0 - P420 SENSÖR ARALIĞI).

Aşağıdakiler uygulanırsa, değer tüm çalışma modlarında (Aktüatör modu hariç) etkinleşir.

- P805 C.GER DEG 1, dijital olarak ayarlanır.
- P815**YZLM GR DEG**, **Ayar deGeri 1** ayar noktasına ayarlanır veya GEREKEN DEĞER 1 dijital giriş (açık) ile seçilir.

Akım gereken değeri etkinse, P02 **GEREKEN DEĞER** önceden seçili gereken değerin üzerine yazabilir.

#### P825 GER DEG 2

| P825 GER DEG 2                        |  |  |  |  |
|---------------------------------------|--|--|--|--|
| ✤ XX.X bar                            |  |  |  |  |
| Gerçek değer Çıkış Frek.              |  |  |  |  |
| Sol işl. Üst işl. Aşağı işl. Sağ işl. |  |  |  |  |

Çubukta dijital gereken değer 2'yi ayarlar (olası ayar 0,0 - P420 SENSÖR ARALIĞI).

Aşağıdakiler uygulanırsa, değer tüm çalışma modlarında (Aktüatör modu hariç) etkinleşir.

- P810 C.GER DEG 2, dijital olarak ayarlanır.
- P815**YZLM GR DEG**, **Ayar deGeri 1** ayar noktasına ayarlanır veya GEREKEN DEĞER 2 dijital giriş (açık) ile seçilir.

Akım gereken değeri etkinse, P02 **GEREKEN DEĞER** önceden seçili gereken değerin üzerine yazabilir.

P830 CALIS FRK1

| P830 CALIS FRK1          |          |            |          |
|--------------------------|----------|------------|----------|
| ⇔ 0,0 Hz                 |          |            |          |
| Gerçek değer Çıkış Frek. |          |            |          |
| Sol işl.                 | Üst işl. | Aşağı işl. | Sağ işl. |

Aktüatör modu için gereken değer 1'i ayarlayın (olası ayar 0,0 Hz - P245**MAKS. FREK**). Aşağıdakiler uygulanırsa, seçili frekans yalnızca Aktüatör modunda etkinleşir:

- P805 C.GER DEG 1, dijital olarak ayarlanır.
- P815 YZLM GR DEG, Ayar deGeri 1 ayar noktasına ayarlanır veya AKTÜATÖR FREKANSI 1 dijital giriş (açık) ile seçilir.

# P835 CALIS FRK2

| P835 CALIS FRK2          |          |            |          |
|--------------------------|----------|------------|----------|
| ⇔ 0,0 Hz                 |          |            |          |
| Gerçek değer Çıkış Frek. |          |            |          |
| Sol işl.                 | Üst işl. | Aşağı işl. | Sağ işl. |

Aktüatör modu için gereken değer 2'yi ayarlayın (olası ayar 0,0 Hz - P245**MAKS. FREK**). Aşağıdakiler uygulanırsa, seçili frekans yalnızca Aktüatör modunda etkinleşir:

- P810 C.GER DEG 2, dijital olarak ayarlanır.
- P815 YZLM GR DEG, Ayar deGeri 2 ayar noktasına ayarlanır veya AKTÜATÖR FREKANSI 2 dijital giriş (kapalı) ile seçilir.

# 8.3.13 M900 OFSET

Menü kapsamı

Bu alt menü aşağıdaki yazılım parametrelerini içerir:

- Ofset (giriş, aralık)
- Düzey (1, 2)
- Ofset (X1, Y1)
- Ofset (X2, Y2)

Ofset işlevinin bir örneği ve daha fazla bilgi için bkz. Örnek: P900ALT MENÜ OFSETİ (sayfa 105).

# P905 OFSET GIRIS

| P905 OFSET GIRIS                      |  |  |  |  |
|---------------------------------------|--|--|--|--|
| * KAPALI                              |  |  |  |  |
| Gerçek değer Çıkış Frek.              |  |  |  |  |
| Sol işl. Üst işl. Aşağı işl. Sağ işl. |  |  |  |  |

Ofset girişini seçer. Mümkün olan ayarlar şu şekildedir:

| Ayar         | Ofset hesaplaması                                                                                |
|--------------|--------------------------------------------------------------------------------------------------|
| Kapalı       | Devre dışı                                                                                       |
| An. U1 0-10V | X3/7-8-9 (Gereken Değer 1) terminallerine bağlı olan<br>voltaj sinyalinden (0 - 10 V) hesaplanır |

| Ayar          | Ofset hesaplaması                                                                                    |
|---------------|----------------------------------------------------------------------------------------------------|
| An. U2 0-10V  | X3/10-11-12 (Gereken Değer 2) terminallerine bağlı olan<br>voltaj sinyalinden ((0 - 10 V) hesaplanır |
| An. I1 0-20mA | X3/7-8 (Gereken Değer 1) terminallerine bağlı olan akım<br>sinyalinden (0 - 20 mA) hesaplanır        |
| An. I1 4-20mA | X3/7-8 (Gereken Değer 1) terminallerine bağlı olan akım<br>sinyalinden (4 - 20 mA) hesaplanır        |
| An. I2 0-20mA | X3/10-11 (Gereken Değer 2) terminallerine bağlı olan<br>akım sinyalinden (0 - 20 mA) hesaplanır      |
| An. 12 4-20mA | X3/10-11 (Gereken Değer 2) terminallerine bağlı olan<br>akım sinyalinden (4 - 20 mA) hesaplanır      |

Gelen akım sinyali 4 mA'nın altına düşerse, ekranda bir uyarı mesajı görüntülenir; ancak , ofset işlevi olmadan çalışmaya devam eder.HYDROVAR

## P907 OFSET ARAL.

| P907 OFSET ARAL.         |          |            |          |
|--------------------------|----------|------------|----------|
| ٥                        | 100      | )          |          |
| Gerçek değer Çıkış Frek. |          |            |          |
| Sol işl.                 | Üst işl. | Aşağı işl. | Sağ işl. |

Sensör aralığının temsilini ayarlayın: değer, bağlı olan ofset sensörünün maksimum aralığına bağlıdır. Daha yüksek ofset aralığı, daha yüksek sinyal giriş çözümü verir. Ofset işlevinin bir örneği ve daha fazla bilgi için bkz. *Örnek: P900ALT MENÜ OFSETİ* (sayfa 105).

# P910 DUZEY 1

| P910 DUZ | EY 1      |            |          |
|----------|-----------|------------|----------|
| \$       | 0         |            |          |
| Ger      | çek değer | Çıkış Fre  | ek.      |
| Sol işl. | Üst işl.  | Aşağı işl. | Sağ işl. |

Ofset işlevi 1 etkinleşene kadar ilk düzeyi seçer.

Ofset işlevinin bir örneği ve daha fazla bilgi için bkz. *Örnek: P900ALT MENÜ OFSETİ* (sayfa 105).

# P912 OFSET X1

| P912 OFS | ET X1     |            |          |
|----------|-----------|------------|----------|
| ٥        | 0         |            |          |
| Ger      | çek değer | Çıkış Fre  | ek.      |
| Sol işl. | Üst işl.  | Aşağı işl. | Sağ işl. |

Sabit bir nokta olan ofset sinyal değerini (X1) seçer.

Ofset işlevinin bir örneği ve daha fazla bilgi için bkz. Örnek: P900ALT MENÜ OFSETİ (sayfa 105).

## P913 OFSET Y1

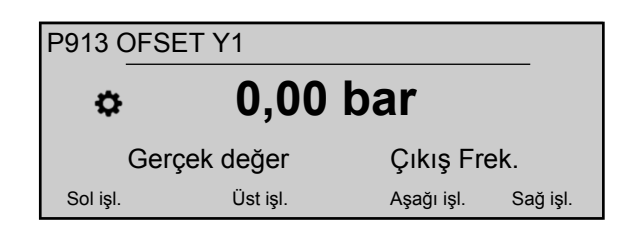

P912 **OFSET X1**'de maksimum izin verilen basıncı ayarlayın.

Ofset işlevinin bir örneği ve daha fazla bilgi için bkz. Örnek: P900ALT MENÜ OFSETİ (sayfa 105).

# P915 DUZEY 2

| P915 DUZEY 2             |          |            |          |  |
|--------------------------|----------|------------|----------|--|
| \$                       | 100      |            |          |  |
| Gerçek değer Çıkış Frek. |          |            |          |  |
| Sol işl.                 | Üst işl. | Aşağı işl. | Sağ işl. |  |

Ofset işlevi 2'nin etkinleşmeye başladığı ikinci limiti seçer.

Ofset işlevinin bir örneği ve daha fazla bilgi için bkz. Örnek: P900ALT MENÜ OFSETİ (sayfa 105).

# P917 OFSET X2

| P917 OFSET X2            |          |            |          |  |
|--------------------------|----------|------------|----------|--|
| \$                       | 100      |            |          |  |
| Gerçek değer Çıkış Frek. |          |            |          |  |
| Sol işl.                 | Üst işl. | Aşağı işl. | Sağ işl. |  |

Sabit bir nokta olan ofset sinyal değerini (X2) seçer.

Ofset işlevinin bir örneği ve daha fazla bilgi için bkz. *Örnek: P900ALT MENÜ OFSETİ* (sayfa 105).

# P918 OFSET Y2

| P918 OFSET Y2            |          |            |          |  |
|--------------------------|----------|------------|----------|--|
| ✤ 0,00 bar               |          |            |          |  |
| Gerçek değer Çıkış Frek. |          |            |          |  |
| Sol işl.                 | Üst işl. | Aşağı işl. | Sağ işl. |  |

Bu akış hızında gereken basıncı ayarlayın.

Ofset işlevinin bir örneği ve daha fazla bilgi için bkz. *Örnek: P900ALT MENÜ OFSETİ* (sayfa 105).

# 8.3.14 M1000 TEST CAL

## Menü kapsamı

Bu alt menü aşağıdaki yazılım parametrelerini içerir:

- Otomatik test çalışması
- Test çalışması frekansı
- Test çalışması hızlandırma
- Test çalışması zamanı
- Test çalışması için İnvertör seçme
- Manuel test çalışması

P1005 TEST CAL

| P1005 TEST CAL           |          |            |          |  |
|--------------------------|----------|------------|----------|--|
| ¢                        | sonras   | 100 s      | 5        |  |
| Gerçek değer Çıkış Frek. |          |            |          |  |
| Sol işl.                 | Üst işl. | Aşağı işl. | Sağ işl. |  |

Pompanın bloklanmasını önlemek için (olası ayar "**Kapalı**" veya "100 saat sonra") son duruştan sonra pompayı tekrar başlatan otomatik test çalışmasını kontrol eder.

Otomatik test çalışması yalnızca aşağıdakilerin her ikisi meydana geldiğinde etkinleşir:

- HYDROVAR durdurulup ancak manuel olarak serbest bırakıldığında.
- Harici AÇIK/KAPALI kontağı (X1/18 19) kapandığında.

P1010 TEST CL FRE

| P1010 TEST CL FRE        |          |            |          |
|--------------------------|----------|------------|----------|
| \$                       | 30,0     | Hz         |          |
| Gerçek değer Çıkış Frek. |          |            |          |
| Sol işl.                 | Üst işl. | Aşağı işl. | Sağ işl. |

Manuel ve otomatik test çalışması için frekansı ayarlar.

P1015 TEST CL HZL

| P1015    | TEST CL HZL  |               |         |
|----------|--------------|---------------|---------|
| ¢        | %            | 10,0          |         |
|          | Gerçek değer | Çıkış Frek.   |         |
| Sol işl. | Üst işl.     | Aşağı işl. Sa | ağ işl. |

Motor başlatma voltajını (olası ayar %0 -25), nominal giriş voltajının yüzdesi olarak ayarlar.

P1020 TEST CL ZAM

| P1020 TEST CL ZAM |                          |               |         |  |  |
|-------------------|--------------------------|---------------|---------|--|--|
| ¢                 | 5                        | sn.           |         |  |  |
|                   | Gerçek değer Çıkış Frek. |               |         |  |  |
| Sol işl.          | Üst işl.                 | Aşağı işl. Sa | ığ işl. |  |  |

Saati test çalışması için ayarlar.

# P1025 CİHAZ SEÇ

| P1025 CİHAZ SEÇ |              |   |            |          |
|-----------------|--------------|---|------------|----------|
| \$              | *            | 1 | *          |          |
|                 | Gerçek değer |   | Çıkış Fr   | ek.      |
| Sol işl.        | Üst işl.     |   | Aşağı işl. | Sağ işl. |

Manuel test çalışması için invertörü seçer.

#### P1030 TEST CL MAN

| P1030 TEST CL MAN        |          |            |          |
|--------------------------|----------|------------|----------|
|                          |          |            |          |
| Gerçek değer Çıkış Frek. |          |            |          |
| Sol işl.                 | Üst işl. | Aşağı işl. | Sağ işl. |

P1025 **CİHAZ SEÇ** ile seçilen ünite için bir manuel test yapar: bu işlev, Basamaklı röle modundaki sabit hızlı pompalar için de geçerlidir.

Bu parametre için, düzenleme moduna girdiğinde (verilen düğmeye basılarak), kullanıcının yeni değeri 3 saniye boyunca sağ (►) düğmesine basarak onaylayabileceğini unutmayın.

# 8.3.15 M1100 AYARLAR

#### MENÜ KAPSAMI

Bu alt menü aşağıdaki yazılım parametrelerini içerir:

- Fabrika ayarlarını yükle
- Parola 2
- Hata belleğini temizle
- Motor saatlerini temizle
- Çalışma zamanını temizle

## P1110 FAB AYARI

| P1110 FAB AYARI          |          |            |          |
|--------------------------|----------|------------|----------|
| ✿ Avrupa                 |          |            |          |
| Gerçek değer Çıkış Frek. |          |            |          |
| Sol işl.                 | Üst işl. | Aşağı işl. | Sağ işl. |

Fabrika ayarlarını geri yükler. Mümkün olan ayarlar şu şekildedir:

| Ayar   | Ofset hesaplaması                                    |
|--------|------------------------------------------------------|
| Avrupa | Avrupa sürümleri için fabrika ayarlarını geri yükle. |
| ABD    | ABD sürümleri için fabrika ayarlarını geri yükle.    |

Bu parametre için, düzenleme moduna girdiğinde (verilen düğmeye basılarak), kullanıcının yeni değeri 3 saniye boyunca sağ (▶) düğmesine basarak onaylayabileceğini unutmayın.

# P1120 PAROLA 2

| P1120 PAROLA 2           |          |            |          |
|--------------------------|----------|------------|----------|
| ¢ 0000                   |          |            |          |
| Gerçek değer Çıkış Frek. |          |            |          |
| Sol işl.                 | Üst işl. | Aşağı işl. | Sağ işl. |

Fabrika parametrelerine erişim veren sistem parolasını girin.

Bu parametre için, düzenleme moduna girdiğinde (verilen düğmeye basılarak), kullanıcının yeni değeri 3 saniye boyunca sağ (▶) düğmesine basarak onaylayabileceğini unutmayın.

### P1125 HATAL SIL

| P1125 HATAL SIL |                          |            |          |  |
|-----------------|--------------------------|------------|----------|--|
| ✤ TUMU          |                          |            |          |  |
| Ger             | Gerçek değer Çıkış Frek. |            |          |  |
| Sol işl.        | Üst işl.                 | Aşağı işl. | Sağ işl. |  |

Kademeli Seride veya Sekronizasyonda belli (1-8) bir ünitenin veya tüm ünitelerin hata belleğini silmek için kullanılır.

Bu parametre için, düzenleme moduna girdiğinde (verilen düğmeye basılarak), kullanıcının yeni değeri 3 saniye boyunca sağ (▶) düğmesine basarak onaylayabileceğini unutmayın.

#### P1130 MOT S. SIL

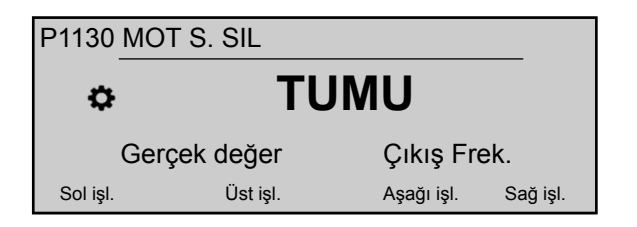

Kademeli Seride veya Sekronizasyonda belli (1-8) bir ünitenin veya tüm ünitelerin motor saatlerini silmek için kullanılır.

Bu parametre için, düzenleme moduna girdiğinde (verilen düğmeye basılarak), kullanıcının yeni değeri 3 saniye boyunca sağ (▶) düğmesine basarak onaylayabileceğini unutmayın.

#### P1135 ISLEM SIL

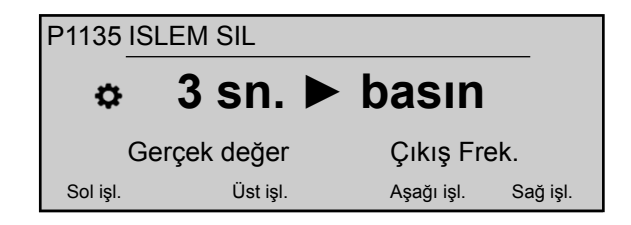

HYDROVAR'ın güç kaynağına bağlı kaldığı toplam süreyi depolayan çalışma zamanını temizleyin.

Bu parametre için, düzenleme moduna girdiğinde (verilen düğmeye basılarak), kullanıcının yeni değeri 3 saniye boyunca sağ (▶) düğmesine basarak onaylayabileceğini unutmayın.

## P1140 KWH SYM. SİL

| P1140 KWH SYM. SİL       |          |            |          |  |
|--------------------------|----------|------------|----------|--|
| ¢ TUMU                   |          |            |          |  |
| Gerçek değer Çıkış Frek. |          |            |          |  |
| Sol işl.                 | Üst işl. | Aşağı işl. | Sağ işl. |  |

Kademeli Seride veya Sekronizasyonda belli (1-8) bir ünitenin veya tüm ünitelerin kilowattsaat sayacını silmek için kullanılır.

Bu parametre için, düzenleme moduna girdiğinde (verilen düğmeye basılarak), kullanıcının yeni değeri 3 saniye boyunca sağ (▶) düğmesine basarak onaylayabileceğini unutmayın.

# 8.3.16 M1200 RS-485

# MENÜ KAPSAMI

Bu alt menü aşağıdaki yazılım parametrelerini içerir:

- Kullanızı arayüzü (adres, baud hızı, format)
- Dahili arayüz (pompa adresi)

Aşağıdaki parametreler, standart modbus-protokolü aracılığıyla HYDROVAR ve harici cihaz (örn. PLC) arasındaki iletişim için gereklidir. İstenilen adresler, Baud hızını ve Format'ı sistem gerekliklerine göre ayarlayın.

## P1203 PROTOKOL

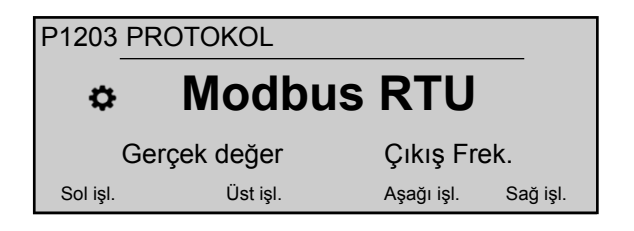

İstenilen iletişim protokolünü ayarlayın.

Mümkün olan ayarlar şu şekildedir:

- Devre dışı
- Modbus RTU
- Modbus ASCII
- BACNet MS/TP

#### P1205 ADRES

| P1205 ADF | RES       |   |            |          |
|-----------|-----------|---|------------|----------|
| \$        |           | 1 |            |          |
| Ger       | çek değer |   | Çıkış Fre  | ek.      |
| Sol işl.  | Üst işl.  |   | Aşağı işl. | Sağ işl. |

Kullanıcı arayüzü için istenilen adresi (olası ayar 1 - 247) ayarlar.

## P1210 BAUD HIZI

| P1210 BAUD HIZI |                          |            |          |  |
|-----------------|--------------------------|------------|----------|--|
| ¢ 9600          |                          |            |          |  |
| Ger             | Gerçek değer Çıkış Frek. |            |          |  |
| Sol işl.        | Üst işl.                 | Aşağı işl. | Sağ işl. |  |

Kullanıcı arayüzü için **BAUD HIZI** ayarlayın. Mümkün olan ayarlar şu şekildedir:

- 1200
- 2400
- 4800
- 9600
- 14400
- 19200
- 38400
- 57600
- 76800
- 115200

# P1215 FORMAT

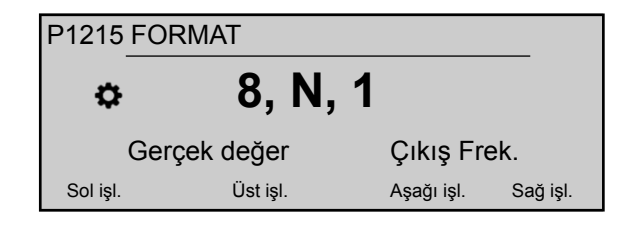

P1203 **PROTOKOL** değerine bağlı olarak iletişim portu için veri **FORMAT**'ını ayarlayın. Mümkün olan ayarlar şu şekildedir:

- 8, E, 1
- 8, O, 1
- 8, N, 2
- 8, N, 1
- 7, E, 1
- 7, 0, 1
- 7, N, 2
- 7, N, 1

# P1220 POMPA ADR

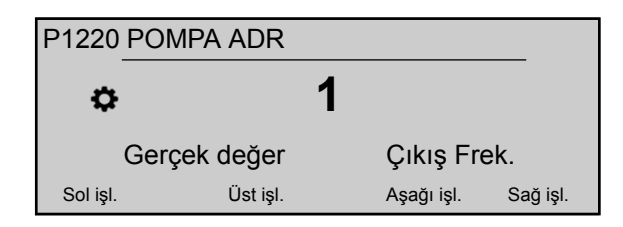

Her invertör için bir adres seçer.

P1221 BACNET CHZ. Kimlik

| P1221 BACNET DEV. ID |                          |               |         |  |  |
|----------------------|--------------------------|---------------|---------|--|--|
| ¢ 84001              |                          |               |         |  |  |
|                      | Gerçek değer Çıkış Frek. |               |         |  |  |
| Sol işl.             | Üst işl.                 | Aşağı işl. Sa | ığ işl. |  |  |

Bacnet cihazı Nesne Kimliğini ayarlar

#### P1225 SSID NUMBER

| P1225 SSID NUMBER        |          |            |          |  |
|--------------------------|----------|------------|----------|--|
| ✿ 01234567               |          |            |          |  |
| Gerçek değer Çıkış Frek. |          |            |          |  |
| Sol işl.                 | Üst işl. | Aşağı işl. | Sağ işl. |  |

Bu parametre kablosuz modül HYDROVAR'e monte edildiğinde üretilen Wi-Fi ağının tanımlama numarasını gösterir.

Özellikle 8 karakterli bir kelime ile ifade edilen parametrenin değeri P1225 olduğunda ağ ismi "hydrovar\_P1225\_" olur.

Örneğin: P1225 = a1b2c3d4 ise, wifi ağ adı = "hydrovara1b2c3d4"

#### P1226 SEC.KEY NO

| P1226 SEC.KEY NO         |          |            |          |  |
|--------------------------|----------|------------|----------|--|
| ✤ 01234567               |          |            |          |  |
| Gerçek değer Çıkış Frek. |          |            |          |  |
| Sol işl.                 | Üst işl. | Aşağı işl. | Sağ işl. |  |

Bu parametre kablosuz modül HYDROVAR'a monte edildiğinde üretilen Wi-Fi ağının güvenlik anahtarı numarasını gösterir.

Özellikle 8 karakterli bir kelime ile ifade edilen parametrenin değeri P1226 olduğunda ağ ismi "xylem\_P1226\_" olur.

Örneğin: P1226 = b5c6d7e8 ise, güvenlik anahtarı numarası = "xylemb5c6d7e8"

# 8.3.17 M1300 BAŞLATMA

## MENÜ KAPSAMI

Bu alt menü, HYDROVAR'in hızlı başlangıcı için gerekli olan her şeyi içerir:

- Language (Dil)
- Motor Yapılandırması (Güç, Voltaj, ...)
- Tek/Çoklu Pompa yapılandırması
- Gereken Değer

P1301 DİL

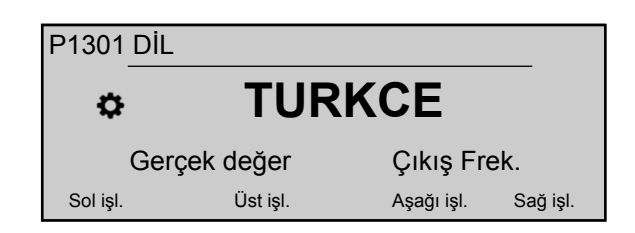

Bu parametre ekran dilini seçer.

# P1302 NOM.MOTOR GÜCÜ

| P1302 NOM.MOTOR GÜCÜ     |          |            |          |  |
|--------------------------|----------|------------|----------|--|
| ∞ 1,5 kW                 |          |            |          |  |
| Gerçek değer Çıkış Frek. |          |            |          |  |
| Sol işl.                 | Üst işl. | Aşağı işl. | Sağ işl. |  |

Bu parametre, motor tabelasında belirtildiği gibi HYDROVAR ile eşlenmiş motorun nominal gücünü ayarlar. Olası ayarlar için bkz. *P265 NOM.MOTOR GÜCÜ* (sayfa 63)

# P1303 NOM. MTR VOLT

| P1303 NOM. MTR VOLT |                          |            |          |  |  |
|---------------------|--------------------------|------------|----------|--|--|
| ⇔ 230 V             |                          |            |          |  |  |
|                     | Gerçek değer Çıkış Frek. |            |          |  |  |
| Sol işl.            | Üst işl.                 | Aşağı işl. | Sağ işl. |  |  |

Seçilen motor bağlantısına göre motor plakasında belirtilen

- motor nominal voltajını ayarlar
- HYDROVAR'in çıkış voltajı

Olası ayarlar için bkz. P266 NOM. MTR VOLT (sayfa 63)

#### P1304 PRE-SET MTR?

| P1304 PRE-SET MTR? |                          |            |          |  |  |
|--------------------|--------------------------|------------|----------|--|--|
| ¢ EVET             |                          |            |          |  |  |
|                    | Gerçek değer Çıkış Frek. |            |          |  |  |
| Sol işl.           | Üst işl.                 | Aşağı işl. | Sağ işl. |  |  |

"**Yes**" u seçerek, kullanıcı Lowara IE3 yüzeyi 2-kutuplu motor 50Hz (Motor Filtresiz) kullanımını belirtir: bu durumda, motorun elektrik parametreleri HYDROVAR için mevcuttur, bundan dolayı başlatma prosüdürü P1308 **STC MTR KORU**'e geçer.

"HAYIR"ı seçerek, kullanıcı diğer motoru kullanımını belirtir: bu durumda motorun elektrik parametreleri HYDROVAR'e ayarlanmalı, bundan dolayı başlatma prosedürü bir sonraki adıma (P1305 **NOM. MTR AKIMI** geçer.

P1305 NOM. MTR AKIMI

| P1305 NOM. MTR AKIMI |              |            |          |  |
|----------------------|--------------|------------|----------|--|
| ¢                    | 7,5 A        |            |          |  |
|                      | Gerçek değer | Çıkış Fre  | ek.      |  |
| Sol işl.             | Üst işl.     | Aşağı işl. | Sağ işl. |  |

Seçilen motora göre motor plakasında belirtilen

- motor nominal voltajını ayarlar
- HYDROVAR'in çıkış voltajı

P1306 NOM. MTR HIZI

| P1306 NOM. MTR HIZI      |          |            |          |  |
|--------------------------|----------|------------|----------|--|
|                          |          |            |          |  |
| Gerçek değer Çıkış Frek. |          |            |          |  |
| Sol işl.                 | Üst işl. | Aşağı işl. | Sağ işl. |  |

Motor plakasında belirtildiği gibi motor nominal hızını ayarlar.

P1307 AMPI

| P1307                    | AMPI     |     |            |          |
|--------------------------|----------|-----|------------|----------|
| \$                       |          | Tam | ו          |          |
| Gerçek değer Çıkış Frek. |          |     |            | ek.      |
| Sol işl.                 | Üst işl. |     | Aşağı işl. | Sağ işl. |

Bu parametre, Otomatik Motor Parametresi Tanımlamasını etkinleştirir; olası ayarlar "Kapalı" (AMPI etkin değil), "Dolu" veya "Azaltılmış" (gerçekleştirilecek prosedür yalnızca LC filtreleri motor kablosuna uygulandığı durumda).

Bu parametre için, düzenleme moduna girdiğinde (verilen düğmeye basılarak), kullanıcının yeni değeri 3 saniye boyunca sağ (▶) düğmesine basarak onaylayabileceğini unutmayın.

Daha fazla bilgi için bkz. P275 AMPI (sayfa 65)

## P1308 STC MTR KORU

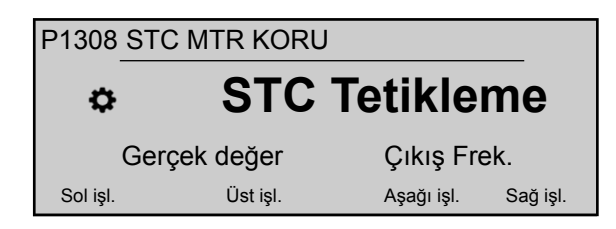

Bu parametre motorun aşırı ısınmasına karşı koruma tekniğini ayarlar; olası ayarlar "Termistör tetiklemesi" veya "STC tetiklemesi" (varsayılan).

## P1309 MOD

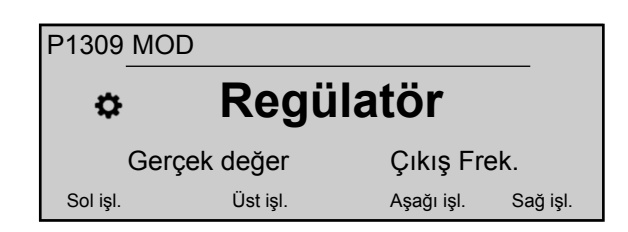

Bu parametre ünitenin ayarlanacağı çalışma modunu seçer. Olası ayarlar için bkz. *P105 MOD* (sayfa 55)

## P1310 POMPA ADR

| P1310 POM    | /IPA ADR |            |          |
|--------------|----------|------------|----------|
| ¢            | •        | 1          |          |
| Gerçek değer |          | Çıkış Fı   | rek.     |
| Sol işl.     | Üst işl. | Aşağı işl. | Sağ işl. |

Bu parametre her HYDROVAR için bir adres (1-8) seçer. Birkaç MASTER invertör, dahili RS-485 bağlantısı (Kademeli seri modunda maksimum sekiz) ile bağlanırsa, aşağıdakiler uygulanmalıdır:

- Her HYDROVAR'nin, bireysel bir pompa adresine (1-8) ihtiyacı vardır
- Her adres yalnızca bir kere kullanılır.

# P1311 CONTROL MODE

| P1311 CONTROL MODE       |          |            |          |
|--------------------------|----------|------------|----------|
| ٥                        | Sabit    |            |          |
| Gerçek değer Çıkış Frek. |          |            | ek.      |
| Sol işl.                 | Üst işl. | Aşağı işl. | Sağ işl. |

Bu parametre için, düzenleme moduna girdiğinde (verilen düğmeye basılarak), kullanıcının yeni değeri 3 saniye boyunca sağ (▶) düğmesine basarak onaylayabileceğini unutmayın.

Bu parametre pompa sistemi (tek ve çoklu pompa) için basınç kontrol modunu ayarlar: ayara ("Sabit" veya "Diferansiyel") bağlı olarak başka bir parametre takımı otomatik olarak yapılandırılır.

P1311 **CONTROL MODE** ne zaman yeni bir değer belirlerse, aşağıdaki tablodaki her parametre, önceki farklı ayarlar göz önüne alınmaksızın kendi belirli değerinin üzerine yazılır.

|                            | P1311 = Sabit | P1311 = Diferansiyel |
|----------------------------|---------------|----------------------|
| P225 RAMPA 3               | 70 sn.        | 90 sn.               |
| P230 RAMPA 4               | 70 sn.        | 90 sn.               |
| P250 MİN.FREK.             | 20 Hz         | 25 Hz                |
| P255 YAPL.FMIN             | f-> 0         | f -> fmin            |
| P260 FMIN ZAMANI           | 0 sn.         | 3 sn.                |
| P315 HİSTEREZİS            | %80           | %90                  |
| P410 <b>yapil. Sensörü</b> | SensOr 1      | Sens.1 - Sens.2      |

# P1312 BOYUT BİRİMİ

Sistem için ölçüm ünitesini seçer.

| P1312 BOYUT BIRIMI |                          |  |            |          |
|--------------------|--------------------------|--|------------|----------|
| ⇔ bar              |                          |  |            |          |
|                    | Gerçek değer Çıkış Frek. |  |            |          |
| Sol işl.           | Üst işl.                 |  | Aşağı işl. | Sağ işl. |

Daha fazla bilgi için bkz. P405 BOYUT BİRİMİ (sayfa 71)

# P1313 START-UP OK?

| P1313 START-UP OK?       |          |            |          |
|--------------------------|----------|------------|----------|
| \$                       | No       |            |          |
| Gerçek değer Çıkış Frek. |          |            | ek.      |
| Sol işl.                 | Üst işl. | Aşağı işl. | Sağ işl. |

Uygulama çoklu pompaysa, ilk [N-1] pompası için başlatma prosedürü Evet seçildiğinde durur.

Uygulama tek pompaysa veya Çoklu pompanın son pompasıysa, Hayır'ı seçin.

# P1314 SENSÖR ARALIĞI

| P1314 SENSÖR ARALIĞI     |          |               |        |
|--------------------------|----------|---------------|--------|
| 20mA - 10,00bar          |          |               |        |
| Gerçek değer Çıkış Frek. |          |               |        |
| Sol işl.                 | Üst işl. | Aşağı işl. Sa | ğ işl. |

Bağlı sensörün son aralık değerini (20 mA veya 10 V) ayarlar. Özellikle, son aralık değeri (20 mA veya 10 V) sensör aralığının %100'üne (yani, 0,4 bar diferansiyel basınç sensörü için, 20 mA=0,4 bar) eşit olmalıdır.

# P1315 GEREKEN DEĞER

| P1315 GEREKEN DEĞER      |          |            |          |
|--------------------------|----------|------------|----------|
| XXXXX bar                |          |            |          |
| Gerçek değer Çıkış Frek. |          |            |          |
| Sol işl.                 | Üst işl. | Aşağı işl. | Sağ işl. |

Daha fazla bilgi için bkz. P02 GEREKEN DEĞER (sayfa 46)

# P1316 BAŞL. DEĞERİ

| P1316 BAŞL. DEĞERİ       |          |            |          |
|--------------------------|----------|------------|----------|
| ¢ %100                   |          |            |          |
| Gerçek değer Çıkış Frek. |          |            |          |
| Sol işl.                 | Üst işl. | Aşağı işl. | Sağ işl. |

Bağlı sensörün son aralık değerini (20 mA veya 10 V) ayarlar. Özellikle son aralık. Bu parametre pompa durduktan sonra başlangıç değerini gereken değerin (P1314 **GEREKEN DEĞER**) yüzdesi (%(0-100) cinsinden tanımlar.

P1315 **GEREKEN DEĞER** karşılanır ve daha fazla tüketim olmazsa, pompa durur. Basınç P04 **BAŞL. DEĞERİ**'in altına düştüğünde pompa tekrar başlar. Değer %100, bu parametreyi etkisiz hale getirir (%100=kapalı)!

# P1317 MİN. EŞİK

| P1317 MİN. EŞİK          |          |                |      |
|--------------------------|----------|----------------|------|
| Devre dışı               |          |                |      |
| Gerçek değer Çıkış Frek. |          |                |      |
| Sol işl.                 | Üst işl. | Aşağı işl. Sağ | işl. |

Minimum eşik limitini seçer: ayarlı değer > 0,00 P1317**GECİKME ZAMANI**'ye ulaşmazsa, ünite durur (hata mesajı: MİN. EŞİK HATASI).

# P1318 GECİKME ZAMANI

| P1318 GECIKME ZAMANI |                          |            |          |  |
|----------------------|--------------------------|------------|----------|--|
| ⇔ 2 sn.              |                          |            |          |  |
| Ger                  | Gerçek değer Çıkış Frek. |            |          |  |
| Sol işl.             | Üst işl.                 | Aşağı işl. | Sağ işl. |  |

Minimum eşik limitinin gecikme zamanını seçer: şu durumlarda HYDROVAR'u kapatır: gerçek değer P1317 **MİN. EŞİK**'in altına düşerse veya düşük su koruması (X1/16-17 terminallerinde) açık kalırsa.

#### P1319 TARIH

| P1319 TARİH              |          |            |          |
|--------------------------|----------|------------|----------|
| ☆ XX.XX.20XX             |          |            |          |
| Gerçek değer Çıkış Frek. |          |            |          |
| Sol işl.                 | Üst işl. | Aşağı işl. | Sağ işl. |

Bu parametre kullanılarak geçerli tarih ayarlanabilir.

#### P1320 SAAT

| P1320 SA                 | AT       |            |          |  |
|--------------------------|----------|------------|----------|--|
| ¢                        | SS.I     | D          |          |  |
| Gerçek değer Çıkış Frek. |          |            |          |  |
| Sol işl.                 | Üst işl. | Aşağı işl. | Sağ işl. |  |

Bu parametre kullanılarak geçerli zaman ayarlanabilir.

# P1321 OTOM-BAŞLAT

| P1321        | P1321 OTOM-BAŞLAT |  |            |          |
|--------------|-------------------|--|------------|----------|
| ¢            | ACIK              |  |            |          |
| Gerçek değer |                   |  | Çıkış Frel | k.       |
| Sol işl.     | Üst işl.          |  | Aşağı işl. | Sağ işl. |

**OTOM-BAŞLAT** = AÇIK'sa, güç kesilmesinin ardından tekrar bağlandıktan sonra, HYDROVAR otomatik olarak (isteğe bağlı olarak) başlar.

# P1322 START-UP OK?

| P1322 START-UP OK? |          |            |          |
|--------------------|----------|------------|----------|
| ¢                  | No       |            |          |
| Gerçek değer       |          | Çıkış Fr   | ek.      |
| Sol işl.           | Üst işl. | Aşağı işl. | Sağ işl. |

Kullanıcı "EVET"i seçerek tüm uygulamayı yapılandırdıysa, HYDROVAR her açılışta başlatma menüsünü açmayacak.

Sonraki açılışta "HAYIR" seçilerek, HYDROVAR, kullanıcıya başlatma prosedürünü açar.

# P1323 ADRES

| P1323 ADF    | RES      |   |            |          |
|--------------|----------|---|------------|----------|
| \$           |          | 1 |            |          |
| Gerçek değer |          |   | Çıkış Fre  | ek.      |
| Sol işl.     | Üst işl. |   | Aşağı işl. | Sağ işl. |

Kullanıcı arayüzü için istenilen adresi (olası ayar 1 - 247) ayarlar.

# 9 Bakım

# 9.1 Genel

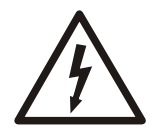

## Elektrik Tehlikesi:

Herhangi bir servis veya bakımdan önce sistemin güç kaynağını kesin ve sistemde veya birimde çalışmaya başlamadan önce en az 5 dakika bekleyin (Orta devredeki kapasitörler, dahili boşaltma dirençleri ile boşaltılır).

Birim herhangi bir özel bakım gerektirmez.

Kontrol listesi

- Soğutma fanı ve havalandırmalarda toz olmadığından emin olun.
- Ortam sıcaklığının birimin sınırlarına göre doğu olduğundan emin olun.
- Yetkili personelin birimin tüm değişikliklerini yaptığından emin olun.
- Birimde herhangi bir işlem yapmadan önce birimin güç kaynağıyla bağlantısının kesildiğinden emin olun. Her zaman pompa ve motor talimatlarına uyun.

Daha fazla bilgi için, yerel dağıtımcıyla iletişime geçin.

# 9.2 Hata kodlarını kontrol edin

P26 - P30 parametrelerindeki hata kodlarını düzenli aralıklarla kontrol edin. Parametreler hakkında daha fazla bilgi için bkz. *P26 ila P30: HATA bellek* (sayfa 51) Hata kodları hakkında ayrıntılı bilgi için, bkz. *Uyarılar ve hatalar* (sayfa 99)

# 9.3 İşlev ve parametreleri kontrol edin

Hidrolik sistem değiştirilirse, bu prosedürü izleyin.

- 1. Tüm işlev ve parametrelerin doğru olduğundan emin olun.
- 2. Gerekirse işlev ve parametreleri ayarlayın.

# 10 Sorun Giderme

Önlem

# UYARI:

• Herhangi bir kurulum veya bakım yapmadan önce birimin güç kaynağıyla bağlantısını mutlaka kesin.

# Uyarılar ve hatalar

- Uyarılar ve hatalar ekranda ve/ya kırmızı LED'de gösterilir.
- Bir uyarı aktif olduğunda ve nedeni 20 saniye içinde onarılmadığında, hata görüntülenir ve birim durur. Bazı uyarılar için, birim hata türüne bağlı olarak çalışmaya devam eder.
- Bir hata aktifken, bağlı olan motor hemen durur. Hata belirdiğinde tüm hatalar düz bir metinde görüntülenir ve tarih ile saat dahil olmak üzere hatta belleğine kaydedilir.
- Oluşan bir hatayı otomatik olarak beş kez sıfırlamak için otomatik hata-sıfırlama P600**ALT MENÜ HATALARI**'nda etkinleştirilebilir. Bu işlevle ilgili daha fazla bilgi için bkz. P615 **HATA SIFIRLAMA**.
- Tüm hata sinyalleri ve uyarılar yapılandırmaya bağlı olarak X2/1-3 veya X2/4-6 terminallerinde iki durum rölesi aracılığıyla gösterilebilir. Daha fazla bilgi için. bkz. P715 **YAPL. RÖL. 1** ve P720 **YAPL. RÖL. 2**.

Hatalar otomatik olarak (P615 **HATA SIFIRLAMA** parametresindeki ayara bağlı olarak) veya manuel olarak aşağıdaki şekillerde sıfırlanabilir:

- Güç kaynağını 60 saniyeden fazla devre dışı bırakın.
- ◀ ve ► öğelerine eş zamanlı olarak 5 saniye basın.
- Harici AÇIK/KAPALI (X1/18-19) öğesini açın ve kapatın.

# 10.1 Gösterilen hata mesajı yok

| Hata                                                   | Sebep                                                                                                | Çözüm                                                                      |
|--------------------------------------------------------|----------------------------------------------------------------------------------------------------|----------------------------------------------------------------------------|
| Güç arızasından sonra<br><b>OTOMATİK BAŞLATMA</b> yok. | P08 <b>OTOMATİK BAŞLATMA</b> parametresi<br>KAPALI olarak ayarlanır.                                 | P08 <b>OTOMATİK BAŞLATMA</b> parametresini kontrol edin.                   |
| Sistem basıncı istikrarlı<br>değil.                    | Basınç <b>BAŞLANGIÇ DEĞERİ</b> veya <b>REG.'den</b><br><b>yüksek. MOD, Ters</b> olarak değiştirildi. | P04 BAŞLANGIÇ DEĞERİ ve/veya P320<br>REG. parametresini kontrol edin. MOD. |

# 10.2 Gösterilen hata mesajı

| Hata       | Sebep                                                                                                    | Çözüm                                           |
|------------|----------------------------------------------------------------------------------------------------|-------------------------------------------------|
| AŞIRI AKIM | Güç sınırı aşıldı - çok yüksek                                                                                                    | Aşağıdakileri kontrol edin:                     |
| HATA 11    | motor akımı (hızlı artış<br>algılandı)                                                                                                    | Birimin bağlantı terminalleri                   |
|            |                                                                                                    | Motor ve motor kablosunun bağlantı terminalleri |
|            |                                                                                                    | • Motor sargisi                                 |
|            | Tüm bağlantıların, kabloların ve sargıların iyi durumda olduğundan<br>emin olduktan sonra gücü 60 saniyeden fazla devre dışı bırakarak<br>hatayı sıfırlayın. |                                                 |

Otomatik hata-sıfırlama, bu sorun için kullanılamaz, bu yüzden hatayı sıfırlamak için güç kaynağı 60 saniyeden uzun bir süre kesilmelidir.

| Hata                                                | Sebep                                                                                                    | Aşağıdakileri kontrol edin:                                                                                                    |
|-----------------------------------------------------|----------------------------------------------------------------------------------------------------|----------------------------------------------------------------------------------------------------|
| AŞIRI YÜK<br>HATA 12                                | Güç sınırı aşıldı - motor akımı<br>çok yüksek (düşük artış<br>algılandı).                                                                        | <ul> <li>P215/P220 RAMP 1/RAMP 2 parametresi çok mu<br/>kısa ve P265 BOOST çok mu düşük?</li> <li>Kablolar ve bağlantı çalışıyor mu?</li> <li>Pompa engellenmiş mi?</li> <li>Motor çalışmadan önce yanlış yöne dönüyor mu (tek<br/>yönlü valf arızası)? İzin verilmeyen çalışma noktası<br/>veya P245 MAKS. FREK. çok yüksek, aynı zamanda<br/>P265ARTIRMA değerini kontrol edin.</li> </ul> |
| AŞIRI VOLTAJ<br>HATA 13                             | Frekans çok yüksek.                                                                                                    | <ul> <li>P220 RAMP 2 parametresi çok mu hızlı?</li> <li>Güç kaynağı çok mu yüksek?</li> <li>Voltaj tepe değerleri çok mu yüksek?</li> <li>Hata güç veya voltajla ilgiliyse, hat filtreleri, hat<br/>endüktörleri veya RC elemanları sorunu çözmek için<br/>kurulabilir.</li> </ul>                                                                                                    |
| ÇEVİR AŞIRI<br>ISINMA<br>HATA 14                    | Birim içindeki sıcaklık çok<br>yüksek.                                                                                                    | <ul> <li>Birim uygun bir şekilde soğudu mu?</li> <li>Motor havalandırmaları kirlendi mi?</li> <li>Ortam sıcaklığı çok mu yüksek?</li> </ul>                                                                                                    |
| TERMO MOT/ÇKŞ<br>HATA 15                            | PTC sensörü serbest bırakma<br>sıcaklığına ulaştı.                                                                                               | <ul> <li>Herhangi bir harici koruyucu cihaz bağlı değilse<br/>X1/PTC öğesini kapatın</li> <li>Daha ayrıntılı bilgi için bkz <i>Motor sensör</i><br/><i>bağlantısı</i> (sayfa 35)</li> </ul>                                                                                                    |
| FAZ KAYBI<br>HATA 16                                | Güç kaynağının bir fazı<br>çalışmıyor.                                                                                                    | <ul> <li>Güç kaynağında çok fazla yük var</li> <li>Faz hatası girişte meydana gelirse.</li> <li>Devre kesiciler</li> <li>Giriş terminallerindeki noktaları görsel olarak kontrol edin.</li> </ul>                                                                                                    |
| YETERSİZ VOLTAJ                                     | Voltaj çok yüksek.                                                                                                    | <ul> <li>Kaynak voltajı çok mu düşük?</li> <li>Girişte faz arızası var mı?</li> <li>Fazlar arasında bir asimetri var mı?</li> </ul>                                                                                                    |
| İLTŞ KAYBOLDU                                       | Güç birimi ve kontrol kartı<br>arasındaki iletişim düzgün<br>değil.                                                                              | Kontrol kartı ve güç birimi arasındaki iletişim düzgün<br>mü?                                                                                                    |
| SU EKSİKLİĞİ<br>HATA 21                             | Düşük su sensörü bağlantısı,<br>X3/11-12 terminalleri, açıldı.<br>Sensör yalnızca pompa<br>çalışırken etkinleşir.                                | <ul> <li>Gelen basınç ve minimum su seviyesi çok düşük<br/>olarak ayarlıdır, ayarları değiştirin.</li> <li>Hata kısa bir süreliğine oluştu P610 GECİKME<br/>ZAMANI parametresini ayarlayın.</li> <li>Sensör kullanılmıyorsa, X3/11-12 terminalleri<br/>köprülenmelidir.<sup>1</sup></li> </ul>                                                                                               |
| DK. EŞİK HATA 22                                    | P605 <b>MİN. EŞİK</b><br>parametresinin tanımlanan<br>değeri öğesine, önceden<br>seçilen P610 <b>GECİKME</b><br>ZAMANI süresince<br>erişilemedi. | <ul> <li>Artırıcı birim, P610 GECİKME ZAMANI parametresini<br/>ayarlayın.</li> <li>Boş sistemde beş yeniden başlatmayı etkinleştirmek<br/>için P615 HATA SIFIRLAMA parametresini AÇIK olarak<br/>ayarlayın.</li> </ul>                                                                                                    |
| HATA SENSÖRÜ 1,<br>ETK. DEĞ. SENSÖR<br>1<br>HATA 23 | X3/2 terminalleri üzerindeki<br>sensör sinyali, aktif bir<br>sensörün iletmesi gereken 4<br>mA'dan daha az.                                      | <ul> <li>Basınç transdüserinden gelen Gerçek değer hatalı.</li> <li>Bağlantı hatalı.</li> <li>Sensör veya kablolar hatalı.</li> <li>P400 ALT MENÜ SENSÖRÜ'ndeki sensörlerin<br/>yapılandırmasını kontrol edin.</li> </ul>                                                                                                    |

<sup>&</sup>lt;sup>1</sup> X3/11-12 terminalleri kapandığında birim sıfırlanır.

| Hata                                                            | Sebep                                                                                                    | Aşağıdakileri kontrol edin:                                                                                                    |
|-----------------------------------------------------------------|----------------------------------------------------------------------------------------------------|----------------------------------------------------------------------------------------------------|
| HATA SENSÖRÜ 2,<br>ETK. DEĞ. SENSÖR<br>2<br>HATA 24             | X3/4 terminalleri üzerindeki<br>sensör sinyali, aktif bir<br>sensörün iletmesi gereken 4<br>mA'dan daha az. | <ul> <li>Basınç transdüserinden gelen Gerçek değer hatalı.</li> <li>Bağlantı hatalı.</li> <li>Sensör veya kablolar hatalı.</li> <li>P400 ALT MENÜ SENSÖRÜ'ndeki sensörlerin<br/>yapılandırmasını kontrol edin.</li> </ul> |
| AYAR NOKTASI 1<br>I<4mA, AYAR<br>NOKTASI 1 I < 4 mA<br>HATA 25  | Gereken değerin akım sinyali<br>girişi etkin, ancak 4-20 mA<br>arasında sinyal bağlı değil.                 | <ul> <li>X3/17-18 terminallerindeki harici analog sinyal</li> <li>P800 ALT MENÜ GEREKEN DEĞERLER öğesinde<br/>gereken değerlerin yapılandırılması</li> </ul>                                                              |
| AYAR NOKTASI 2<br>I< 4mA, AYAR<br>NOKTASI 2 I < 4 mA<br>HATA 26 | Gereken değerin akım sinyali<br>girişi etkin, ancak 4-20 mA<br>arasında sinyal bağlı değil.                 | <ul> <li>X3/22-23 terminallerindeki harici analog sinyal</li> <li>P800 ALT MENÜ GEREKEN DEĞERLER öğesinde<br/>gereken değerlerin yapılandırılması</li> </ul>                                                              |

# 10.3 Dahili hata, ekranda veya kırmızı LED AÇIK

Hataları sıfırlamak için, güç kaynağı 60 saniyeden uzun kesilemez. Hata mesajları ekranda gösterilmeye devam ediyorsa, yerel dağıtımcınızla iletişime geçin ve hatanın detaylı bir açıklamasını isteyin.

| Hata       | Sebep                                        | Çözüm                                                                                                    |
|------------|----------------------------------------------|----------------------------------------------------------------------------------------------------|
| HATA 1     | EEPROM-HATASI, veri bloğu<br>arızası         | Birimi sıfırla. Hata mesajı tekrar ederse kontrol kartını değiştirin.                                                                                                    |
| HATA 4     | Düğme hatası, örneğin bir<br>sıkışık anahtar | Düğmeleri kontrol edin ve iyi durumda olduklarından emin olun.<br>Düğme arızalıysa, ekran kartını değiştirin.                                                                                                    |
| HATA 5     | EPROM-HATASI, sağlama<br>hatası              | Birimi sıfırla. Hata mesajı tekrar ederse kontrol kartını değiştirin.                                                                                                    |
| HATA 6     | Program hatası: Zamanlayıcı<br>hatası        | Birimi sıfırla. Hata mesajı tekrar ederse kontrol kartını değiştirin.                                                                                                    |
| HATA 7     | Program hatası: İşlemci atım<br>hatası       | Birimi sıfırla. Hata mesajı tekrar ederse kontrol kartını değiştirin.                                                                                                    |
| KOD HATASI | Kod hatası: geçersiz işlemci<br>komutu       | <ul> <li>Aşağıdakiler kontrol edin ve şunlardan emin olun:</li> <li>Kabloların kurulumu, ekran bağlantısı ve olası dengeleme<br/>doğru.</li> <li>Topraklama doğru bir şekilde kurulu.</li> <li>Sinyal yeterince güçlü, değilse, sinyali artırmak için ek ferrit<br/>indüktansları takın.</li> </ul> |

# 11 Teknik Referans

# 11.1 Örnek: P105 AKTÜATÖR modu

Grafik

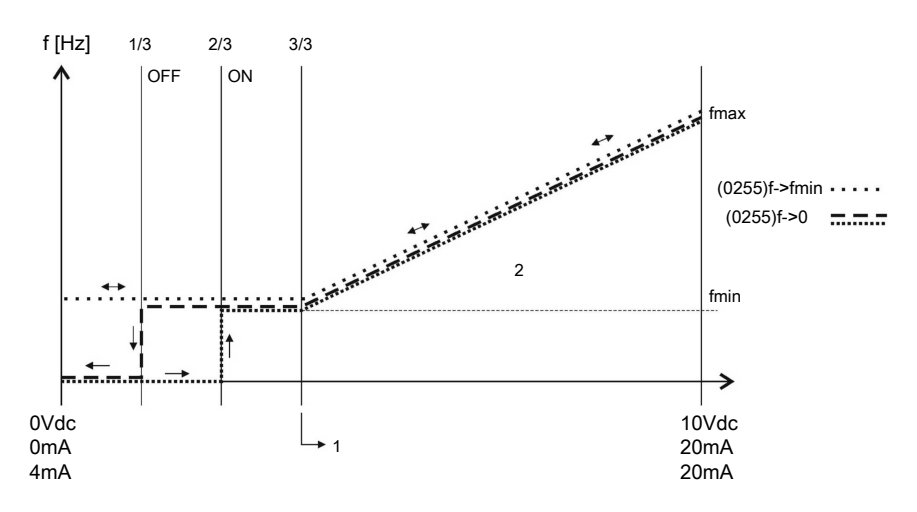

Konum numaraları

- 1. Tek aralık \* (f<sub>min.</sub> / f<sub>maks.</sub>) + sıfır noktası
- 2. Kontrol aralığı

# 11.2 Örnek: P200 Rampa Ayarları

Grafik

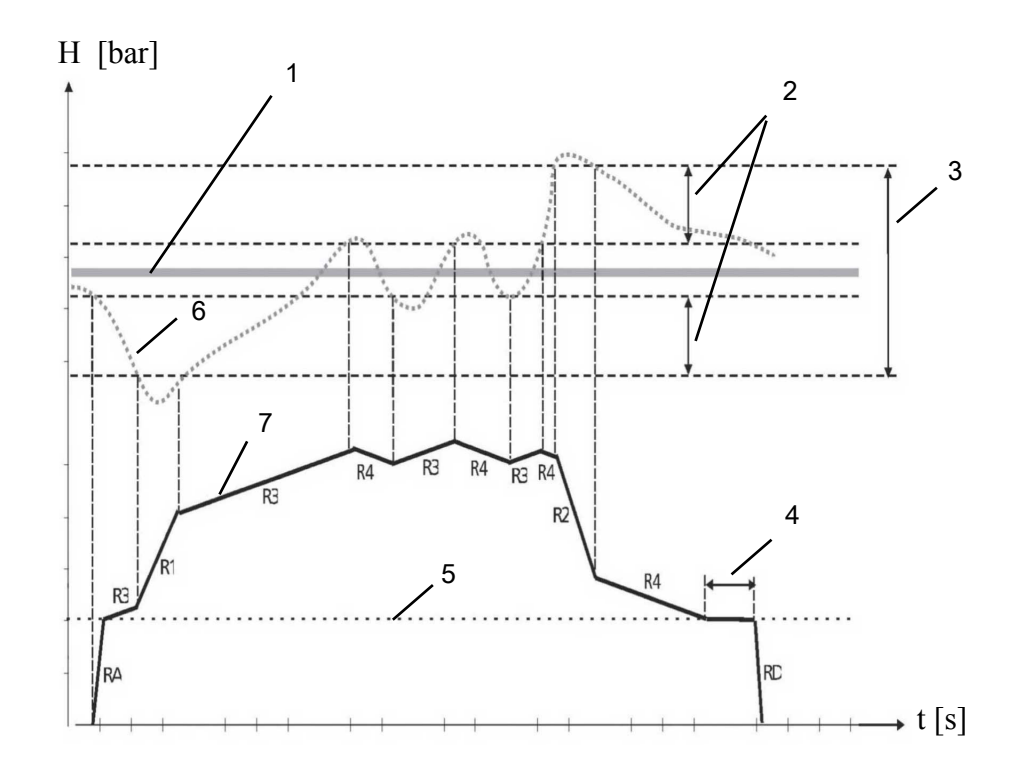

Konum numaraları

- 1. P02 GEREKEN DEĞ.
- 2. P315 HİSTEREZİS % / P310 PENCERE.

- 3. P310 PENCERE % / P02 GEREKEN DEĞ.
- 4. P260 FMIN ZAMANIFMIN ZAMANI
- 5. P250 MİN.FREK.
- 6. GerCek deGer
- 7. CıkıS frekansı

#### Açıklama

#### RA: RAMPA FMIN A

#### RD: RAMPA FMIN D

- R1: **RAMP 1** hızlı rampa hızlı artış
- R2: RAMP 2 hızlı rampa hızlı azalış
- R3: RAMP 3 hızlı rampa yavaş artış
- R4: RAMP 4 hızlı rampa yavaş azalış

#### Rampa ayarlarını yapın

Yukarıda bulunan rampaları ayarlamak için, *M200KONF INVERTERI* (sayfa 57)'de ayrı bölümlere bakın.

# 11.3 Örnek: P330 KALDIRMA MİKTARI

Kaldırma miktarını ayarlamak için bu talimatları izleyin.

- Ayar basıncını girin. Bkz PO2 GEREKEN DEĞER (sayfa 46).
- 2. Sistemdeki tüm valfleri kapatın ve gösterilen frekansı okumak için HYDROVAR<sup>®</sup> 'ı başlatın.

Sıfır talebinde ayar basıncının frekansını bulmak için başka bir yol P305 **ITEM** modunu kullanmaktır. Daha fazla bilgi için bkz. *P305 ITEM* (sayfa 69).

- 3. P325 **FRK.'ta frekans değerini (sıfır talebinde ayar basıncı) ayarlayın. KALDIRMA**. Daha fazla bilgi için bkz. *P325 FREKA KALD* (sayfa 70).
- 4. Sistemdeki sürtünme kayıplarını telafi etmek için P330 **KALDIRMA MİKTARI** (ayar basıncında % artış)'nı ayarlayın.

Örneğin: basıncı ayarla = 4 bar, kaldırma miktarı: a) %0 (= 4 bar, kaldırma yok), b) %100 (= 8 bar), c) %200 (=12 bar)

Daha fazla bilgi için bkz. *P330 KALD MIK* (sayfa 71). Bu, ayar basıncının %'si olarak ayarlanır.

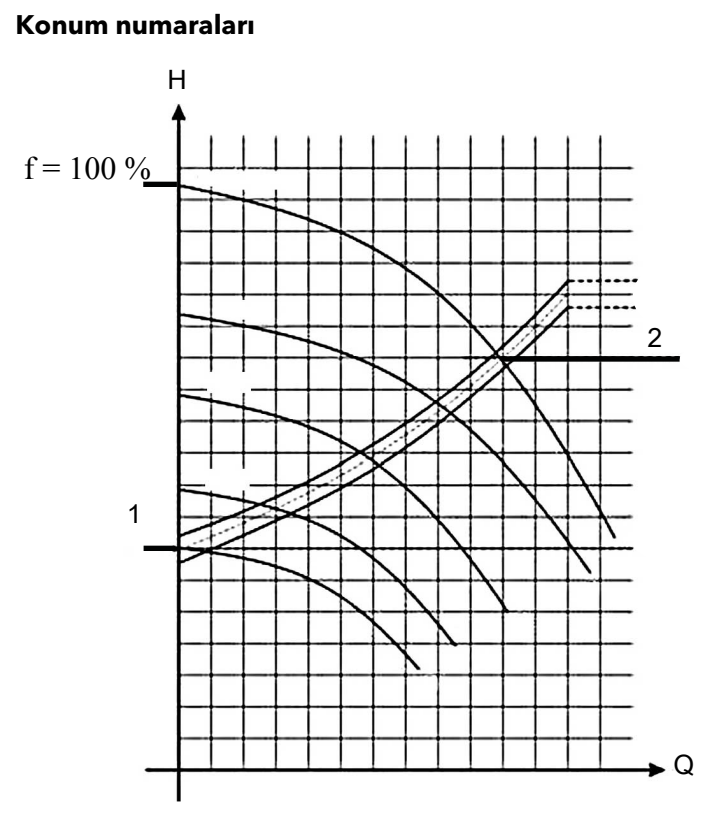

- 1. Sıfır talebindeki basınç (tüm valfler kapalı).
- 2. Sürtünme kaybını telafi etmek için basınç artı kaldırma miktarı.

# 11.4 Örnek: P500 ALT MENÜ SEKANS KNTR.

Grafik

Grafik

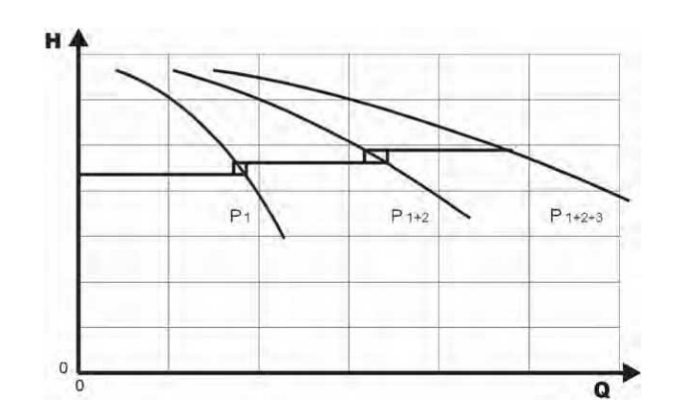

## Sekans merkez değeri için hesaplama işlemi

- 1. Uç pompası P515 FRK. ETKİNLEŞTİR'e ulaştı.
- 2. Asıl değer 1<sup>.</sup> yardım pompasının kesme değerine düşer. 1<sup>.</sup> yardım pompası otomatik olarak açılır. (Kesme değeri = P02 **GEREKEN DEĞ.** P510 **ASL. DEĞ.AZL.**)
- 3. Yeni bir gereken değer, P03 **ETK. GRK. DEĞ** başlangıçtan sonra hesaplanır. P03 **ETK. GRK. DEĞ.** = P02 **GEREKEN DEĞ.** P510 **ASL. DEĞ. AZL.** + P505 **ASL. DEĞ. ART.**

Çoklu pompa uygulamaları için yeni gereken değerin hesaplamaları

k.... aktif pompaların (k > 1) sayısı

- p = p<sub>set</sub> + (k-1) \* (P505 ASL. DEĞ. ART. P510 ASL. DEĞ. AZL.)
- P505 ASL. DEĞ. ART. = P510 ASL. DEĞ. AZL. → Sabit basınç, kaç pompanın çalıştığına bağlı.
- P505 ASL. DEĞ. ART. > P510 ASL. DEĞ. AZL.→ Basınç yardımcı pompa açıldığında artar.
- P505 ASL. DEĞ. ART. < P510 ASL. DEĞ. AZL.→ Basınç yardımcı pompa açıldığında düşer.

#### Senkronize kontrol için doğru ayarı bulma

- 1. P62 **ITEM** modunda ilk pompayı başlatın.
- 2. Gereken değer bulunana kadar frekansı arttırın. Sıfır tüketimindeki,  ${\rm f}_{\rm 0}$  frekansı kontrol edin.
- 3. Senkronize sınırı,  $f_0 + 2..3$  Hz. ayarlayın
- 4. Pompa eğrisi ve ayar noktasına bağlı olarak senkronize penceresini 1 veya 2 Hz arasına ayarlayın.

# 11.5 Örnek: P900ALT MENÜ OFSETİ

#### Genel ayarlar

5 bar'ın gereken değeriyle sabit basınç sistemi.

Ayrıca bir akış sensörü ofset girişine bağlıdır.

Parametre P907 **OFS.ARALIĞI** = 160 (akış sensörünün maksimum aralığı = 16 m<sup>3</sup>/sa).

Sistem gerekleri 1

- Sabit basınç: 5 bar
- Akış oranı: 5 12 m<sup>3</sup>/sa

5 m<sup>3</sup>/sa'nin altında, 2 m<sup>3</sup>/sa akış oranında basıncı maksimum 2.5 bara kadar azaltır. Ayarlar:

- Parametre P910 DÜZEY 1 =  $50 = 5 \text{ m}^3/\text{sa.}$  Ofset işlevi etkin olduğunda ilk sınır.
- Parametre P912 **OFSET X1** =  $20 = 2 \text{ m}^3/\text{sa.}$  Gerekliliklere göre sabit nokta.
- Parametre P913 **OFSET Y1** = 2,5 = 2,5 bar. Bu akış hızında izin verilen maksimum basınç.

#### Sistem gerekleri 2

- Sabit basınç: 5 bar
- Akış oranı: 5 12 m<sup>3</sup>/sa

12 m<sup>3</sup>/sa'in üzerinde 16 m<sup>3</sup>/sa maksimum akışta maksimum 6,0 bar elde etmek için basıncı sınırlamayla artırın.

Ayarlar:

- Parametre P915 DÜZEY 2 = 120 = 120 m<sup>3</sup>/sa. Ofset işlevi etkin olduğunda ikinci sınır.
- Parametre P917 OFSET X2 = 160 = 16 m<sup>3</sup>/sa. Gerekliliklere göre sabit nokta.
- Parametre P918 OFSET Y2 = 6 = 6 bar. Bu akış hızında gereken basınç.

# Grafik

Daha fazla bilgi için aşağıdaki grafiğe bakın.

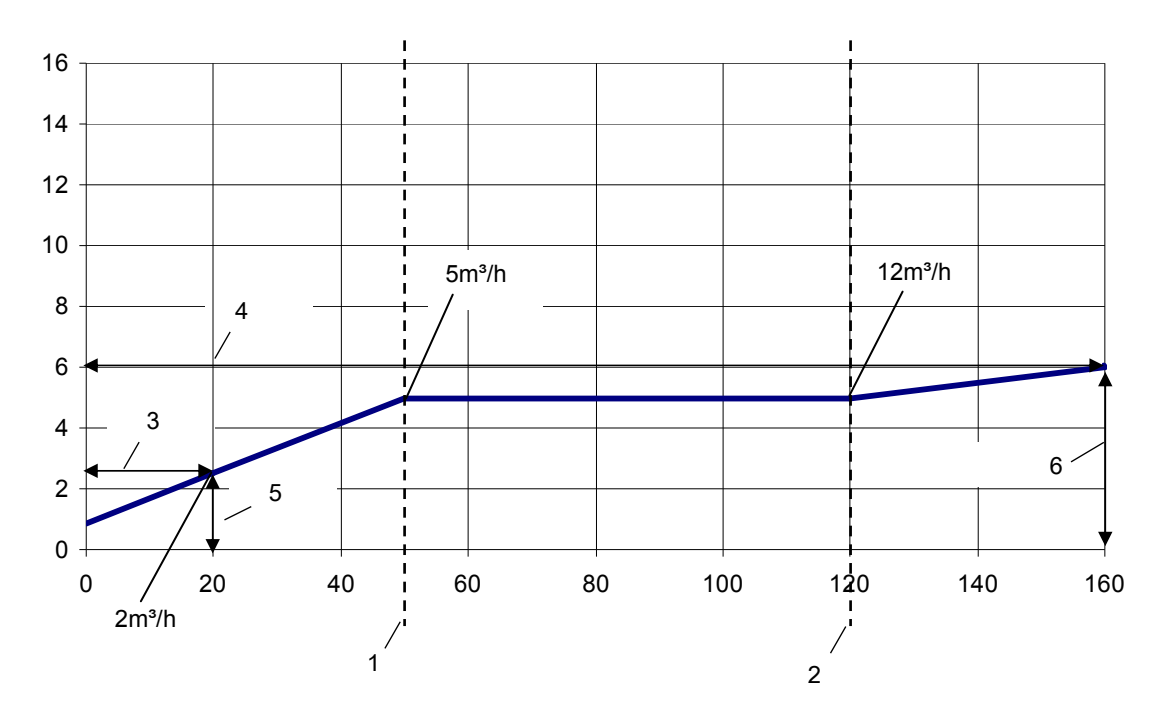

# Konum numaraları

- 1. DUZEY 1
- 2. DUZEY 2
- 3. OFSET X1
- 4. OFSET X2
- 5. OFSET Y1
- 6. OFSET Y2
## 11.6 Programlama akış çizelgeleri

Alt menü 0 - 40

| Alt menü 0–40 | Kimlik    | Ad             | Örnek menüsü                         |
|---------------|-----------|----------------|--------------------------------------|
|               | 0         | ANA MENÜ       |                                      |
|               | ANA SAYFA |                | Gerçek değer                         |
|               | 2         | GEREKEN DEĞER  | 3,5 bar                              |
|               | 3         | ETKİN GER DEĞ  | 3,5 bar                              |
|               | 4         | BAŞL. DEĞERİ   | Kapalı                               |
|               | 5         | DİL            | TURKCE                               |
|               | 6         | TARIH          | xx.xx.20xx                           |
|               | 7         | SAAT           | XX:XX                                |
|               | 8         | OTOM-BAŞLAT    | Kapalı                               |
|               | 9         | çal.zamanı     | xxxxx:xx                             |
|               | 20        | DURUM          |                                      |
|               | 21        | DURUM BİRİMİ   | 0000000                              |
|               | 22        | CİHAZ SEÇ      | *1*                                  |
|               | 23        | CİHAZ DURUMU   | Çalışıyor                            |
|               | 24        | CİHAZ ETKİN    | Etkin                                |
|               | 25        | MTOR ÇAL. SAAT | xxxxx:xx                             |
|               | 26        | 1.HATA         | Hata Yok                             |
|               | 27        | 2.HATA         | Hata Yok                             |
|               | 28        | 3.HATA         | Hata Yok                             |
|               | 29        | 4.HATA         | Hata Yok                             |
|               | 30        | 5.HATA         | Hata Yok                             |
|               | 35        | KWH SAYACI     | kWh                                  |
|               | 40        | TANI           |                                      |
|               | 41        | ÜRETİM TARİHİ  | xx.xx.20xx                           |
|               | 42        | INV SEÇ        | * 11                                 |
|               | 43        | SICAKLIK INVER | x: <xx %="" <xx="" c<="" th=""></xx> |
|               | 44        | AKIM INVER     | % x: xx                              |
|               | 45        | VOLTAJ INVER   | x: xxx V                             |
|               | 46        | CIKIS FREK     | x: xx.x Hz                           |
|               | 47        | DIK INVERTER   | x: xx                                |

11 Teknik Referans

#### Alt menü 60 - 300

| Alt menü 60 - 300                             | Kimlik | Ad                        | Örnek menüsü                                |  |
|-----------------------------------------------|--------|---------------------------|---------------------------------------------|--|
| 60 + 61 + 62 <b>↔</b> 60                      |        | AYARLAR                   | 1                                           |  |
|                                               | 61     | PAROLA                    | 0000                                        |  |
|                                               | 62     | ITEM                      | xx.x Hz                                     |  |
|                                               |        |                           | 3,5 bar                                     |  |
| 100 105 106 110 115 120 125 - 100             | 100    | TEMEL AYARLAR             |                                             |  |
|                                               | 105    | MOD                       | Regülatör                                   |  |
|                                               | 106    | POMPA ADR                 | 1                                           |  |
|                                               | 110    | PAROLA AYAR               | 0066                                        |  |
|                                               | 115    | İŞLEV KİLİT               | KAPALI                                      |  |
|                                               | 120    | EKRAN KONTR               | %75                                         |  |
|                                               | 125    | EKR PARLAKL               | %100                                        |  |
| 200 202 205 210 215 220 225                   | 200    | KONF INVERTERI            |                                             |  |
|                                               | 202    | YAZILIM                   | HV V01.4                                    |  |
|                                               | 205    | MAKS. BIRIM               | 6                                           |  |
|                                               | 210    | INVERTER                  | Tümü                                        |  |
|                                               | 215    | RAMPA 1                   | 4 sn.                                       |  |
| 268 269 270 275 280 281                       | 220    | RAMPA 2                   | 4 sn.                                       |  |
|                                               | 225    | RAMPA 3                   | 70 sn.                                      |  |
|                                               | 230    | RAMPA 4                   | 70 sn.                                      |  |
|                                               | 235    | RAMP FMIN A               | 2,0 saniye                                  |  |
|                                               | 240    | RAMP FMIN D               | 2,0 saniye                                  |  |
|                                               | 245    | MAKS. FREK                | 50 Hz                                       |  |
|                                               | 250    | MIN. FREK                 | 20 Hz                                       |  |
|                                               | 255    | KONF FMIN                 | f->0                                        |  |
|                                               | 260    | FMIN ZAMANI               | 0 sn.                                       |  |
|                                               | 261    | SKIPFRQ CTR               | 20,0 Hz                                     |  |
|                                               | 262    | SKIPFRQ RNG               | 0,0 Hz                                      |  |
|                                               | 265    | NOM.MOTOR GÜCÜ            | 1,5 kW                                      |  |
|                                               | 266    | NOM. MTR VOLT             | 230 V                                       |  |
|                                               | 267    | NOM. MTR FRK              | 50,0 Hz                                     |  |
|                                               | 268    | NOM. MTR AKIMI            | 7,5 A                                       |  |
|                                               | 269    | NOM. MTR HIZI             | 3000 rpm                                    |  |
|                                               | 270    | MTR KUTUPLARI             | 2                                           |  |
|                                               | 275    | AMPI                      | Tam                                         |  |
|                                               | 280    | MANEVR KONT               | HVC                                         |  |
|                                               | 281    | YUKSELT                   | % 5                                         |  |
|                                               | 282    | TEPE FREK.                | 50,0 Hz                                     |  |
|                                               | 283    | YZL FRE SEC               | 10 kHz                                      |  |
|                                               | 290    | STC MTR KORU              | STC Tetikleme                               |  |
|                                               | 291    | STC MTR TERMAL            | % 77                                        |  |
|                                               | 295    | AKIM SINIRI FO            | Kapalı                                      |  |
|                                               | 296    | AKIM SINIRI AY            | % 110                                       |  |
| 300 + 305 + 310 + 315 + 320 + 325 + 330 ↔ 300 | 300    | DÜZENLEME                 |                                             |  |
|                                               | 305    | ITEM                      | 0,0 Hz                                      |  |
| 108                                           | H\     | VL 2.015-4.220 Kurulum, Ç | <mark>ลßรูจิเbลา</mark> a ve Bakım Kılavuzu |  |

| Alt menü 60 – 300 | Kimlik | Ad          | Örnek menüsü |
|-------------------|--------|-------------|--------------|
|                   | 310    | PENCERE     | %10          |
|                   | 315    | GECİKME     | % 80         |
|                   | 320    | DUZENL MODU | normal       |
|                   | 325    | FREKA KALD  | 30,0 Hz      |
|                   | 330    | KALD MIK    | %0,0         |

### Alt menü 400 - 500

| Alt menü 400 – 500                      | Kimlik | Ad             | Örnek menüsü    |
|-----------------------------------------|--------|----------------|-----------------|
| 400 + 405 + 410 + 415 + 420 + 425 + 430 | 400    | SENSOR         |                 |
|                                         | 405    | BOYUT BİRİMİ   | bar             |
| 435 440 445 + 400                       | 410    | YAPIL. SENSÖRÜ | SensOr 1        |
|                                         | 415    | SENSOR TIPI    | analog I 4-20mA |
|                                         | 420    | SENSÖR ARALIĞI | 10,00 bar       |
|                                         | 425    | SENSÖR EĞRİSİ  | çizgisel        |
|                                         | 430    | SENS1 CAL 0    | %0 = x.xx bar   |
|                                         | 435    | SENS1 CAL X    | %0 = xx.xx bar  |
|                                         | 440    | SENS2 CAL 0    | %0 = xx.xx bar  |
|                                         | 445    | SENS2 CAL X    | %0 = xx.xx bar  |
| 500 + 505 + 510 + 515 + 520 + 525 + 530 | 500    | SIRA CNTR      |                 |
|                                         | 505    | GER DG ARTR    | 0,35 bar        |
|                                         | 510    | GER DG AZAL    | 0,15 bar        |
| 565 ←> 500                              | 515    | FREK. ETKİN    | 48 Hz           |
|                                         | 520    | GECİKME ETKİN  | 5 sn.           |
|                                         | 525    | ANAH. GECİKTİR | 2 sn.           |
|                                         | 530    | İPTAL FREK     | 30,0 Hz         |
|                                         | 535    | İPTAL GECİKME  | 5 sn.           |
|                                         | 540    | FREK DÜŞÜR     | 42,0 Hz         |
|                                         | 545    | FAZLA DEĞER    | Devre dışı      |
|                                         | 550    | FAZLA GECİKME  | 0,0 sn.         |
|                                         | 555    | İNV DEĞİŞ      | 24 saat         |
|                                         | 560    | SNKR SINIRI    | 0,0 Hz          |
|                                         | 565    | SNKR SARIM     | 2,0 Hz          |

#### Alt menü 600 - 1200

| Alt menü 600 – 1200               | Kimlik | Ad                 | Örnek menüsü    |
|-----------------------------------|--------|--------------------|-----------------|
| 600 + 605 + 610 + 615 ← 600       | 600    | HATA               |                 |
|                                   | 605    | MİN. EŞİK          | Devre dışı      |
|                                   | 610    | GECİKME ZAMANI     | 2 sn.           |
|                                   | 615    | HATA SIFIRLA       | Açık            |
| 700 - 705 - 710 - 715 - 720 ← 700 | 700    | ÇIKIŞLAR           |                 |
|                                   | 705    | ANALOG CIK1        | CıkıS frekansı  |
|                                   | 710    | ANALOG CIK2        | GerCek deGer    |
|                                   | 715    | CONF REL 1         | Çalışıyor       |
| _↓                                | 720    | CONF REL 2         | Hatalar         |
| 800 - 805 - 810 - 815 - 820 - 825 | 800    | GEREKEN DĞRLER     |                 |
|                                   | 805    | C.GER DEG 1        | dijital         |
|                                   | 810    | C.GER DEG 2        | Kapalı          |
| 830 835 ← 800                     | 815    | YZLM GR DEG        | Ayar deGeri 1   |
|                                   | 820    | GER DEG 1          | 3,5 bar         |
|                                   | 825    | GER DEG 2          | 3,5 bar         |
|                                   | 830    | CALIS FRK1         | 0,0 Hz          |
|                                   | 835    | CALIS FRK2         | 0,0 Hz          |
|                                   | 900    | OFSET              |                 |
|                                   | 905    | OFSET GIRIS        | Kapalı          |
| 915 917 918 + 900                 | 907    | OFSET ARAL.        | 100             |
|                                   | 910    | DUZEY 1            | 0               |
|                                   | 912    | OFSET X1           | 0               |
|                                   | 913    | OFSET Y1           | 0,00 bar        |
|                                   | 915    | DUZEY 2            | 100             |
|                                   | 917    | OFSET X2           | 100             |
|                                   | 918    | OFSET Y2           | 0,00 bar        |
|                                   | 1000   | TEST CAL           |                 |
|                                   | 1005   | TEST CAL           |                 |
| 1030 ◄> 1000                      | 1010   | TEST CL FRE        | 30,0 Hz         |
|                                   | 1015   | TEST CL HZL        | %10             |
|                                   | 1020   | TEST CL ZAM        | 5 sn.           |
|                                   | 1025   | CİHAZ SEÇ          | *1*             |
|                                   | 1030   | TEST CL MAN        | > 3 sn. > basın |
|                                   | 1100   | AYARLAR            | 1               |
|                                   | 1110   | FAB AYARI          | Avrupa          |
|                                   | 1120   | PAROLA 2           | 0000            |
| 1200 1205 1210 1215 1220 - 1200   | 1200   | RS-485             | 1               |
|                                   | 1203   | PROTOKOL           | Modbus RTU      |
|                                   | 1205   | ADRES              | 1               |
|                                   | 1210   | BAUD HIZI          | 9600            |
|                                   | 1215   | FORMAT             | RTU N81         |
|                                   | 1220   | POMPA ADR          | 1               |
|                                   | 1221   | BACNET CHZ. Kimlik | 84001           |

Alt menü 1300

| Alt menü 1300                 | Kimlik | Ad             | Örnek menüsü  |
|-------------------------------|--------|----------------|---------------|
| 1300-1301-1302-1303-1304-1305 | 1300   | BAŞLATMA       |               |
|                               | 1301   | DİL            | TURKCE        |
|                               | 1302   | NOM.MOTOR GÜCÜ |               |
| 1306 1307 1308 1309 1310      | 1303   | NOM. MTR VOLT  |               |
|                               | 1304   | PRE-SET MTR?   | Yes           |
|                               | 1305   | NOM. MTR AKIMI |               |
|                               | 1306   | NOM. MTR HIZI  |               |
|                               | 1307   | AMPI           | Tam           |
|                               | 1308   | STC MTR KORU   | STC Tetikleme |
|                               | 1309   | MOD            | Regülatör     |
|                               | 1310   | POMPA ADR      | 1             |
| 1321 1322 1323 ← 1300         | 1311   | CONTROL MODE   | Sabit         |
|                               | 1312   | BOYUT BİRİMİ   | bar           |
|                               | 1313   | START-UP OK?   | No            |
|                               | 1314   | SENSÖR ARALIĞI |               |
|                               | 1315   | GEREKEN DEĞER  |               |
|                               | 1316   | BAŞL. DEĞERİ   | %100          |
|                               | 1317   | MİN. EŞİK      | Devre dışı    |
|                               | 1318   | GECİKME ZAMANI | 2 sec         |
|                               | 1319   | TARIH          | XX.XX.20XX    |
|                               | 1320   | SAAT           | SS.DD         |
|                               | 1321   | OTOM-BAŞLAT    | Açık          |
|                               | 1322   | START-UP OK?   | No            |
|                               | 1323   | ADRES          | 1             |

# Xylem |'zīləm|

1) Suyu köklerden yukarı taşıyan bitkilerdeki doku;

2) Önde gelen küresel su teknolojileri şirketi

Xylem olarak biz, dünyamızın temiz su ihtiyacını sağlamada yaratıcı çözümler üreten, ortak bir amaç altında toplanmış küresel bir ekibiz. Suyun daha iyi kullanımı, korunması ve yeniden kullanılması için yeni teknolojiler geliştirmek yaptığımız işin esasını oluşturuyor. Suyu transfer ediyor, arıtıyor, analiz ediyor ve çevreye yeniden kazandırıyoruz. Biz, suyun evlerde, binalarda, fabrikalarda ve çiftliklerde daha verimli kullanımını sağlayan seçenekler sunuyoruz. 150'den fazla ülkede, her biri kendi alanında öncü olan markalarımız ve uygulamadaki uzmanlığımızla bizi tanıyan müşterilerimiz ile aramızda yaratıcı özelliğimizle desteklenen güçlü ve köklü bir bağımız bulunmaktadır.

Xylem'in size nasıl yardımcı olabileceğine dair daha fazla bilgi için www.xyleminc.com adresini ziyaret edin.

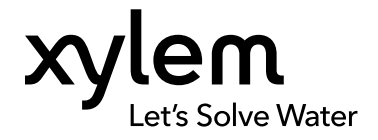

Xylem Service Italia S.r.l. Via Vittorio Lombardi 14 Montecchio Maggiore VI 36075 İtalya Contact your supplier or local sales and service representative Bu belgenin en son versiyonu ve daha fazla bilgi için Web sitemizi ziyaret edin

Orijinal talimatlar İngilizcedir. İngilizce olmayan tüm talimatlar orijinal talimatların çevirileridir.

© 2016 Xylem Inc